# Guide d'utilisation 'Business Livebox'

Play Work

one

Mobistar

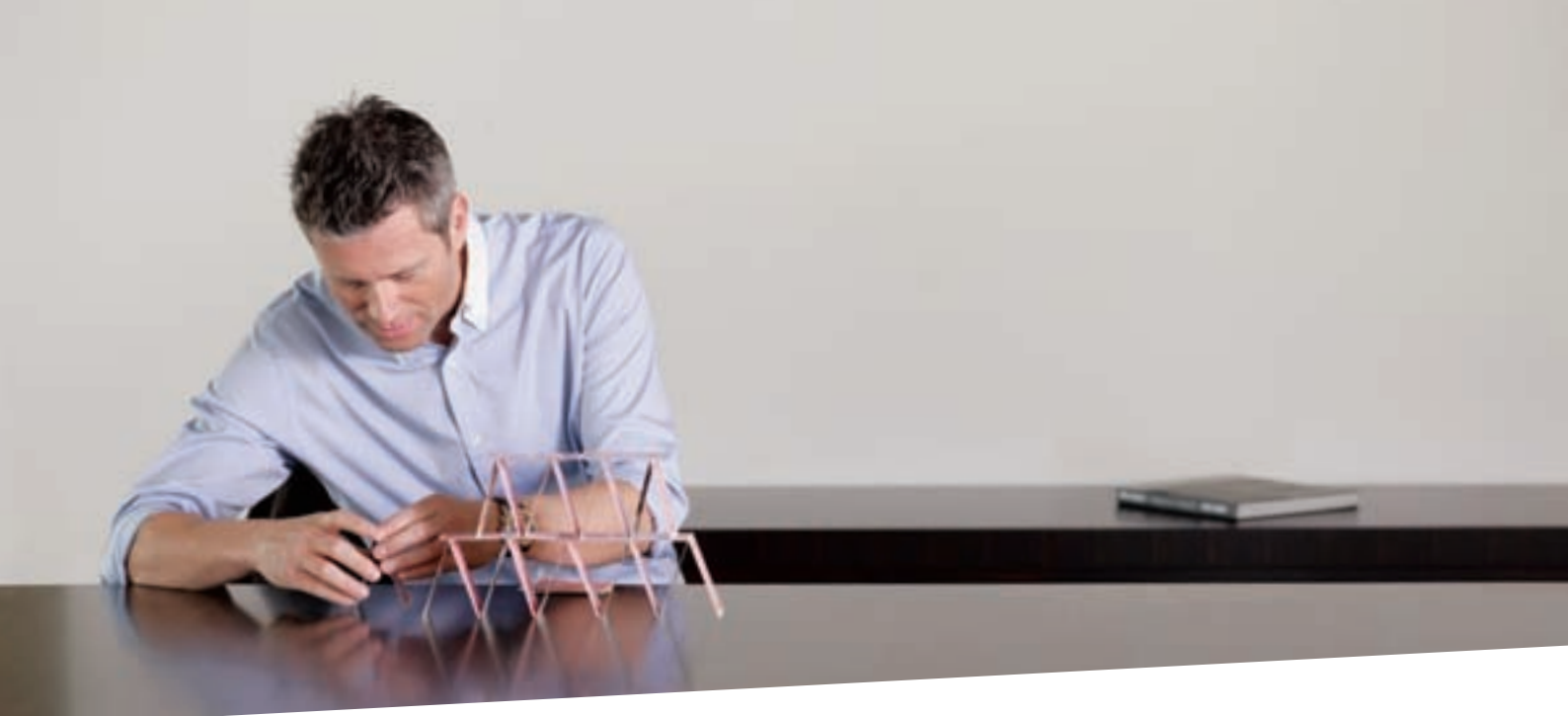

# Sommaire

| 1. | Desc   | ription de | e la Busines  | s Livebox                                                      | 4  |
|----|--------|------------|---------------|----------------------------------------------------------------|----|
|    | 1.1    | Conten     | u du carton   | Business Livebox                                               | 4  |
|    | 1.2    | Face av    | vant          |                                                                | 4  |
|    | 1.3    | Face ar    | rière         |                                                                | 5  |
|    | 1.4    | Utilisati  | on des acce   | essoires                                                       | 6  |
| 2. | Utilis | ation de   | la Business   | Livebox                                                        | 6  |
|    | 2.1    | Précaut    | tions d'empl  | loi                                                            | 6  |
|    | 2.2    | Vérifiez   | la configura  | ation de votre ordinateur                                      | 6  |
|    | 2.3    | Mise sc    | ous tension   | de votre Business Livebox                                      | 7  |
|    | 2.4    | Raccore    | dement de l   | a Business Livebox à l'accès ADSL                              | 7  |
| 3. | Racc   | ordemen    | t de termina  | aux à la Business Livebox                                      | 8  |
|    | 3.1    | Raccore    | dement d'ur   | n ordinateur                                                   | 8  |
|    | 3.2    | Raccore    | dement d'ur   | n modem                                                        | 8  |
|    | 3.3    | Raccore    | dement d'ur   | n téléphone                                                    | 9  |
|    | 3.4    | Raccor     | dement d'ur   | n fax                                                          | 9  |
|    | 3.5    | Raccor     | dement d'ur   | n PABX                                                         | 10 |
| 4. | Conf   | iguration  | de la Busin   | ess Livebox à l'aide du Web GUI                                | 11 |
|    | 4.1    | Pré-req    | uis pour le r | navigateur Web                                                 | 11 |
|    | 4.2    | Ouvrir l'  | application   | Web de configuration de la Business Livebox                    | 11 |
|    |        | 4.2.1      | Raccorde      | ment du PC à la Business Livebox                               | 11 |
|    |        | 4.2.2      | Configura     | tion réseau du PC                                              | 11 |
|    |        |            | 4.2.2.1       | Configurer le PC en DHCP (protocole qui permet à un ordinateur |    |
|    |        |            |               | d'obtenir dynamiquement et automatiquement une adresse IP)     | 11 |
|    |        |            | 4.2.2.2       | Configurer l'adresse IP du PC                                  | 13 |
|    |        | 4.2.3      | Affichage     | de la page de login du Web de configuration                    | 15 |
|    |        | 4.2.4      | Connexio      | n avec mise à jour de la configuration de la Business Livebox  | 17 |
|    |        | 4.2.5      | Connexio      | n normale                                                      | 19 |
|    | 4.3    | Aide en    | ligne         |                                                                | 20 |

|    | 4.4   | Modifier la configuration | on du raccordement ADSL                                          | 21 |  |  |
|----|-------|---------------------------|------------------------------------------------------------------|----|--|--|
|    | 4.5   | Utilisation d'une adres   | se IP fixe                                                       | 23 |  |  |
|    | 4.6   | Configuration et usage    | e des 1+4 adresses IP fixes                                      | 23 |  |  |
|    |       | 4.6.1 Scénario rec        | commendé par Mobistar pour l'utilisation                         |    |  |  |
|    |       | de quatre ad              | lresses IP publiques fixes supplémentaires                       | 23 |  |  |
|    |       | 4.6.2 Configuration       | n alternative sans translation d'adresse NAT                     | 24 |  |  |
|    | 4.7   | Configuration MultiLA     | N                                                                | 24 |  |  |
|    |       | 4.7.1 Configuration       | n du réseau local LAN                                            | 26 |  |  |
|    |       | 4.7.2 Configuration       | n du réseau local LAN2                                           | 29 |  |  |
|    |       | 4.7.3 Configuration       | n de la DMZ                                                      | 32 |  |  |
|    | 4.8   | Connecter un ordinate     | eur au LAN en WiFi                                               | 34 |  |  |
|    | 4.9   | Connecter un ordinate     | eur au LAN en WiFi                                               | 35 |  |  |
|    |       | 4.9.1 Configuration       | n du réseau WiFi de la Business Livebox                          | 35 |  |  |
|    |       | <b>4.9.1.1</b> C          | Configuration WiFi initiale                                      | 35 |  |  |
|    |       | <b>4.9.1.2</b> A          | ctivation et configuration des paramètres globaux Wifi           | 36 |  |  |
|    |       | <b>4.9.1.3</b> N          | lodifier les paramètres WiFi relatifs au SSID                    | 37 |  |  |
|    |       | <b>4.9.1.4</b> A          | utoriser l'accès WiFi aux stations dont l'adresse MAC est connue | 37 |  |  |
|    |       | <b>4.9.1.5</b> C          | Connexions WiFi simultanées maximales                            | 42 |  |  |
|    |       | 4.9.2 Configuration       | n de la connexion WiFi du PC                                     | 43 |  |  |
|    | 4.10  | Sauvegarde / Restauration |                                                                  |    |  |  |
|    |       | 4.10.1 Sauvegarde         |                                                                  | 49 |  |  |
|    |       | <b>4.10.1.1</b> S         | our la Business Livebox                                          | 49 |  |  |
|    |       | <b>4.10.1.2</b> S         | Sur PC                                                           | 50 |  |  |
|    |       | 4.10.2 Restauration       |                                                                  | 52 |  |  |
|    |       | <b>4.10.2.1</b> A         | partir de la Business Livebox                                    | 52 |  |  |
|    |       | <b>4.10.2.2</b> A         | partir du PC                                                     | 54 |  |  |
|    | 4.11  | Configuration du firew    | all                                                              | 57 |  |  |
|    |       | 4.11.1 Niveaux préd       | léfinis                                                          | 57 |  |  |
|    |       | 4.11.2 Niveau perso       | onnalisé                                                         | 58 |  |  |
|    | 4.12  | Connecter un modem        | ou un terminal de données                                        | 60 |  |  |
|    | 4.13  | Reroutage de ports        |                                                                  | 61 |  |  |
|    | 4.14  | Reroutage de protoco      | les                                                              | 64 |  |  |
|    | 4.15  | Translation des adress    | ses réseaux                                                      | 67 |  |  |
|    | 4.16  | Reboot de la Business     | s Livebox / redémarrage du WiFi                                  | 69 |  |  |
|    |       | 4.16.1 Reboot de la       | a Business Livebox                                               | 70 |  |  |
|    |       | 4.16.2 Réinitialiser l    | 'interface WiFi                                                  | 70 |  |  |
|    | 4.17  | Modifier son propre m     | not de passe                                                     | 67 |  |  |
|    | 4.18  | Exemple de configura      | tion pour utiliser un serveur FTP                                | 71 |  |  |
|    |       | 4.18.1 Déclarer la D      | MZ                                                               | 72 |  |  |
|    |       | 4.18.2 Configurer la      | DMZ                                                              | 72 |  |  |
|    |       | 4.18.3 Rediriger le t     | trafic du port FTP (21)                                          | 72 |  |  |
|    |       | 4.18.4 Activer le nive    | eau de sécurité 'Personnalisé' du pare-feu                       | 74 |  |  |
|    |       | 4.18.5 Ajouter une r      | règle au pare-feu                                                | 74 |  |  |
|    | 4.19  | Mise à jour de la Busir   | ness Livebox                                                     | 76 |  |  |
| 5. | Troub | leshooting                |                                                                  | 78 |  |  |
|    | 5.1   | Manipulations prélimir    | naires                                                           | 78 |  |  |
|    | 5.2   | Vérifications complém     | ientaires                                                        | 79 |  |  |
|    | 5.3   | Recommandations po        | ur éviter les soucis                                             | 80 |  |  |
|    | 5.4   | Glossaire                 |                                                                  | 81 |  |  |

# 1. Description de la Business Livebox

# 1.1 Contenu du carton Business Livebox

Vérifiez que le carton contenant votre Business Livebox contient bien les éléments suivants :

- la Business Livebox
- 2 antennes
- 1 câble secteur équipé d'un transformateur
- 1 câble téléphonique (prises RJ11) [\*]
- 1 câble Ethernet (prises RJ 45) jaune
- une fiche de sécurité.

[\*] Selon la connectique murale présente chez le client (prise femelle cinq broches ou RJ11), ce câble devra ou pas être complété par l'installateur avec un connecteur cinq broches mâle.

# 1.2 Face avant

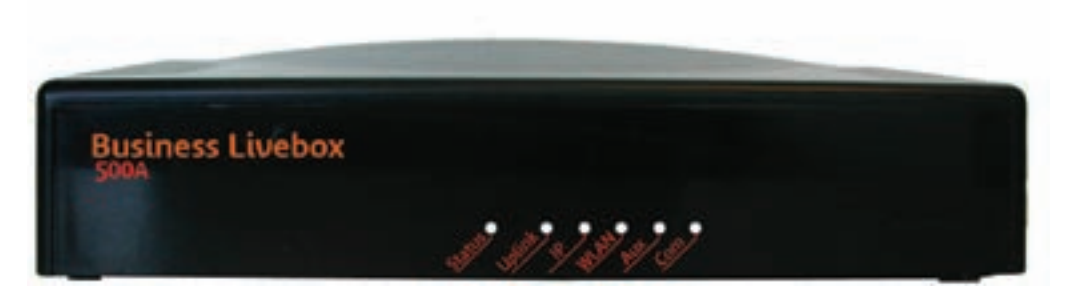

La face avant est pourvue de 6 voyants renseignant sur l'état de fonctionnement de l'équipement.

| Voyant | Fonction                        | Signification                                                                                                    |
|--------|---------------------------------|----------------------------------------------------------------------------------------------------|
| Status | Fonctionnement<br>général       | <ul> <li>éteint : hors tension</li> <li>vert : sous tension - opérationnel</li> <li>rouge : sous tension - non opérationnel</li> <li>vert clignotant : démarrage en cours</li> </ul>                                                                |
| Uplink | Synchronisation du<br>lien ADSL | <ul> <li>éteint : non utilisé</li> <li>vert : synchronisé</li> <li>rouge : non synchronisé</li> <li>vert clignotant : synchronisation en cours</li> </ul>                                                                                           |
| IP     | Etat des interfaces IP          | <ul> <li>éteint : non utilisé</li> <li>vert : toutes les interfaces IP configurées sont actives</li> <li>rouge : toutes les interfaces IP configurées sont inactives</li> <li>orange : au moins une interface IP configurée est inactive</li> </ul> |
| WLAN   | Etat WLAN                       | <ul> <li>éteint : non configuré</li> <li>orange : interface non activée</li> <li>vert : interface activée</li> <li>vert clignotant : trafic en cours</li> </ul>                                                                                     |
| Aux    | Etat Autoconfiguration          | <ul> <li>éteint : non configurée</li> <li>vert : réussie</li> <li>orange clignotant : en cours</li> <li>rouge clignotant : erreur</li> </ul>                                                                                                    |
| Com    | Etat voix                       | <ul> <li>éteint : service voix non configuré</li> <li>vert : état correct</li> <li>orange : en erreur</li> <li>vert clignotant : communication (téléphone ou fax) en cours.</li> </ul>                                                              |

# 1.3 Face arrière

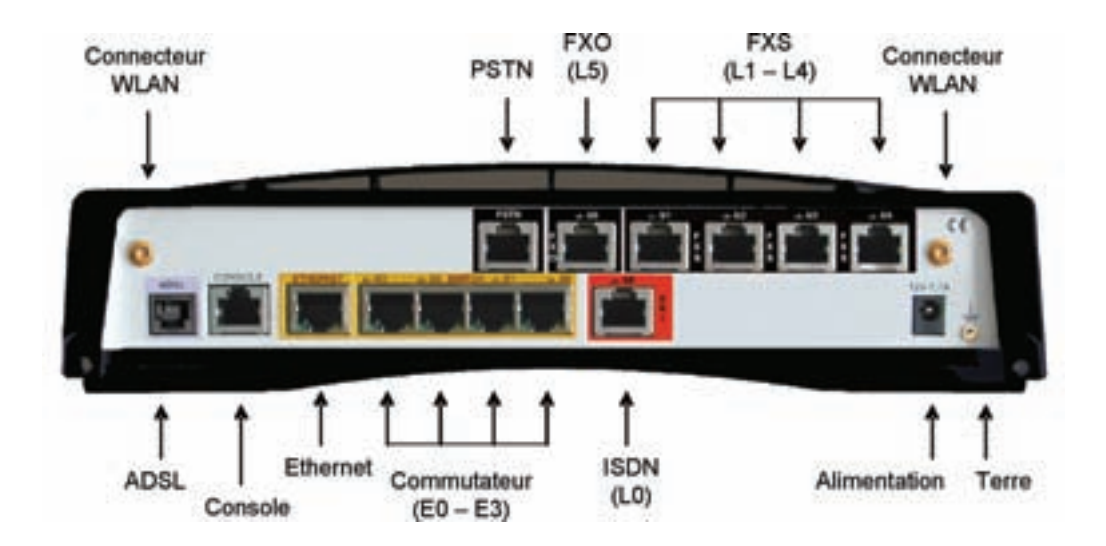

Le panneau arrière, regroupe l'ensemble des connecteurs suivants :

| Interface sur Business Livebox | Fonctionnalité                                                                            | A usage client |
|--------------------------------|-------------------------------------------------------------------------------------------|----------------|
| ADSL                           | 1 port d'accès ADSL (RJ11)                                                                | OUI            |
| CONSOLE                        | 1 port console (RJ45)                                                                     | NON            |
| Ethernet                       | 1 accès LAN 10/100 Mbps (RJ45) (Optionnel)                                                | NON            |
| SWITCH – E0 à E3               | 4 ports de commutation (RJ45)                                                             | OUI            |
| FXS – L1 à L4                  | 4 FXS (RJ45 avec adaptaeur RJ11) pour raccordement<br>de postes téléphoniques analogiques | OUI            |
| PSTN                           | 1 accès téléphone analogique pour raccordement<br>au réseau public (RJ45)                 | NON            |
| FXO – L5                       | 1 accès Modem V90 pour les données                                                        | NON            |
| ISDN - LO                      | 1 accès secours RNIS                                                                      | NON            |

- 2 emplacements pour antenne WLAN
- 1 prise de raccordement à l'alimentation externe (12V-1,7A)
- 1 prise de raccordement à la terre (non utilisée).

NB 1 : le port 'console' et le port 'Ethernet' ne doivent jamais être utilisés.

**NB 2** : notez que la Business Livebox ne dispose pas d'interrupteur ON/OFF. Le cas échéant, la mise hors tension de l'équipement se fait en débranchant le câble d'alimentation électrique.

## 1.4 Utilisation des accessoires

Les 2 antennes fournies avec l'équipement sont nécessaires pour la mise en œuvre du raccordement en WiFi d'un PC. Elles doivent être vissées dans les deux emplacements 'Connecteur WLAN' prévus à cet effet, à l'arrière de la Business Livebox.

# 2. Utilisation de la Business Livebox

# 2.1 Précautions d'emploi

Cette section fournit des remarques importantes concernant le fonctionnement, l'emplacement et la connexion de votre Business Livebox. Lisez-les attentivement avant de mettre l'appareil en service. Afin de prémunir tout risque de détérioration, d'incendie et/ou d'électrocution, suivez attentivement les instructions ci-dessous.

- en cas d'orage, il est conseillé de débrancher l'appareil de la ligne téléphonique et du secteur.
- tout appareil électronique dégage de la chaleur. Ce réchauffement n'est toutefois pas dangereux.
   Mais il est impossible d'exclure que des surfaces de meubles ou des placages sensibles ne se décolorent pas légèrement au fil du temps sous l'effet permanent de la chaleur.
- la Business Livebox ne doit pas être placée dans une zone de rangement fermée (placard), afin qu'elle puisse se refroidir.
- ne pas couvrir la Business Livebox avec d'autres objets.
- votre Business Livebox fonctionne au moyen d'un bloc externe d'alimentation raccordé au réseau électrique uniquement avec une tension secteur de 230 V / 50 Hz.
- protégez votre Business Livebox contre l'humidité, l'eau d'égouttage et les projections d'eau ou de liquide de quelque nature qu'il soit.
- n'utilisez pas la Business Livebox dans un environnement exceptionnellement chaud, exceptionnellement froid ou exceptionnellement humide. La température ambiante ne doit pas dépasser 45°C.
- ne placez pas votre Business Livebox à proximité immédiate d'une source de chauffage et ne l'exposez pas directement au soleil.
- de manière générale, vous garantirez une plus grande longévité à votre Business Livebox en la plaçant dans une pièce 'habitable', à température et taux d'humidité ambiants ; et en éloignant tout récipient contenant des liquides, des vases par exemple.

# 2.2 Vérifiez la configuration de votre ordinateur

- un PC équipé d'un port Ethernet ou d'une connectivité sans fil WiFi.
- un système d'exploitation Microsoft Windows<sup>®</sup>, toutes les versions à partir de 98 SE pour un ordinateur de type PC (Vérifiez votre système d'exploitation en allant dans le menu démarrer de votre PC clic droit sur l'onglet Poste de travail puis cliquez sur Propriétés).
- disposer d'un ordinateur PC supportant le fonctionnement de l'un des deux navigateurs Web Internet Explorer ou FireFox, avec une version supérieure ou égale à 6.0 du navigateur Web Internet Explorer ou avec une version supérieure ou égale à 2.0 du navigateur Web FireFox.

Si votre matériel correspond à la configuration minimale demandée, vous pouvez maintenant installer votre Business Livebox et la raccorder à votre PC.

# 2.3 Mise sous tension de votre Business Livebox

Prenez votre Business Livebox ainsi que le câble secteur avec le transformateur présent dans le pack Business Livebox et connectez votre câble secteur à votre Business Livebox. Ensuite, connectez votre câble secteur à votre prise secteur murale.

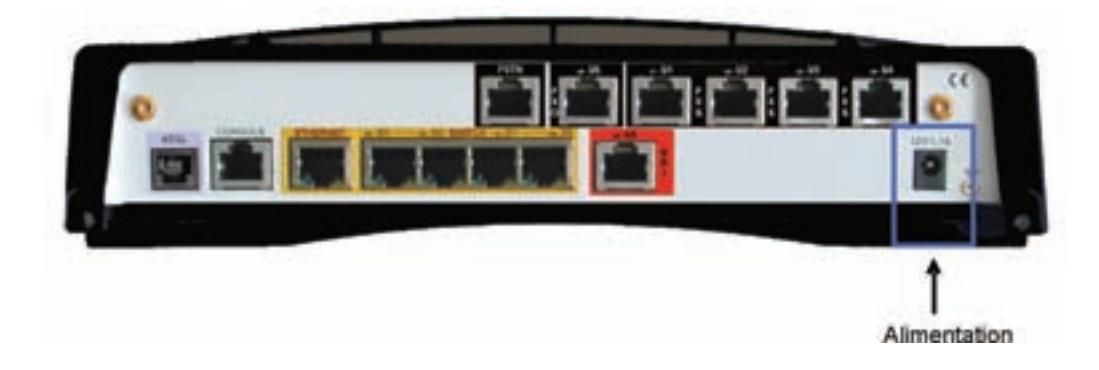

# 2.4 Raccordement de la Business Livebox à l'accès ADSL

Raccordez la Business Livebox au réseau ADSL au moyen du cordon téléphonique fourni avec la Business Livebox. Une extrémité de ce cordon est insérée dans le port ADSL (RJ11) de la Business Livebox, l'autre dans la prise téléphonique murale.

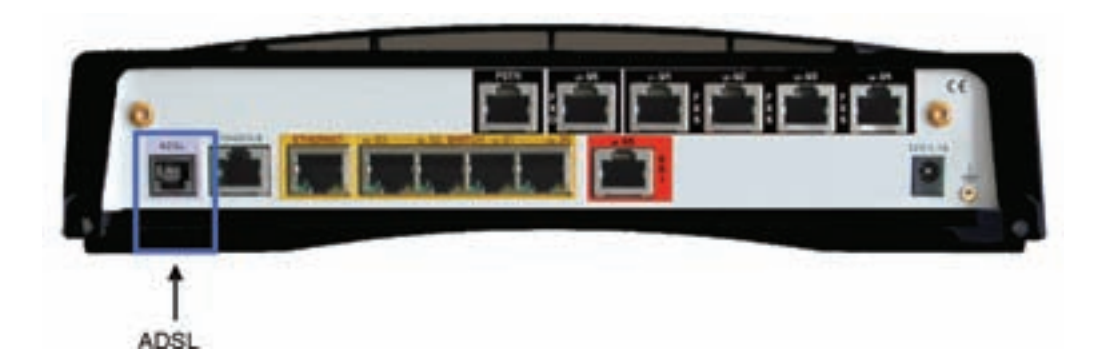

# 3. Raccordement de terminaux à la Business Livebox

# 3.1 Raccordement d'un ordinateur

Un PC peut être raccordé à la Business Livebox de deux manières possibles :

 par une connexion de type Ethernet 10/100 M (E0 à E3). Une prise Ethernet du PC est raccordée à une des 4 prises 'Switch' de la Business Livebox par l'intermédiaire du câble Ethernet (RJ45) fourni avec la Business Livebox

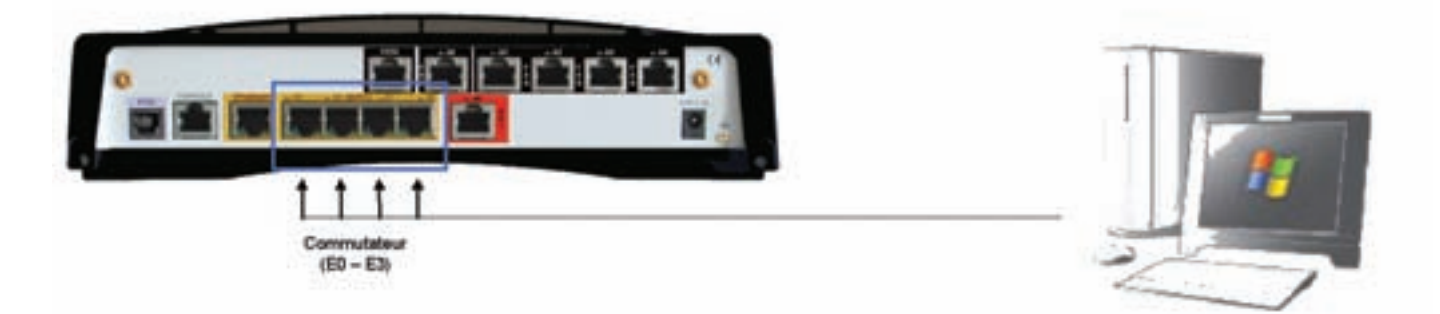

- par une connexion sans fil, selon les normes 802.11b ou 11g (11 ou 54 Mbit/s), à condition que le WiFi ait été préalablement configuré et activé au moyen du Web GUI (Cf. § 4.9).
- **NB** : la présence et la bonne orientation des antennes connectées à l'arrière de la Business Livebox sont nécessaires au bon fonctionnement du WiFi.

Plusieurs réseaux locaux peuvent être configurés entre les ports E0 à E3 et la connexion sans fil. Plus de détails sont fournis au § 4.7.

# 3.2 Raccordement d'un modem

Un modem analogique ou tout autre terminal de ce type (de paiement, d'alarme) peut être connecté sur un port FXS (L1 à L4) de la Business Livebox. Le port à utiliser doit impérativement être celui qui a été sélectionné (L1 par défaut) lors de la configuration des ports FXS, via le Web GUI (cf. § 4.12). Le raccordement du modem doit être effectué au moyen du cordon RJ11 fourni avec celui-ci ou d'un cordon de même type.

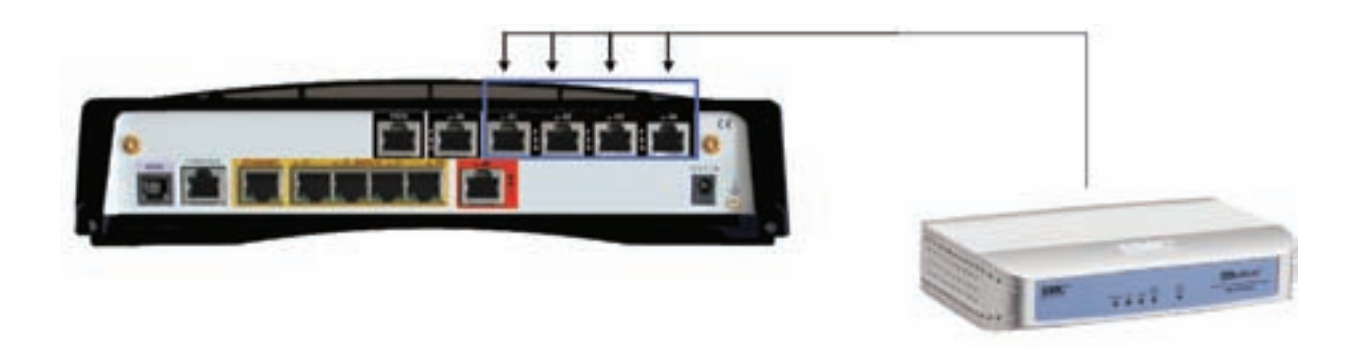

**NB** : si le terminal de données (alarme, paiement...) dispose d'une interface Ethernet il doit être connecté, au moyen d'un cordon RJ45, à une des prises Ethernet (E0 à E3) de la Business Livebox.

# 3.3 Raccordement d'un téléphone

Des téléphones analogiques (de 1 à 4 téléphones) peuvent être raccordés sur les prises FXS (L1 à L4). Un numéro de téléphone est associé à chaque port. Le raccordement d'un téléphone doit être effectué au moyen du cordon RJ11 fourni avec celui-ci ou d'un cordon de même type.

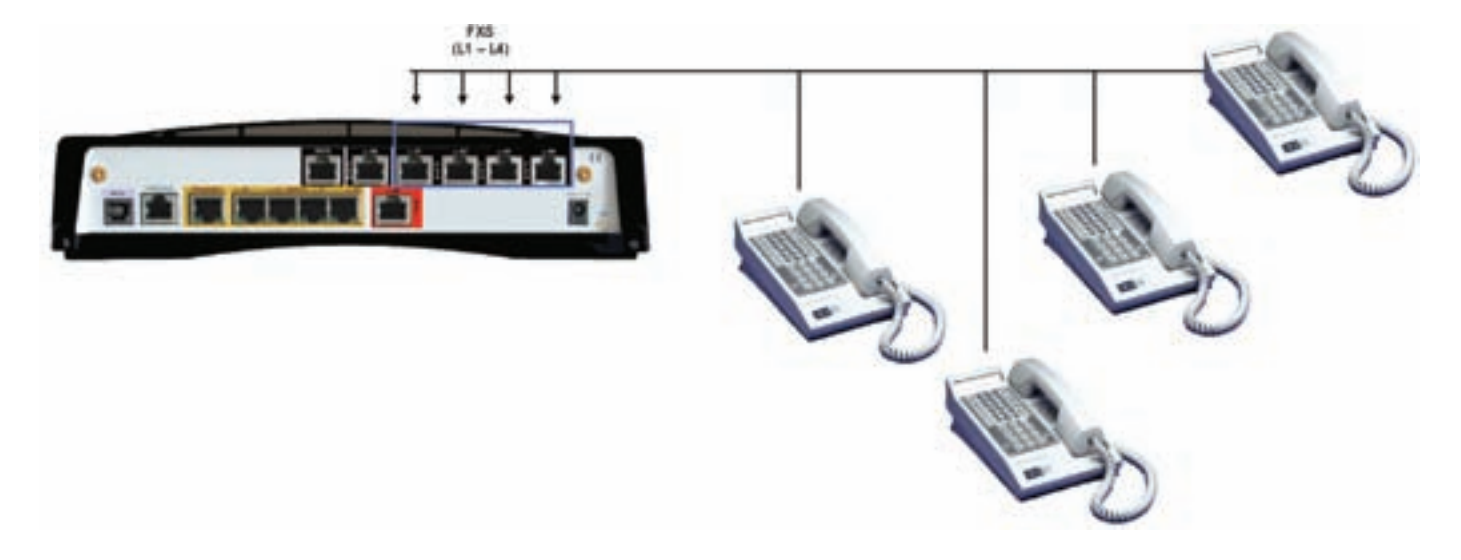

Si le port FXS identifié pour recevoir un modem (L1 par défaut - cf. § 4.12) n'est pas utilisé, il convient d'utiliser ce port en priorité pour y connecter un téléphone.

Il est possible de connecter jusqu'à 3 téléphones sur un même port FXS. Dans un tel cas, ces téléphones sont associés à un seul numéro (celui attribué au port FXS auquel ils sont raccordés). Un seul appel sortant pourra être émis à partir de ceux-ci. En cas d'appel entrant, ils sonneront tous en même temps.

# 3.4 Raccordement d'un fax

Un fax analogique de type groupe 3 ou super groupe 3 peut être connecté sur l'un ou l'autre des ports FXS (L1 à L4) de la Business Livebox. A noter toutefois que si le port prévu pour la connexion d'un modem ou d'un terminal de données n'est pas utilisé à cet effet, un fax peut avantageusement y être raccordé. Ce port est par défaut, le port L1. Il peut être remplacé par un autre (L2 à L4) lors de la configuration des ports FXS, via le Web GUI (cf. § 4.12). Le raccordement du fax doit être effectué au moyen du cordon RJ11 fourni avec celui-ci ou d'un cordon de même type.

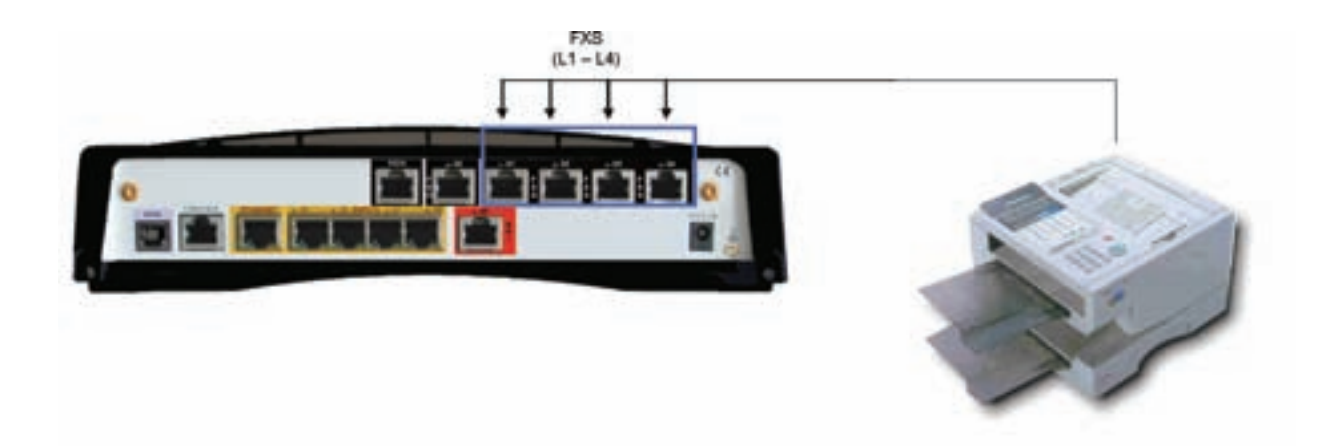

# 3.5 Raccordement d'un PABX

Un PABX (standard automatique) analogique peut être raccordé à la Business Livebox.

Il doit être raccordé à un ou à plusieurs ports FXS (L1 à L4) selon ses caractéristiques. Le raccordement du PABX doit être effectué au moyen du(es) cordon(s) RJ11 fourni(s) avec celui-ci ou de cordon(s) de même type.

**NB** : un PABX disposant d'interface(s) RNIS ne peut être ainsi utilisé.

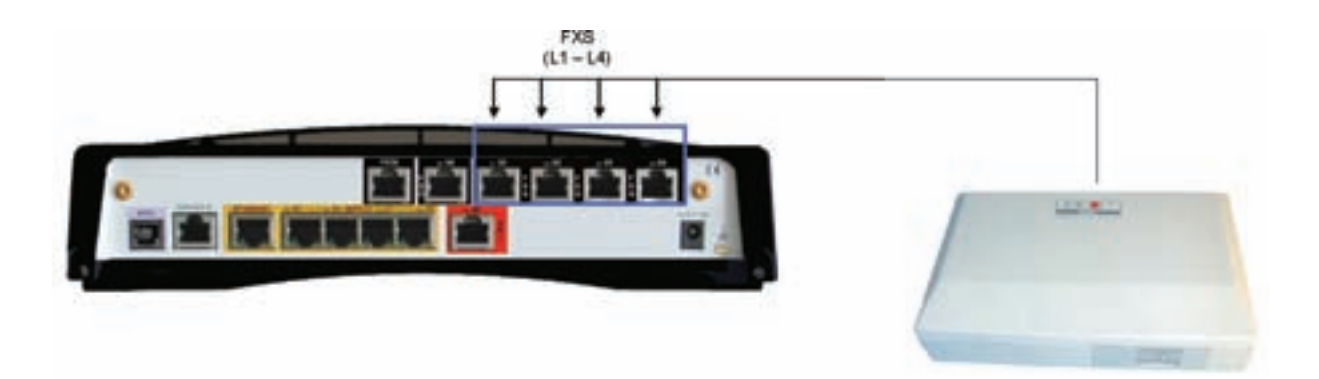

# 4. Configuration de la Business Livebox à l'aide du Web GUI

# 4.1 Pré-requis pour le navigateur Web

Comme énoncé précédemment, il faut que vous disposiez d'un ordinateur PC supportant le fonctionnement de l'un des deux navigateurs Web Internet Explorer ou FireFox.

L'application Web de configuration fonctionne avec une version supérieure ou égale à 6.0 du navigateur Web Internet Explorer ou avec une version supérieure ou égale à 2.0 du navigateur Web FireFox.

Pour pouvoir se connecter à l'application de configuration de la Business Livebox, votre navigateur doit accepter les fenêtres pop-up, les cookies et les programmes javascripts.

L'affichage des pages Web est optimal en plein écran en utilisant une résolution de 1024 par 768 pixels.

## 4.2 Ouvrir l'application Web de configuration de la Business Livebox

#### 4.2.1 Raccordement du PC à la Business Livebox

Raccordez à l'aide d'un câble Ethernet droit le port Ethernet du PC sur l'un des ports E0-E3 du switch situés en face arrière de la Business Livebox.

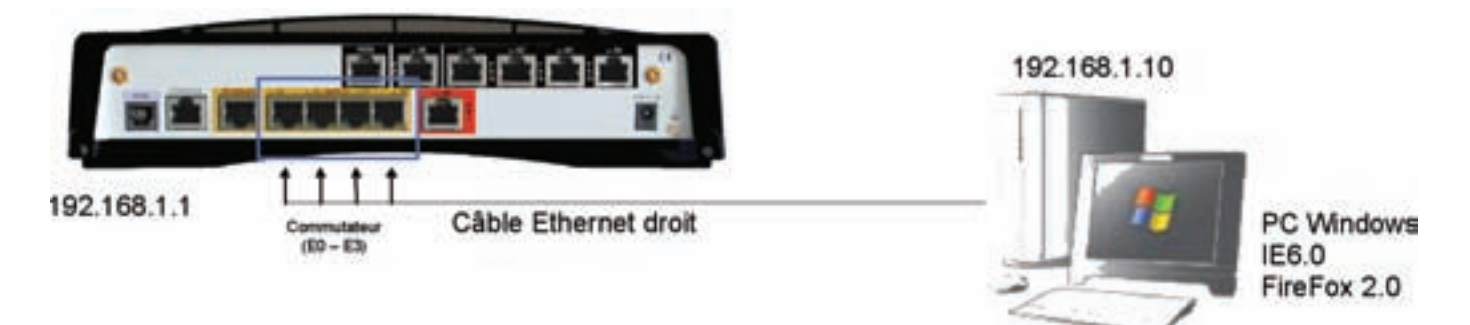

#### 4.2.2 Configuration réseau du PC

**4.2.2.1** Configurer le PC en DHCP (protocole qui permet à un ordinateur d'obtenir dynamiquement et automatiquement une adresse IP)

Dans le cas où le DHCP est activé sur la Business Livebox (voir le paragraphe 'Configuration du réseau local LAN' pour configurer le DHCP de la Business Livebox), la configuration réseau du PC doit permettre d'obtenir automatiquement une adresse IP fournie par la Business Livebox.

Sous Windows XP ouvrez la fenêtre 'Connexions réseau'.

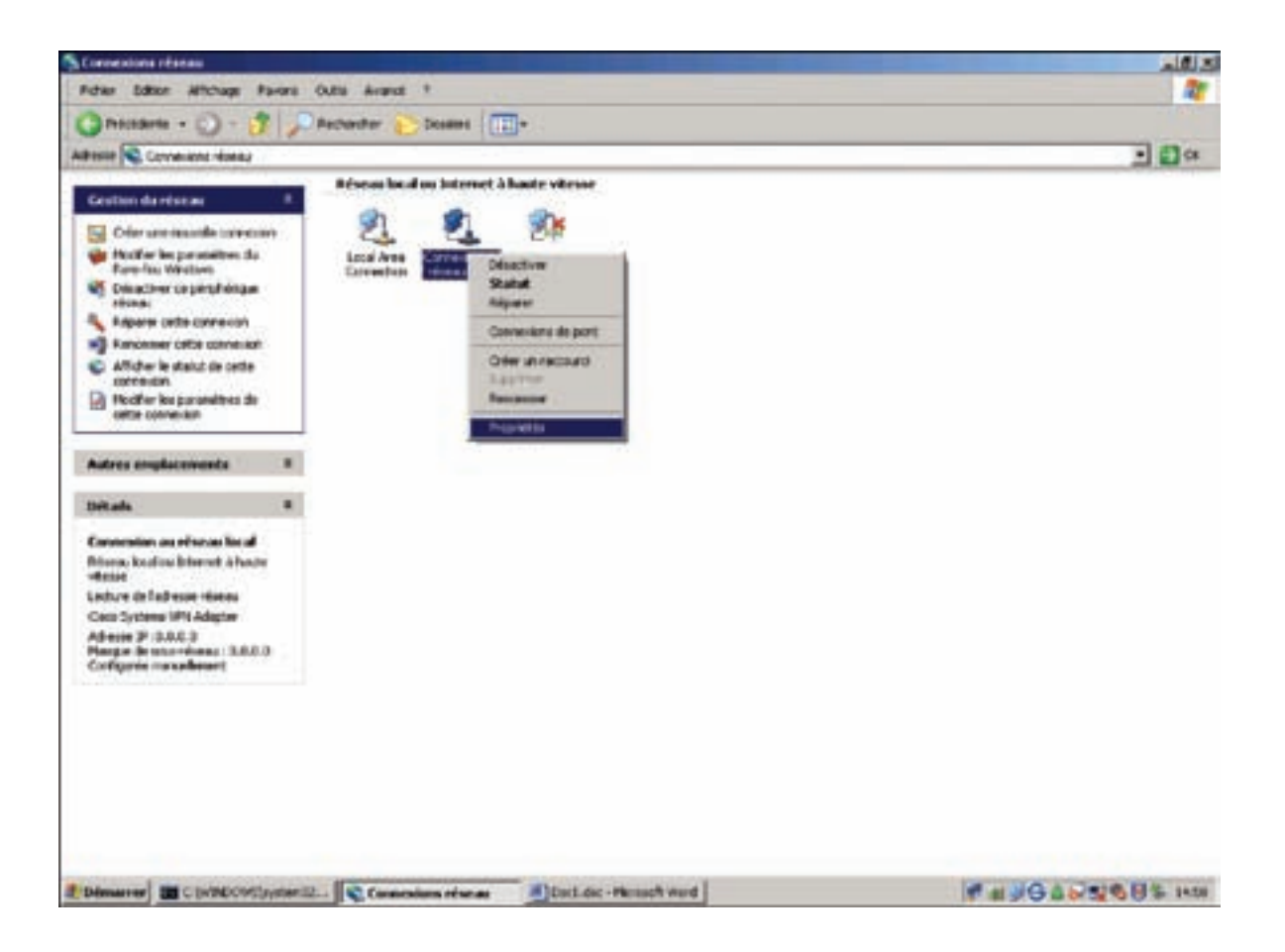

Cliquez sur l'icône **Connexion au réseau local** avec le bouton droit de la souris et sélectionnez le menu **Propriétés** pour faire apparaître la fenêtre 'Propriétés de Connexion au réseau local'.

| roprieces de Lon                                                                                                    | inexion au reseau loca                                                                                                    | 1                                                                                                  | 1     |
|----------------------------------------------------------------------------------------------------|----------------------------------------------------------------------------------------------------|----------------------------------------------------------------------------------------------------|-------|
| énéral Authentifica                                                                                                    | ition Avancé                                                                                                    |                                                                                                    |       |
| Se connecter en util                                                                                                    | isant :                                                                                                    |                                                                                                    |       |
| Eisco Systems                                                                                                    | s VPN Adapter                                                                                                    | Configurer                                                                                         | ]     |
| Cette connexion utili                                                                                                    | se les éléments suivants :                                                                                                    |                                                                                                    | -     |
| ST Network Metwork Metwork Metwork Metwork Metwork     AEGIS Prot     Tritemet Pro                                            | onitor Driver<br>locol (IEEE 802.1x) v3.0.0<br>Accol (TCP/IP)                                                                                                    | ,7<br>                                                                                             |       |
|                                                                                                    | 1                                                                                                    |                                                                                                    | - 1 C |
| Installer                                                                                                    | Désinstalier                                                                                                    | Propriétés                                                                                         |       |
| Installer<br>Description<br>Protocole TCP/IP<br>Protocol). Le proto<br>permet la commun                                       | Désinstalier<br>(Transmission Control Pro<br>ocole de réseau étendu pa<br>nication entre différents rés                                                           | Propriétés<br>tocol/Internet<br>ar défaut qui<br>seaux                                             |       |
| Installer Description Protocole TCP/IP Protocol). Le proto permet la commun Afficher l'icône d M'indiquer si cett inexistante | Désinstaler<br>(Transmission Control Pro<br>poole de réseau étendu pa<br>nication entre différents rés<br>ans la zone de notification<br>le connexion a une conne | Propriétés<br>tocol/Internet<br>ar défaut qui<br>seaux<br>sune fois connecté<br>ctivité limitée ou |       |

Sélectionnez la ligne **Internet Protocol (TCP/IP)** et appuyez sur le bouton **Propriétés** pour afficher la fenêtre 'Propriétés de Internet Protocol (TCP/IP)'.

| Propriétés de Internet Protocol (TCP/IP)                                                                                                    | <u>? × </u>                                                                                   |        |
|----------------------------------------------------------------------------------------------------|-----------------------------------------------------------------------------------------------|--------|
| Général Configuration alternative                                                                                                    |                                                                                               |        |
| Les paramètres IP peuvent être déterminés automatiquement si votr<br>réseau le permet. Sinon, vous devez demander les paramètres IP<br>appropriés à votre administrateur réseau. | Cliquez sur le bouton radio <b>Ot</b>                                                         | otenir |
| C Obtenir une adresse IP automatiquement                                                                                                    | une adresse IP automatiquem                                                                   | ent    |
| C Utiliser l'adresse IP suivante :                                                                                                    |                                                                                               |        |
| Adresse IP :                                                                                                    |                                                                                               |        |
| Masque de sous-réseau :                                                                                                    |                                                                                               |        |
| Passerelle par défaut :                                                                                                    |                                                                                               |        |
| C Obtenir les adresses des serveurs DNS automatiquement                                                                                                    |                                                                                               |        |
| G Utiliser l'adresse de serveur DNS suivante :                                                                                                    | >                                                                                             |        |
| Serveur DNS préféré :                                                                                                    |                                                                                               |        |
| Serveur DNS auxiliaire :                                                                                                    | Validez les modifications en appuyant sur le bouton <b>OK</b> et t                            | fermez |
| Avan                                                                                                    | la fenêtre 'Propriétés de Conn<br>au réseau local' en appuyant<br>sur le bouton <b>Fermer</b> | exion  |
| ОК                                                                                                    | unnuler                                                                                       |        |

#### 4.2.2.2 Configurer l'adresse IP du PC

Dans le cas où le DHCP (protocole qui permet à un ordinateur d'obtenir dynamiquement et automatiquement une adresse IP) n'est pas activé sur la Business Livebox, vous devez modifier l'adresse IP du PC. Par défaut, l'adresse du réseau local est initialisée à la valeur 192.168.1.1 et le DHCP de la Business Livebox n'est pas activé, il faut donc donner une adresse IP au PC dans le même réseau par exemple 192.168.1.10.

Configurez l'adresse IP du PC avec la valeur 192.168.1.10 en prenant comme masque de sous-réseau 255.255.255.0 et comme passerelle 192.168.1.1.

Sous Windows XP ouvrez la fenêtre 'Connexions réseau'.

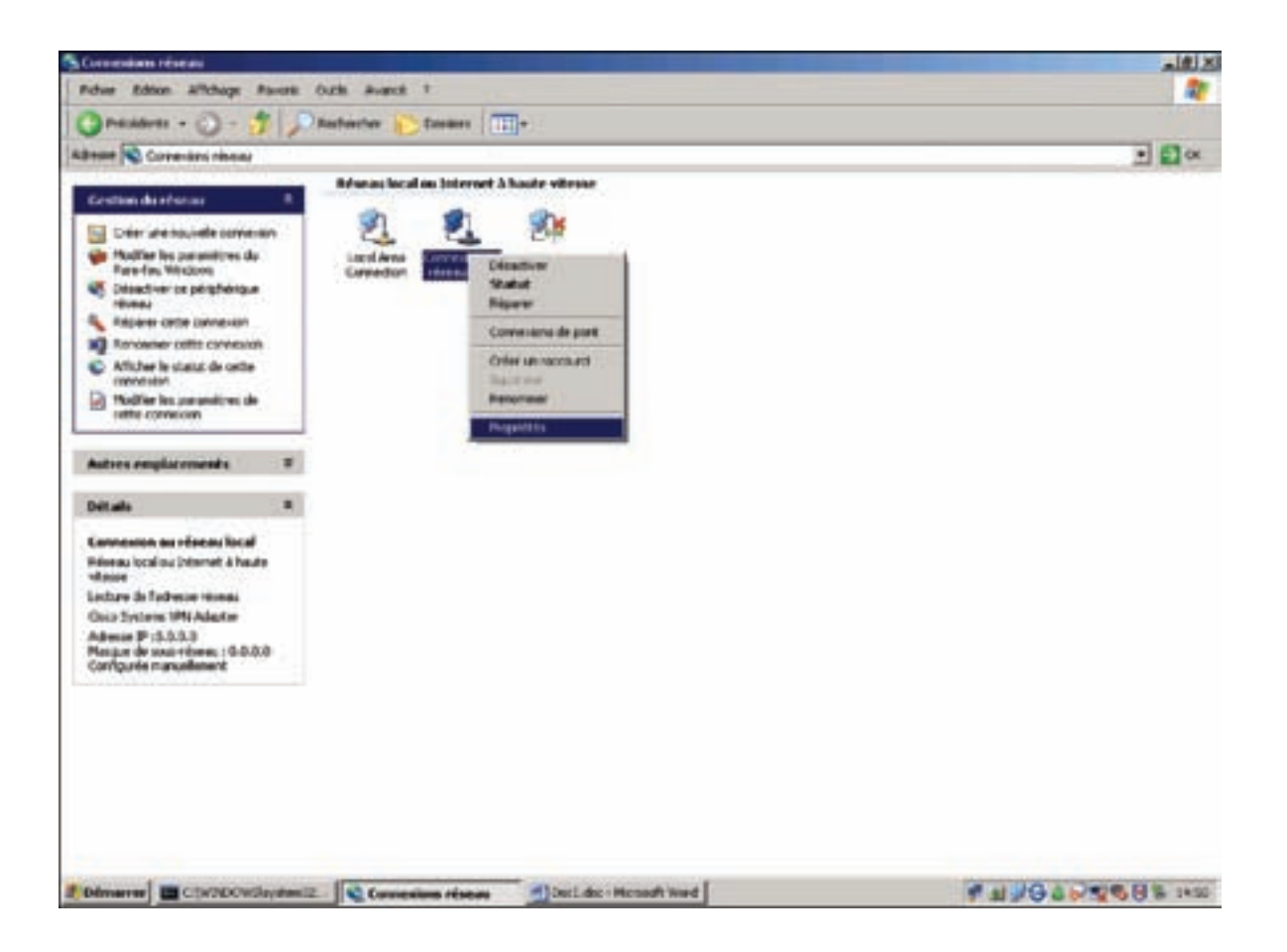

Cliquez sur l'icône **Connexion au réseau local** avec le bouton droit de la souris et sélectionnez le menu **Propriétés** pour faire apparaître la fenêtre 'Propriétés de Connexion au réseau local'.

| Propriétés de Con                                                            | nexion au réseau local                                                                   |                                       | ?      |
|------------------------------------------------------------------------------|------------------------------------------------------------------------------------------|---------------------------------------|--------|
| iénéral Authentifica                                                         | tion Avancé                                                                              |                                       |        |
| Se connecter en utili                                                        | sant :                                                                                   |                                       |        |
| Cisco Systems                                                                | VPN Adapter                                                                              | Configurer                            |        |
| ,<br>Cette connexion utilis                                                  | e les éléments suivants :                                                                |                                       | _      |
| ST Network Mo     ST AEGIS Prot     Tinternet Pro                            | onitor Driver<br>ocol (IEEE 802.1x) v3.0.0.3<br>tocol (TCP/IP)                           |                                       | -<br>- |
| Installer                                                                    | Désinstaller                                                                             | Propriétés                            | 1      |
| Description<br>Protocole TCP/IP<br>Protocol). Le proto<br>permet la commun   | (Transmission Control Prot<br>cole de réseau étendu par<br>ication entre différents rése | ocol/Internet<br>r défaut qui<br>saux |        |
| and a source to a source of the                                              | ne la zone de notification                                                               | une fois connecté                     |        |
| <ul> <li>Afficher ficône de<br/>Mindiquer si cett<br/>inexistante</li> </ul> | e connexion a une connec                                                                 | tivité limitée ou                     |        |

Sélectionnez la ligne **Internet Protocol (TCP/IP)** et appuyez sur le bouton **Propriétés** pour afficher la fenêtr 'Propriétés de Internet Protocol (TCP/IP)'.

| (TCP/IP)                                                                                      | <u>? ×</u>                                                                                                    |
|-----------------------------------------------------------------------------------------------|----------------------------------------------------------------------------------------------------|
|                                                                                               |                                                                                                    |
| éterminés automatiquement si votre<br>rez demander les paramètres IP<br>éseau.<br>matiquement | Cliquez sur le bouton radio Utiliser<br>l'adresse IP suivante                                                                                                    |
| 192.168.1.10                                                                                  | Saisissez l'adresse IP du PC<br>192.168.1.10                                                                                                    |
| 255.255.255.0<br>192.168.1.1                                                                  | Saisissez le masque de sous-réseau<br>255.255.255.0                                                                                                    |
| veurs DNS automatiquement DNS sulvante :                                                      | Saisissez la passerelle par défaut<br>192.168.1.1                                                                                                    |
|                                                                                               | Validez les modifications en<br>appuyant sur le bouton <b>OK</b> et ferme                                                                                                    |
| Avancé                                                                                        | la fenêtre 'Propriétés de Connexion<br>au réseau local' en appuyant<br>sur le bouton <b>Fermer</b>                                                                                                    |
|                                                                                               | (TCP/IP)<br>ferminés automatiquement si votre<br>rez demander les paramètres IP<br>éseau.<br>matiquement<br>:<br>192.168.1.10<br>255.255.255.0<br>192.168.1.1<br>veurs DNS eutomatiquement<br>DNS suivante :<br>Avanc |

#### 4.2.3 Affichage de la page de login du Web de configuration

Lancez le navigateur Web IE ou FireFox sur votre PC puis saisissez dans le champ **Adresse** du navigateur l'adresse IP de la Business Livebox qui est par défaut 192.168.1.1.

#### La page de login s'affiche :

| 10 Business Livebox - Mozilla Firefax                                                                                                    |           |                              |           |
|----------------------------------------------------------------------------------------------------|-----------|------------------------------|-----------|
| Echier Editory Affichage Historique Barque-pages Qublis Z                                                                                                    |           |                              |           |
| •      •      •      •      •      •      •      •      •      •      •      •      •      •      •      •      •      •      •      •      •      •      •      •      •      •      •      •      •      •      •      •      •      •      •      •      •      •      •      •      •      •      •      •      •      •      •      •      •      •      •      •      •      •      •      •      •      •      •      •      •      •      •      •      •      •      •      •      •      •      •      •      •      •      •      •      •      •      •      •      •      •      •      •      •      •      •      •      •      •      •      •      •      •      •      •      •      •      •      •      •      •      •      •      •      •      •      •      •      •      •      •      •      •      •      •      •      •      •      •      •      •      •      •      •      •      •      •      •      •      •      •      •      •      •      •      •      •      •      •      •      •      •      •      •      •      •      •      •      •      •      •      •      •      •      •      •      •      •      •      •      •      •      •      •      •      •      •      •      •      •      •      •      •      •      •      •      •      •      •      •      •      •      •      •      •      •      •      •      •      •      •      •      •      •      •      •      •      •      •      •      •      •      •      •      •      •      •      •      •      •      •      •      •      •      •      •      •      •      •      •      •      •      •      •      •      •      •      •      •      •      •      •      •      •      •      •      •      •      •      •      •      •      •      •      •      •      •      •      •      •      •      •      •      •      •      •      •      •      •      •      •      •      •      •      •      •      •      •      •      •      •      •      •      •      •      •      •      •      •      •      •      •      •      •      •      •      •      •      •      •      • | • [Þ]     | G+ Google                    | ų.        |
| <b>bienvenue</b> sur le web de configuration de la <b>Business Livebox</b>                                                                                                    |           |                              | 1         |
| utilizateur (admin<br>not de passe                                                                                                    |           |                              |           |
| Entror                                                                                                    |           |                              |           |
| Si vous ne possédez pas de login ethou de mot de passe, contactor votro Centre Si<br>Attention i Pour pouvoir vous connecter au programme de configuration de la Buitiness Livebox, votre nevigit                                                                                                    | arvice CB | ent<br>coepter init pop-up e | t cookies |
|                                                                                                    |           |                              |           |
| Terriné                                                                                                    |           |                              | 10        |

Saisissez dans le champ **Utilisateur** l'identifiant et le mot de passe de l'administrateur. Par défaut le nom de l'utilisateur administrateur est 'admin' avec pour mot de passe 'admin'.

A ce stade deux cas de figures peuvent se présenter :

1. La configuration de la Business Livebox n'est pas compatible avec la version Web utilisée (aller au § 4.2.4).

Ce cas de figure se produit après la mise à jour de l'application Web de configuration et après chaque opération de reset partiel ou total de la Business Livebox.

2. La configuration de la Business Livebox est compatible avec la version Web utilisée (aller au § 4.2.5).

#### 4.2.4 Connexion avec mise à jour de la configuration de la Business Livebox

| Charlen Charles Martin Martin Control Charles                                                                                                    |                                           | A INC. |
|----------------------------------------------------------------------------------------------------|-------------------------------------------|--------|
|                                                                                                    | (a) (a) (C) (toop)                        | B      |
| bienvenue sur le web de configuration de la Business Livebox                                                                                                    |                                           |        |
| La page sur Migo//2553.154.1.1.148.1                                                                                                    | Al                                        |        |
| To man are precedency part de type who are de parter at a parter and de parter and de parter and de Centre Servy<br>Abertiter i Prod precedencias converties as programme de configuration de la Dorberer Unidos, estre terripies a | e Ged<br>fil bongter te pop-op el contien |        |
|                                                                                                    |                                           |        |
| Terrent                                                                                                    |                                           |        |

Après avoir validé le mot de passe de l'utilisateur, une fenêtre pop-up invite l'utilisateur à débuter la mise à jour de la configuration de la Business Livebox afin de rendre celle-ci compatible avec l'application Web. Cliquez sur le bouton **OK** pour démarrer la mise à jour.

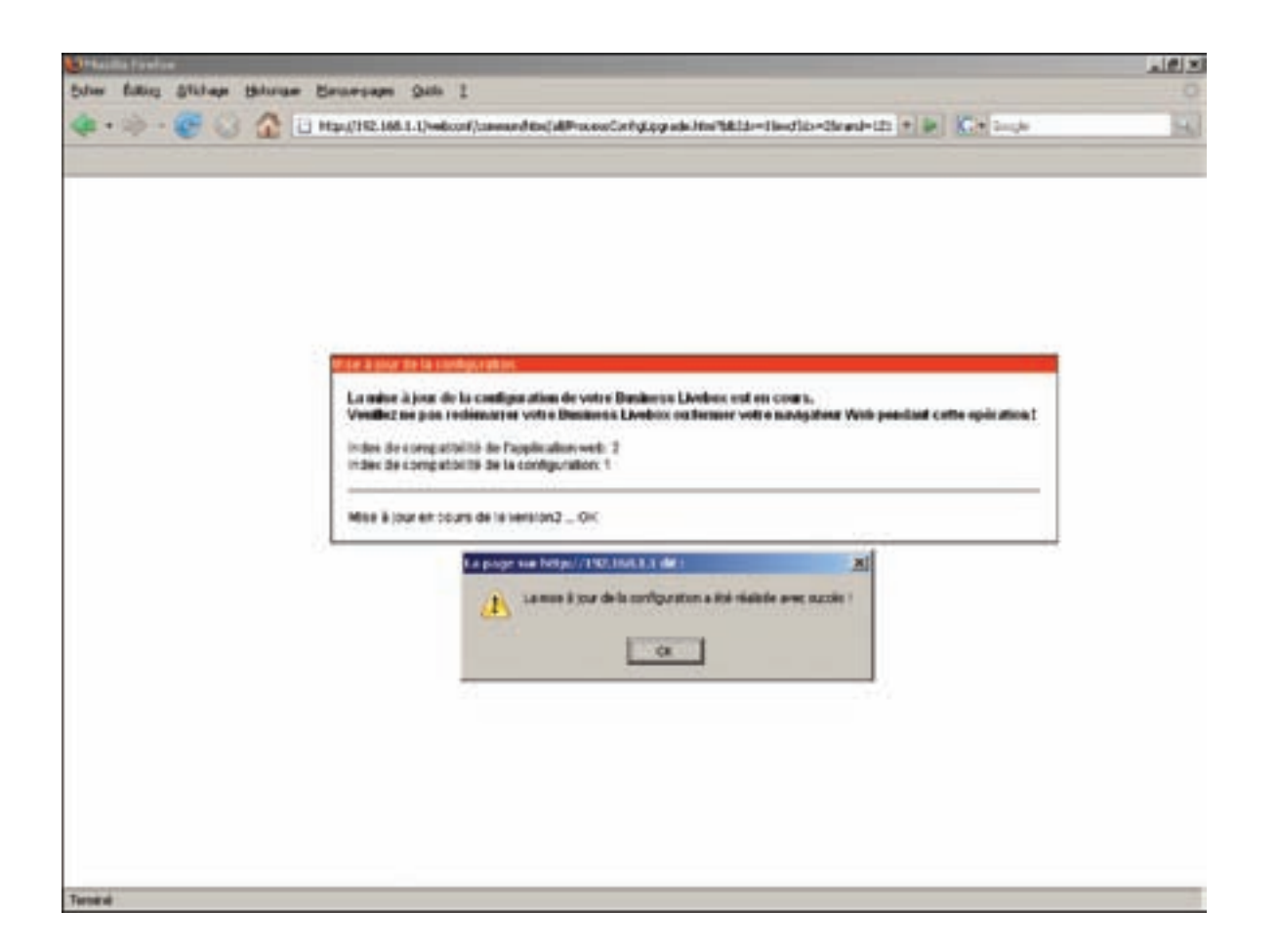

Une fenêtre indique que la mise à jour est en cours puis une seconde fenêtre pop-up indique que la mise à jour s'est terminée avec succès.

Cliquez sur le bouton **OK** pour afficher la page Web 'activation de la Business Livebox'.

| Business Livebox Configuration                    | en - Morilla Farefasi   | -                |                 |                |                   |                      |           |   |
|---------------------------------------------------|-------------------------|------------------|-----------------|----------------|-------------------|----------------------|-----------|---|
| (* · · · · · · · · · · · · · · · · · · ·          | Companyation            | Li Alveboorf/one | on/tol/dinder.j | .low?          |                   | • P Ke unde          |           | K |
|                                                   |                         |                  |                 |                |                   |                      | . estan   |   |
| advanturies LANSAGE                               | an was                  | -                | NATPAT          | DysDets        | configuration FXS | informations système |           |   |
| activation de la frankers<br>Liveles              | Activation de           | la Business      | Livebox         |                |                   |                      | depresion | + |
| redémanage de la<br>Rusineon Liveboc i du<br>VWF) | Paramètres de<br>Login  | connexion        | R/sx004         |                |                   |                      |           |   |
| man proti<br>sauvegarde / restauration            | Hit ce passe<br>valider | anti             | -               |                |                   |                      |           |   |
| . F ante                                          | But de la conner        | im PPP           | CONNEC          | те             |                   |                      |           |   |
| priver classifier                                 |                         |                  | capy!           | pt Press Tokso | 0.2000            |                      |           |   |
| unitră                                            |                         |                  |                 |                |                   |                      |           |   |

#### 4.2.5 Connexion normale

Suite à la première connexion au Web de configuration, une fenêtre pop-up d'avertissement s'affiche demandant de modifier le mot de passe de l'utilisateur.

| Jee Edition (                             | Titure Hilarian        | Bransain           | Que 1                |                         |                                           |                                        |                    | 101                |
|-------------------------------------------|------------------------|--------------------|----------------------|-------------------------|-------------------------------------------|----------------------------------------|--------------------|--------------------|
| <b>k</b> • ⊗ • (                          | eua                    | ) hetys (13 H2, 14 | 8.1.1/wbcati/care    | noryhteijukjinden yf    | Jand                                      |                                        | t b Ct loop        |                    |
|                                           |                        |                    |                      |                         |                                           |                                        |                    | meh.               |
| adoubeich: ation                          | LANSMOLAN              | WIR                | seculte              | NATPAT                  | DynUNIS                                   | configuration FXS                      | Mornations systems |                    |
|                                           | no corrected as served | a in configuration | n de la Duinimen Liv | ekpe                    |                                           |                                        |                    | ****** <b>&gt;</b> |
| Livebox<br>redémanage d<br>Business Liveb | ita<br>exidu           |                    |                      |                         |                                           |                                        |                    |                    |
| MIF)<br>mon profil                        | stauration             |                    |                      |                         |                                           |                                        |                    |                    |
|                                           |                        |                    |                      | Changer                 | le mot de pa                              |                                        |                    |                    |
| 7 200                                     |                        |                    |                      |                         |                                           | 1054                                   |                    |                    |
| 7 aldo                                    |                        |                    |                      | Vous all<br>R est forte | Alters in most de p<br>manuel i recommuna | unse pæ défast (<br>ndé de le medfler, |                    |                    |
| 7 adv                                     |                        |                    |                      | View of<br>Real forty   | Rong to most do y<br>mond to common       | ense på détad (<br>adé de le modiles,  |                    |                    |

En cliquant sur le bouton **Valider**, la page 'mon profil' s'affiche et propose d'attribuer un nouveau mot de passe à l'utilisateur 'admin'.

| Doniness Livebox Configurat                                                        | kes - Mazilla Firefen                                                                                                    |                                                                                                    |                                                                 |
|------------------------------------------------------------------------------------|----------------------------------------------------------------------------------------------------|----------------------------------------------------------------------------------------------------|-----------------------------------------------------------------|
| ¢• · ≫ · @ ⊖ (                                                                     | Contra Dependent (Lan (                                                                                                    | vi(d/vde-j):1m#                                                                                            |                                                                 |
|                                                                                    |                                                                                                    |                                                                                                    | 21+15. ·                                                        |
| obsectation Littlet                                                                | AN WHI sécurté N                                                                                                    | ALTPAT DynOMS configuration/TXS                                                                            | Informations systeme                                            |
| activation de la Businesa<br>Luvitori<br>redemanage de la<br>Businesa Livitor i du | Mon profil<br>Changement de mot de passe                                                                                          |                                                                                                    | 1. Saisissez l'ancien mot de passe<br>'admin'                   |
| W/1<br>mon profit<br>causegords / restauration<br>7 ann                            | Login<br>Avuien mot de passe<br>Nou-eau mot de passe<br>Confirmer la rouveau root de passe                                        |                                                                                                    | 2. Saisissez le nouveau mot de passe<br>en respectant le format |
|                                                                                    | La suel de passe dell contenie au rockus<br>7'Le" ((+), l'altes attention de lieu roter<br>requise peur réinitaiter votre compte. | 8 caractéres dour 2 chillions et 1 caractére spécia<br>àr ce noniveau moi de piston, silon une inforvénile | d incomplet<br>an d'Orange set a                                |
|                                                                                    | velider                                                                                                    |                                                                                                    | 3. Confirmez le nouveau mot de passe                            |
| phen du olde                                                                       |                                                                                                    | staying that is been with                                                                                  |                                                                 |
| ward                                                                               |                                                                                                    | 4. Appuyez sur le bouton <b>V</b><br>en compte le nouveau n                                                | alider pour prendre<br>not de passe.                            |

La page 'Changement de Mot de Passe' s'affiche à nouveau contenant un message d'avertissement indiquant que le mot de passe a bien été modifié : 'Votre mot de passe a été changé !'

| Thisiness Livebox Configurat                                                                                                  | trans Paragram Oth 1                                                                                                    |                                                           |                                                 |                                    |             | 1111 |
|----------------------------------------------------------------------------------------------------|----------------------------------------------------------------------------------------------------|-----------------------------------------------------------|-------------------------------------------------|------------------------------------|-------------|------|
|                                                                                                    | 1 Http://142.148.1.1/velocit/comeon/htm/a                                                                                                    | (Index.): Head?                                           |                                                 |                                    |             | -    |
|                                                                                                    |                                                                                                    |                                                           |                                                 |                                    | -           | 4.   |
| advision also. LANSING                                                                                                    | AN WAYS sécurité NATT                                                                                                    | PAT DynEMS                                                | configuration DXS                               | Informations systems               | discussion. | +    |
| activation de la Business<br>Livebor<br>Rolamens Livebor / du<br>W/S<br>teon profit<br>Escaregarde / restauration<br>7° aiste | Mon profil Changement de mot de passe Login ado Ancien mot de passe houreau mot de passe Confirmer la nouveau mot de passe Confirmer la nouveau mot de passe |                                                           |                                                 |                                    |             |      |
|                                                                                                    | Le moit de parse dell'contente au moine 8 ca<br>2° 4.4° (le «). Faites attention de line retent co<br>requise pour réadiation voire compte.<br>Unidar        | a actiones dust 2 chillens<br>e nanavitat moit de parise. | et t caractère spécial<br>stinon dur internetio | f (ennengelet<br>an d'Champe son a |             |      |
|                                                                                                    |                                                                                                    |                                                           |                                                 |                                    |             |      |

Attention ! Il est possible de ne pas modifier le mot de passe à la première connexion en sélectionnant un menu, mais au cours des connexions suivantes il ne vous sera pas demandé de modifier le mot de passe. Le mot de passe actif sera donc le mot de passe par défaut.

# 4.3 Aide en ligne

Un bouton d'aide en ligne **?** aide est présent sur la partie gauche de chacune des pages de l'interface Web de configuration. Cliquez sur ce bouton pour afficher une nouvelle page Web contenant les informations relatives à la configuration des différents paramètres présents dans cette page.

Ci-dessous un exemple de page d'aide concernant la page Web 'Mon profil'.

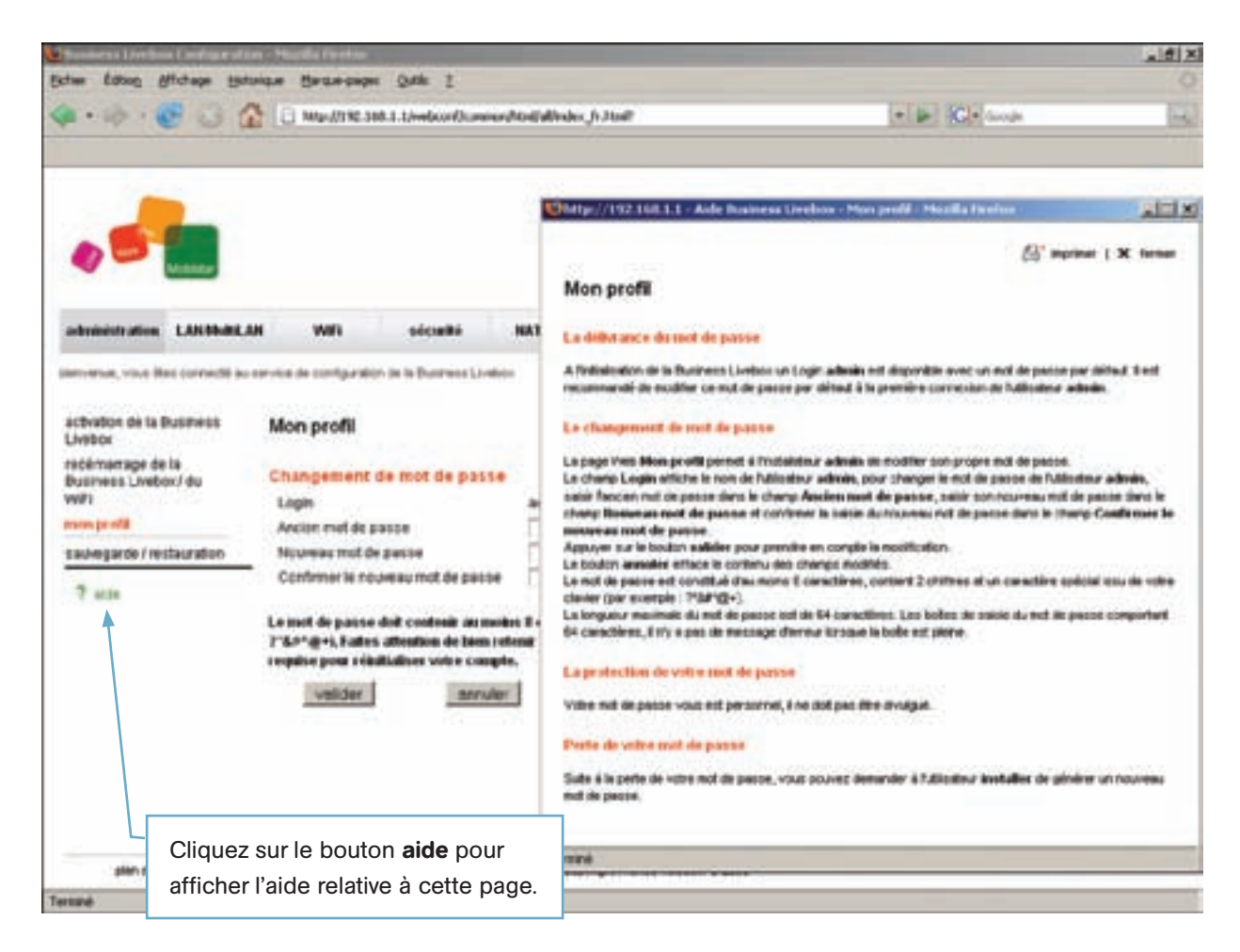

# 4.4 Modifier la configuration du raccordement ADSL

La page Web 'Activation de la Business Livebox' permet à l'administrateur de modifier l'identifiant et le mot de passe de la connexion ADSL et de visualiser l'état de la connexion PPP : **CONNECTE** ou **NON CONNECTE**.

La page 'Activation de la Business Livebox' est affichée suite à la connexion à l'application Web de configuration à partir d'un navigateur Web, ou une fois connecté en cliquant sur le menu **Administration** (puis sélectionner le menu **Activation de la Business Livebox**).

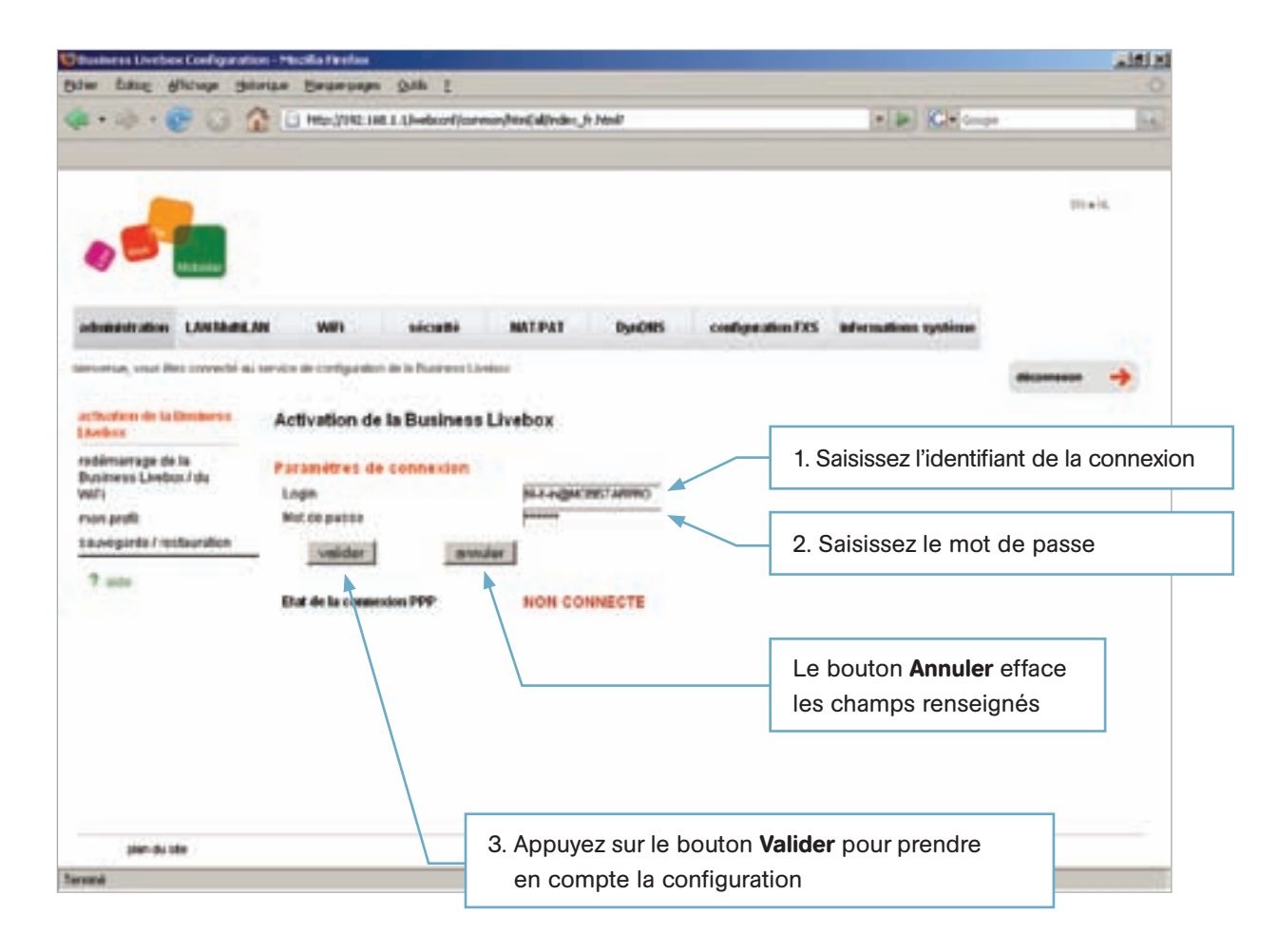

Saisissez dans le champ **Login** la nouvelle valeur de l'identifiant de votre connexion à Internet (par exemple fti/so004) et dans le champ **Mot de Passe** le mot de passe correspondant. Validez la nouvelle configuration en appuyant sur le bouton **Valider**.

Appuyez sur le bouton **Actualiser** de votre navigateur afin de mettre à jour l'état de la connexion. La mise à jour du champ **Etat de la connexion PPP** peut prendre quelques dizaines de secondes. Le champ **Etat de la connexion PPP** affiche alors **CONNECTE**.

| Business Dechos Configuration                         | - Modila Reelas                |                        |                     |                   |                        | 10.          |
|-------------------------------------------------------|--------------------------------|------------------------|---------------------|-------------------|------------------------|--------------|
| * · · · • • • • • • •                                 | Marting Int Theory             | h enner Perijakirden J | . Modif             |                   | t p Kit sa             |              |
|                                                       |                                |                        |                     |                   |                        | 11 a 14      |
| abilities alive Likelihood Ad                         | wan waant                      | MATPAT                 | DysEllis            | configuration FXS | Adversalitions systems |              |
| activation de la Doctorio<br>Livelion                 | Activation de la Busine        | rss Livebox            |                     |                   |                        | Allahoudan 🔶 |
| redémanage de la<br>Reserves 6 Livelida I dia<br>VMF1 | Paramètres de connecto<br>Lign | Reu004                 |                     |                   |                        |              |
| mos proti<br>savegarda i rectavistion                 | Hot de passe                   | anular                 |                     |                   |                        |              |
| 7 100                                                 | Dat de la connexion PPP        | CONNEC                 | TE                  |                   |                        |              |
| giver da silve                                        |                                | (netyrs)               | pi freix, o Televan | + 0-2000          |                        |              |
|                                                       |                                |                        |                     |                   |                        |              |

## 4.5 Utilisation d'une adresse IP fixe

Vous pouvez utiliser une adresse IP fixe pour vos mails, le Web ou vos serveurs connectés sur la Business Livebox. Une adresse IP fixe peut être attribuée en appellant le support client Mobistar si vous êtes déjà client ou en le spécifiant sur le bon de commande lors de la demande d'abonnement initial.

Suite à la prise en compte de votre demande, l'adresse IP dynamique est automatiquement remplacée par une adresse IP fixe. Pour que la Business Livebox prenne en compte cette nouvelle adresse IP activez à nouveau les paramètres de la connexion PPP (voir paragraphe sur 'activation de la Business Livebox').

Cette nouvelle adresse IP vous sera envoyée par courrier.

Pour vérifier la prise en compte de la nouvelle adresse IP, connectez vous à la Business Livebox à l'aide du Web GUI et vérifiez la valeur du paramètre 'Adresse IP du WAN' de la section 'Configuration PPPoA – VC de données' de la page Web 'informations système'.

Vous pouvez maintenant directement rediriger le trafic vers vos serveurs en utilisant les fonctions de 'Redirection de ports' et de 'Reroutage de protocoles' décrites plus loin dans ce document.

| Dusivers Livebox Config | u aton - Horila Ivefox                                                                     |                    |                   |                           | x ICL  |
|-------------------------|--------------------------------------------------------------------------------------------|--------------------|-------------------|---------------------------|--------|
|                         |                                                                                            | n Jatani P         |                   | • F Ge was                | H      |
|                         |                                                                                            | Sec. 1915          | contrast star IVE | Reference times and times | D1+16, |
| advertations système    | Ni au service de configuration de la Duséeus Unites<br>Configuration PPPo& - VC de données |                    |                   | a tad scatable            |        |
|                         | Configuration PSPoA - VC de données                                                        |                    | Valee             |                           |        |
|                         | Ebd PPPoA                                                                                  | Active             |                   |                           |        |
|                         | Durée de connexion                                                                         | 80 30 02           | 212               |                           | 1      |
|                         | Advesse IP du Vikke                                                                        | 172 28 5           | 52.61             |                           |        |
|                         | Serveur DNIS primaire                                                                      | 172.20.4           | 1148              |                           |        |
|                         | Serveur DNIS secondaire                                                                    | 10.194.1           | 22155             |                           |        |
|                         | Encapsulation                                                                              | au/5/8t            |                   |                           |        |
|                         | Login PPP                                                                                  | 1/10/004           | 03                |                           |        |
|                         | Mode PPP                                                                                   | permana            | eret              |                           |        |
|                         |                                                                                            |                    |                   |                           |        |
| gillers plus site       | Press:                                                                                     | t France Telecom @ | 2008              |                           |        |
| leve                    |                                                                                            |                    |                   |                           | 1      |

## 4.6 Configuration et usage des 1+4 adresses IP fixes

#### 4.6.1 Scénario recommendé par Mobistar pour l'utilisation de quatre adresses IP publiques fixes supplémentaires

On est dans le cas où la DMZ est configurée avec une adresse IP de réseau privé. Suivant le masque réseau appliqué, celui-ci peut comporter plus de quatre adresses IP.

La Business Livebox détecte que la DMZ est un réseau privé et par conséquent rend visible la ligne de menu **Translation des adresses réseaux** de l'onglet **NAT/PAT** et donc la page Web 'Translation des adresses réseaux' est disponible à la configuration pour l'utilisateur 'admin'.

Cette page permet à l'utilisateur admin d'associer une adresse IP publique fixe à une adresse IP privée d'un système connecté à la DMZ. Une adresse IP publique peut être associée à une adresse IP privée. L'utilisateur peut associer ces quatre adresses IP publiques fixes à quatre adresses IP privées en répétant quatre fois l'opération de configuration.

Ce scénario (quatre adresses IP publiques fixes + NAT) optimise l'utilisation de bloc d'adresses publiques car chaque adresse du bloc peut être associée à une station locale.

Mais quelques vieilles applications comme Microsoft Netmeeting et quelques très vieux programmes P2P ne sont pas compatibles avec l'utilisation de la fonction **Translation d'adresses réseaux** publique/privée. Les ALGs (Application Level Gateway) mises en oeuvre dans la Business Livebox empêchent les incompatibilités pour la plupart des applications.

Qu'est ce qu'une ALG : Quand une adresse et/ou un port est translaté (NAT/PAT), les données d'application (payload) doivent être traduites (translatées) pour les protocoles qui contiennent une adresse IP et/ou transportent le numéro de port dans leurs messages. Cela est connu sous le nom de Passerelle de Niveau d'application (Application Level Gateway en Anglais).

Actuellement, les ALGs suivantes sont supportées : DNS, FTP, ICMP, NBT (NetBIOS sur TCP/IP), ntalk (commande UNIX talk) et H.323. D'autres protocoles comme TELNET, HTTP, TFTP, SMTP et NFS qui ne contiennent pas d'adresse IP et de numéro de port de transport dans la payload ne requièrent pas d'ALG.

#### 4.6.2 Configuration alternative sans translation d'adresse NAT

Cette configuration est uniquement recommendée dans le cas où une application ne fonctionne pas avec la fonction NAT activée.

Le réseau DMZ est configuré avec la plage d'adresses IP publiques fixes fournie par Mobistar. Cette plage d'adresse IP publique DOIT être un sous-réseau à part entière. La Business Livebox reconnaît que la DMZ constitue un réseau public et ainsi active la fonction **Bypass** NAT (le trafic entrant avec une adresse de destination appartenant au réseau DMZ est directement routé vers ce dernier).

Ce scénario d'un réseau public avec un masque de réseau à /30 (quatre adresses IP) limite considérablement les adresses IP disponibles : **seulement une adresse IP publique fixe sera disponible pour l'utilisateur :** 

- l'adresse IP la plus basse est réservée à l'adresse de réseau (la route)
- l'adresse la plus haute est réservée à l'adresse de diffusion (broadcast)
- une adresse IP publique fixe doit être réservée à l'interface WAN de la Business Livebox
- reste une seule adresse de libre pour l'utilisateur.

L'avantage de cette solution est qu'il n'y a pas de NAT de configuré et par conséquent aucun problème d'incompatibilité d'application ne sera rencontré.

## 4.7 Configuration MultiLAN

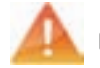

#### Réservé aux clients experts et aux utilisateurs systèmes

La page Web 'Configuration des ports' de l'onglet **LAN/MultiLAN** affiche la répartition des différentes interfaces physiques disponibles sur la Business Livebox en fonction des différents réseaux locaux : LAN, LAN2 et DMZ.

Par défaut, seul le réseau local LAN est défini et supporte l'ensemble des interfaces physiques (ports Ethernet E0 à E3 et WiFi).

| Desiness Livebox (     | ordigeration - H   | autha Partfor                                                                   | 0.00                     |               | _               |                   |                      | a IDIa |
|------------------------|--------------------|---------------------------------------------------------------------------------|--------------------------|---------------|-----------------|-------------------|----------------------|--------|
| \$ · 6                 | 0 2 0              | 3 Antipu(1) 42.56                                                               | A. 1. I footcord (consum | Antikine, h.) | 196             |                   | • • Comp             | G.     |
|                        |                    |                                                                                 |                          |               |                 |                   |                      | Dietk  |
| admonstration (        |                    | WHY                                                                             | sécurté                  | -             | tydes           | configuration FXS | adversations systems |        |
| Instrument, your other | cornectel au serve | e ve contraretto                                                                | - de la Branana Livena   | ii.           |                 |                   |                      |        |
| configuration des      | pets Pr            | arametrage                                                                      | des ports                |               |                 |                   |                      |        |
| paramètres du LAN      | <u> </u>           |                                                                                 | 1                        | -             |                 |                   |                      |        |
|                        |                    | Testation de                                                                    | a parta                  |               |                 |                   |                      |        |
|                        |                    | are yes                                                                         | Ports.                   | 1.04          | LAND            | 0662              |                      |        |
|                        |                    | 0                                                                               | PortE3                   |               | e               | e                 |                      |        |
|                        |                    | 0                                                                               | PutE2                    |               | c               |                   |                      |        |
|                        |                    | 0                                                                               | PotEl                    | *             | c               | e                 |                      |        |
|                        |                    |                                                                                 |                          |               |                 |                   |                      |        |
|                        |                    | 0                                                                               | Potto                    |               | e               | 18                |                      |        |
|                        |                    | 0                                                                               | PottED                   |               | c               |                   |                      |        |
|                        |                    | Velder                                                                          | PortE0<br>WFi            | ;             | e<br>rénitation |                   |                      |        |
| plan du tên            |                    | ()<br>()<br>()<br>()<br>()<br>()<br>()<br>()<br>()<br>()<br>()<br>()<br>()<br>( | PotE0<br>WFi<br>tonula   |               | riinitaiser     | 7                 |                      |        |

| Davinese Livebox Cor                                        | réquerations - P | Hoolika Farefox    |                     |                   | -                |                   |                |            | 10 × 10 ×       |
|-------------------------------------------------------------|------------------|--------------------|---------------------|-------------------|------------------|-------------------|----------------|------------|-----------------|
| Other Esting Michae                                         | de Gernene       |                    | e Ques 2            |                   |                  |                   |                |            |                 |
| 4 · 4 · 6                                                   | 6 4              | Ci. Herufford.o    | 68.3.1/vebcor//cane | ur/Medial/Index_N | - Start          |                   | • •            | C+ Grape   | 1               |
|                                                             |                  |                    |                     |                   |                  |                   |                |            | 91 <b>4</b> -9, |
| administration LAR                                          | NIMME./IN        | win                | sicatti             | HATPAT            | byedens          | configuration FXS | adversa divers | a ayatisme |                 |
| berverve, vour ites ton                                     | methi au serv    | ce ile configurate | n de la Buseness Un | NACE.             |                  |                   |                |            | -               |
| configuration des por                                       | P                | aramétrage         | des ports           |                   |                  |                   |                |            |                 |
| paramétres de LAVE<br>paramétres de LAVE<br>CAVE<br>7 actor |                  |                    |                     |                   |                  | ، اوردرد<br>ب     |                |            |                 |
|                                                             |                  | mectation de       | es porta            |                   |                  |                   |                |            |                 |
|                                                             | E.               |                    | Porte               | LAN               | LAN              | e enz             |                |            |                 |
|                                                             |                  | •                  | Port#3              | c                 | C                |                   |                |            |                 |
|                                                             |                  | 0                  | PortE2              | c                 |                  | c                 |                |            |                 |
|                                                             |                  | 0                  | Poster              | <i>R</i>          |                  | e                 |                |            |                 |
|                                                             |                  | 0                  | PortES              |                   |                  | c                 |                |            |                 |
|                                                             |                  | 0                  | WIN                 |                   | . e              |                   |                |            |                 |
|                                                             |                  | Valder             | 8775                | Apr               | rentalser        |                   |                |            |                 |
| plan du ste                                                 |                  |                    |                     | DIRH              | A Prance Telecon | 0 2003            |                |            |                 |
| Termini                                                     |                  |                    |                     |                   |                  |                   |                |            | 10              |

L'affectation d'un port dans LAN2 fait apparaître la ligne de menu **Paramètre du LAN2** dans la partie gauche de la page. L'affectation d'un port dans DMZ fait apparaître la ligne de menu **DMZ** dans la partie gauche de la page. **Au moins un des ports Ethernet doit rester affecter au réseau LAN**.

Le bouton **Réinitialiser** active la configuration par défaut. Tous les ports physiques sont affectés au réseau local LAN, le réseau LAN2 et la DMZ sont supprimés ainsi que toutes les configurations relatives à ces deux réseaux. Si le niveau 'Personnalisé' du pare-feu est activé, il sera nécessaire de mettre à jour les règles du pare-feu.

#### 4.7.1 Configuration du réseau local LAN

Cette page permet à l'administrateur de configurer les adresses IP du réseau local LAN gérées par la Business Livebox.

A la sortie usine de la Business Livebox, le réseau local a pour adresse IP 192.168.1.1/24, le DHCP est activé et attribue les adresses IP parmi la plage d'adresses : 192.168.1.2 à 192.168.1.254.

Pour afficher la page 'Paramètres LAN & IP', cliquez sur l'onglet LAN/MultiLAN puis sélectionnez le menu Paramètres du LAN.

| Dame Edolg Affrage Skorde Bergerpage Qub I                                                                                                    | Dials.                                                                                                    |
|----------------------------------------------------------------------------------------------------|----------------------------------------------------------------------------------------------------|
|                                                                                                    | Di elit.                                                                                                    |
|                                                                                                    | Dreid.                                                                                                    |
|                                                                                                    | autions particula                                                                                                    |
| administration LANABAILAN WHI securitie INSTPAT DynDRS configuration FXS Infor                                                                                                    | and a second second sec |
| sonfpurston des aufs Paramètres LAN & IP                                                                                                    | diamatic 🦿 🔶                                                                                                    |
| 7 xm Paramétres de l'interface LAN<br>Adresse F du LAN 542.000.1.7<br>Masque réseau 205.255.0                                                                                                    |                                                                                                    |
| Parametres DHCP     P       Activation du serveur CHCP     P       Adveste de obbut de la plage du<br>CHCP     FR2 milt 1.2       Adveste de tin de la plage du CHCP     FR2 milt 1.2       Mode d'ablibution du DHE     Ovvenaux |                                                                                                    |
| Serveur DieS secondaire                                                                                                    |                                                                                                    |
| Silectioner Adesse P Adesse M                                                                                                    | c                                                                                                    |
| mooter supprimer velider sinuler                                                                                                    |                                                                                                    |
| And a size                                                                                                    |                                                                                                    |
| Participant Califyrians (second 2016                                                                                                    |                                                                                                    |

A partir de cette page, l'administrateur a la possiblilité :

- de modifier la valeur du réseau local LAN
- d'activer ou désactiver le mode DHCP (protocole qui permet à un ordinateur d'obtenir automatiquement une adresse IP) afin d'attribuer une adresse IP aux stations connectées aux ports attribués au réseau LAN
- de définir le mode d'attribution de son DNS (Dynamique, Statique ou Aucun DNS)
- de réserver des adresses IP pour certaines stations connectées au LAN.

#### Modification de l'interface LAN et configuration du DHCP :

#### Modification de l'adresse IP du LAN :

Par défaut l'adresse IP du LAN client est fixée à 192.168.1.1. Il est possible de changer cette adresse mais suite à cette modification il est nécessaire de se reconnecter à l'interface Web en utilisant cette nouvelle adresse.

#### Configuration du DHCP :

Le serveur DHCP peut être désactivé. Dans ce cas le client doit attribuer à ses stations des adresses IP appartenant au même réseau que son interface LAN.

La plage d'adresses IP du DHCP peut être modifiée ainsi que le mode d'attribution du DNS.

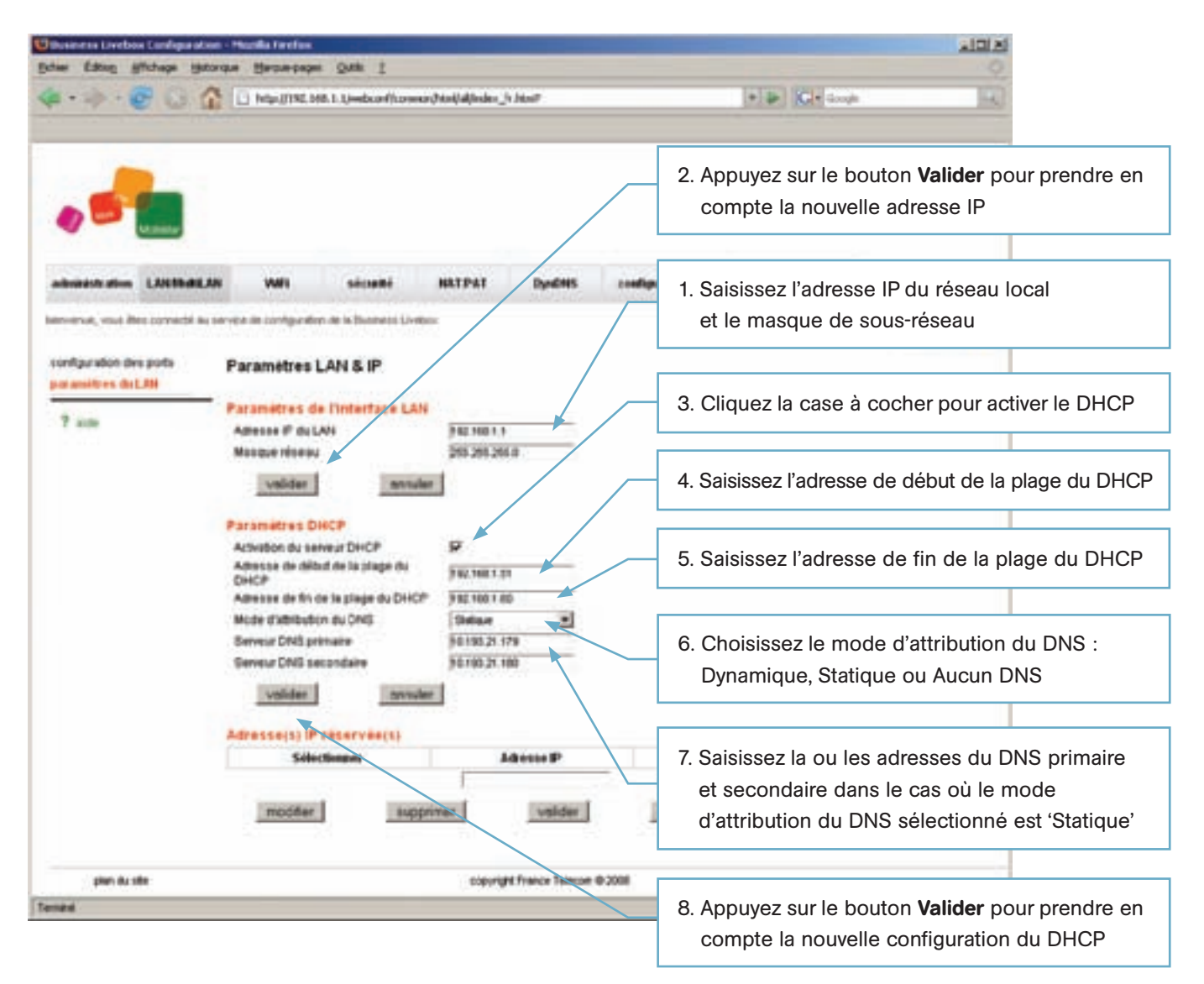

#### Réserver une adresse IP à une station :

Pour ajouter une adresse IP réservée, saisissez l'adresse IP dans le champ **Adresse IP** et l'adresse MAC de la station dans le champ **Adresse MAC** de la section **Adresse(s) IP réservée(s)** puis appuyez sur le bouton **Valider** pour ajouter cette nouvelle entrée.

Cochez la case **Sélectionner** de la ligne souhaitée pour modifier l'adresse IP ou/et l'adresse MAC de la ligne sélectionnée ou supprimez cette ligne.

#### Ajouter une adresse IP réservée :

| Dusiness Livebox Configurat                  | on - Hoolia Feelee                                                                                                    |                                |                   |                      |                  |           |
|----------------------------------------------|----------------------------------------------------------------------------------------------------|--------------------------------|-------------------|----------------------|------------------|-----------|
| (a · 1) · E (3 (                             | C Mahillar Herrington Ster                                                                                                    | Mad/alghdes_itshinit           |                   | • b Germe            |                  |           |
|                                              |                                                                                                    |                                |                   |                      | 15 at 5          |           |
| administration LANSING                       | AN WHI seconde                                                                                                    | NATPAT Dynems                  | configuration FXS | informations systeme |                  |           |
| configuration des ports<br>parameters du LAN | Paramétres LAN & IP                                                                                                    |                                |                   |                      | diarrente 🤸      |           |
| ? side                                       | Parametres de l'intertase LAN<br>Adrese & de LAN<br>Mesque réseiu<br>volider annue                                             | 9 82 168 1 1<br>596 266 296 0  |                   |                      |                  |           |
|                                              | Paramétres DHCP<br>Adhesion du serveur DHCP<br>Adhesise de début de la stage du<br>DHCP<br>Adhesise de fin de la stage du DHCP | 52<br>3123681.01<br>3123681.00 | _                 | 1. Saisissez         | l'adresse IP     |           |
|                                              | Mode d'albibution du DNG<br>Serveur DNS primaire<br>Serveur DNS secondate                                                      | 50190.21 179<br>50190.21 100   |                   | 2. Saisissez         | l'adresse MAC de | a station |
|                                              | Adresse(s) IP réservée(s)<br>Sélectionent                                                                                      | Advesse P<br>19211081.55       |                   | ste MAC              |                  |           |
|                                              | modiller                                                                                                    | mar vsider                     | annuar            | 3. Validez la        | nouvelle entrée  |           |
| photo the stiller                            |                                                                                                    | copyright France Talecold      | 0.2008            |                      |                  |           |
|                                              |                                                                                                    |                                |                   |                      | 1.0              |           |

#### Modifier/supprimer une adresse IP réservée :

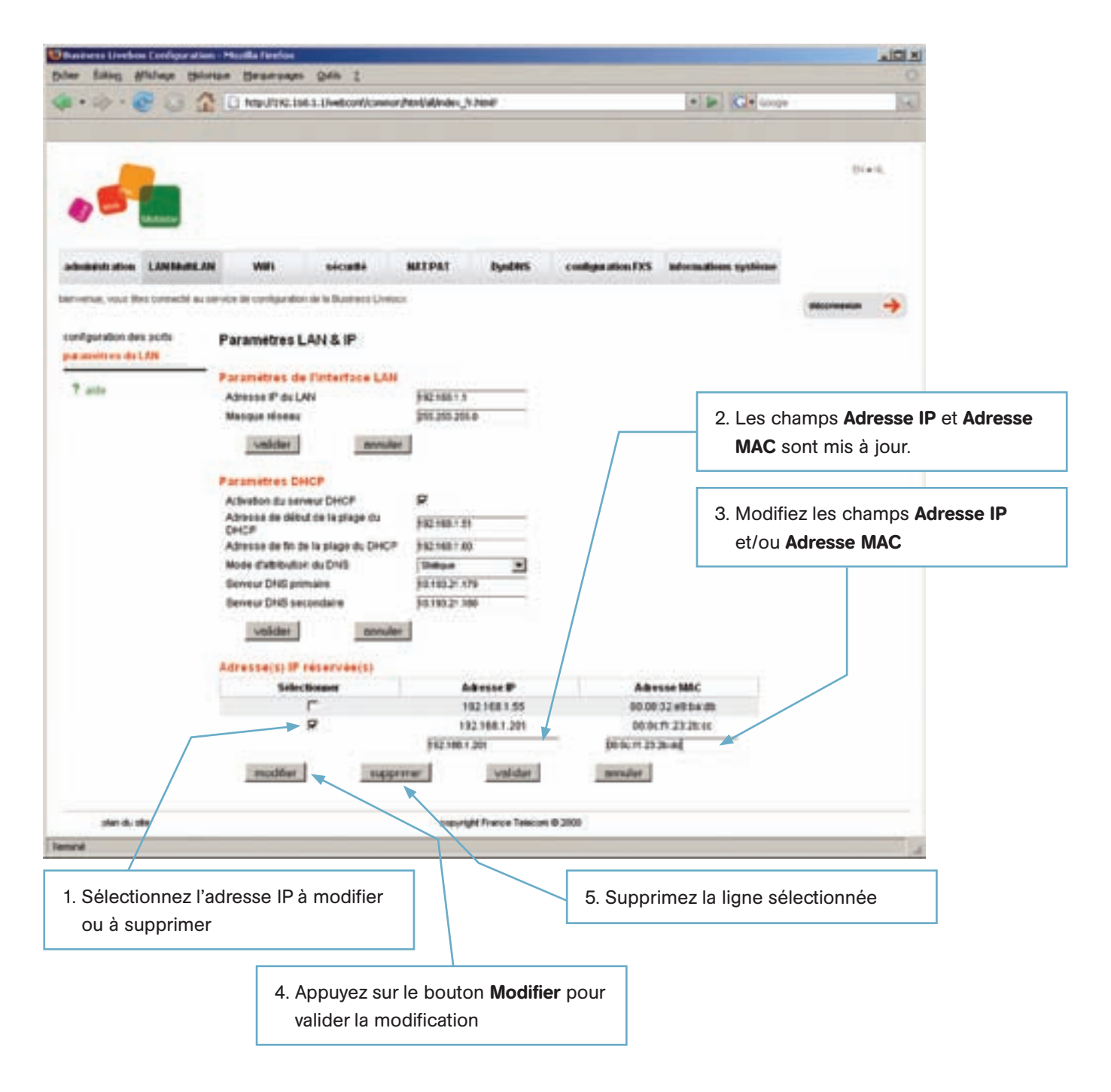

#### 4.7.2 Configuration du réseau local LAN2

La fenêtre Web 'paramètres du LAN2' est disponible lorsque au moins un des ports Ethernet et/ou WiFi a été affecté à ce réseau à partir de la page 'Configuration des ports'.

Par défaut aucune adresse IP n'est affectée au réseau local LAN2.

# Page Web 'Paramètres du LAN2' par défaut :

|                                                                                                    | can coold N       | unade Berne     | the Dadie bodies      | Zoon 1              |                      |                   |                   |                      |   |      |
|----------------------------------------------------------------------------------------------------|-------------------|-----------------|-----------------------|---------------------|----------------------|-------------------|-------------------|----------------------|---|------|
| Next                                                                                                    | <b>*</b> • 10 • 6 | 203             | Hep.//782.108         | 1.1/veburi/Line     | ur (Morkfall)eiden " | h Jandi           |                   | e 🔐 🖸 e Grego        |   | 10   |
| Administration     LAN Main LAN     WH     security     MITPAT     OpdMtS     comparation EXS     International State                                                                                                    | •                 |                 | -                     |                     |                      |                   |                   |                      |   | -16. |
| erement, was the correct as a remain with the flatment Lineau.                                                                                                    | administration    | LANBARLAN       | WW                    | seculte             | MITPHT               | Dynabitis         | configuration FXS | Informations systeme |   |      |
| rendfunder des sont<br>server des de LAN2<br>P son<br>P sont<br>P sont | service, and Be   | e bereets as se | nite in configuration | te in Bastress Live |                      |                   |                   |                      | - | +    |
| parameters du LAU       Parameters du Finterface LAU         DM2       Advesse P du LAU         ? este       metaletti         Parameters DHCP       Advesse Ru DHCP         Advesse du bat as inspire du DHCP       Advesse du bat as inspire du DHCP         Advesse du bat as inspire du DHCP       Advesse du bat as inspire du DHCP         Advesse du bat as inspire du DHCP       Advesse du bat as inspire du DHCP         Mode durbater du CM3       Advesse du bat as inspire du DHCP         Mode durbater du CM3       Advesse du bat as inspire du DHCP         Mode durbater du CM3       Advesse du bat as inspire du DHCP         Mode durbater du CM3       Advesse du bat as inspire du DHCP         Mode durbater du CM3       Advesse du bat as inspire du batter         Mode durbater du CM4       Advesse du batter         Mode durbater du CM4       Advesse du batter         Mode durbater du CM4       Advesse du batter         Mode durbater       Advesse du batter         Mode durbater       Mode durbater         Mode durbater       Mode durbater         Mode durbater       Mode durbater         Mode durbater       Mode durbater         Mode durbater       Mode durbater         Mode durbater       Mode durbater         Mode durbater                                                                                                    | configuration des | a porte         | Paramètres IP         | du LANZ             |                      |                   |                   |                      |   |      |
| DM2     Advesse P du LARC!       P acta     Webber       Paramétres DHCP     Advesse du fan du la la plago du DHCP       Advesse du fan du la la plago du DHCP     Mode d'attroution du DHS       Mode d'attroution du DHS     Mode d'attroution du DHS       Berreur DHS pamaere     DHCP       Advesse SP     Advesse MAC       Imathine     Selectorage       Mode d'attroution du DHS     Mode stationation du DHS       Devoid     Mode d'attroution du DHS       Selectorage     Advesse SP       Advesse MAC     modeler                                                                                                    | paramiters de L   | ANCT .          | Parametres de l       | Interface LA        | NT                   |                   |                   |                      |   |      |
| P ada     Matigue riseau       Walder     moniler       Paramétres DHCP     Advesse do albud on la plage du       Advesse do albud on la plage du     DHCP       Advesse do albud on la plage du     DHCP       Advesse de la fut du la plage du     DHCP       Advesse de la fut du la plage du     DHCP       Matemarina du DHS     Berneu DHS       Berneu DHS     moniler       Matemarina     Advesse B       Advesse (s) IF réservén(s)     Selection       Matemarina     Matemarina       Matemarina     Matemarina                                                                                                    | DMZ               |                 | Aberes PoulA          | d.                  | -                    |                   |                   |                      |   |      |
| Paramètres DèCP       Advoise du sorieur DECP       Advoise de la fin de la siage du CHCP       Advoise de la fin de la siage du CHCP       Mode d'attroutur du DNS       Serveur DEG primary       Berveur DEG primary       Berveur DEG primary       Selectoreari       Adresse (s) IP réservée(s)       Selectoreari       Mode d'attroutur       Materse (s) IP réservée(s)       Selectoreari       Mode diate       Selectoreari       Materse (s)                                                                                                    | 7 antes           |                 | Masque Hiseau         | 0070                |                      |                   |                   |                      |   |      |
| Advection du servicer DHCP<br>Advection du servicer DHCP<br>Advector du DHCP<br>Advector du DHS<br>Servicur DHS primiere<br>Servicur DHS primiere<br>Servicu                                                                                                    |                   |                 | Recording Calif       | -                   |                      |                   |                   |                      |   |      |
| Advesse de alfon de la fin de la plage du DHCP<br>Advesse de la fin de la plage du DHCP<br>Mode d'attributor du DHS<br>Serveur DHS secondaire<br>Serveur DHS secondaire<br>Medider ennuller<br>Selectoreere Advesse B Advesse BAC<br>modifier experimer Velider ennuller                                                                                                    |                   |                 | Adveton du serve      | W DHOP              |                      |                   |                   |                      |   |      |
| Advesse de la fin de la plage du DHCP<br>Mode d'attroutur du DHS<br>Serveur DHS primary<br>Gerveur DHS primary<br>Gerveur                                                                                                    |                   |                 | Adrosse de début      | ce la plage du      |                      |                   |                   |                      |   |      |
| Mode stationator du CP45 Annu 176<br>Serveur DHS primaire<br>Serveur DHS primaire<br>Serveur DHS primaire<br>Mdtresse(t) IF réservée(t)<br>Selectoreer Adresse BF Adresse MAC<br>modifier Isuppreme Velicier menuler                                                                                                    |                   |                 | Adresse de la fin d   | te la plage du Di   | CP [                 |                   |                   |                      |   |      |
| Berveur DHS primary<br>Deriveur DHS primary<br>Deriveur DHS permary<br>Adverse (s) IF réservée(s)<br>Selectoreer<br>Adverse BF Adverse MAC<br>modifier<br>Suppremer<br>Visidor<br>modifier<br>Suppremer<br>Visidor<br>Selectoreer<br>Suppremer<br>Visidor<br>Suppremer<br>Visidor<br>Suppremer<br>Suppremer<br>Visidor<br>Suppremer<br>Suppremer<br>Suppre                                                                                                    |                   |                 | Node statebullor.     | du DNS              | Amelin               | 6 <u>F</u>        |                   |                      |   |      |
| Berives DHD secondales<br>webder moules<br>Adresse(s) IF röservée(s)<br>Selectoreer Adresse MAC<br>modifier supprese velder mouler<br>modifier supprese velder mouler                                                                                                    |                   |                 | Serveur DHIS prim     | 474                 |                      |                   |                   |                      |   |      |
| Adresse (s) IP réservée (s)<br>Selecteure Adresse IP Adresse IAAC<br>modifier suppreme Unit des monuter                                                                                                    |                   |                 | Serveur DIVO anco     | edelre              | 1                    |                   |                   |                      |   |      |
| Adresse(s) IP réservée(s)<br>Selectioner  Adresse IP Adresse MAC  modifier  supprener  selection  supprener  selection  selection  sel                                                                                                    |                   |                 | Validar               | annu                | lor -                |                   |                   |                      |   |      |
| Selectoreare Advesse B* Advesse BBC                                                                                                    |                   |                 | Adresse(s) IF re      | service to          |                      |                   |                   |                      |   |      |
| modifier supprerer visider mouter                                                                                                    |                   |                 | Selects               | ceature:            | 1                    | tatesse P         | A#+               | sse MAC              |   |      |
| incolter supprese velider sevular                                                                                                    |                   |                 |                       |                     | -                    | (100-100) (C)     | -                 |                      |   |      |
| jue du ste trapinget Prener Testion © 2000                                                                                                    |                   |                 | modifier              | 840                 | Central              | velder            | annular           |                      |   |      |
| plan du ster<br>Drapunget Prance Testions © 2000                                                                                                    |                   |                 |                       |                     |                      |                   |                   |                      |   |      |
| plai du ste copyrght Prance Telecon @ 2009                                                                                                    |                   |                 |                       |                     |                      |                   |                   |                      |   |      |
|                                                                                                    | 2001-01-02        | ÷.              |                       |                     | CODUCT ON THE OWNER  | un france Telecor | 0 2009            |                      |   |      |

| time filme stiller terries tersenen (eff. )                                                                                                    | a bill for many state of the second state of the second state of t |
|----------------------------------------------------------------------------------------------------|----------------------------------------------------------------------------------------------------|
|                                                                                                    | 1. Saisissez l'adresse IP<br>du réseau LAN2                                                                                                    |
| ankanan den Lindkall. SK WR servels MITPAT Byelles rendgenden FM generation system<br>menter an eine sonte in ander in ander in ander in barren ander<br>pertypenten megote Parametres IP du LAN2<br>mentering 5, (M)                                                                                                    | 2. Saisissez le masque réseau du LAN2                                                                                                    |
| Processes of a light of the second of the second |                                                                                                    |
| 3. Appuyez sur le bouton <b>valider</b><br>pour prendre en compte la saisie.                                                                                                    |                                                                                                    |

L'adresse IP du LAN2 ne doit pas appartenir à un réseau déjà existant sur la Business Livebox.

Suite à la déclaration de l'adresse IP du LAN2, une fenêtre d'avertissement indique qu'il est nécessaire d'ajouter une règle au pare-feu dans le cas où le niveau de ce dernier est positionné à 'Personnalisé'.

| <pre>provide provide p</pre> | Business Livebox Configuration                                                                                                    | Pazila Fector                                                                                                    | _101.8      |
|----------------------------------------------------------------------------------------------------|----------------------------------------------------------------------------------------------------|----------------------------------------------------------------------------------------------------|-------------|
| Parameters DLAP         Parameters DLAP         Permeter d'activer le serveur DHCP           * unit         Materia da la singe du CAPC         Filialization           * unit         Materia da la singe du CAPC         Filialization                                                                                                    | (* · · · · 6 · · · · · · · · · · · · · ·                                                                                                    | Bergergerger QAM 2     Prop. (2162.3.1)-efficienter/Mon(efficience/Man)                                                                                                    | -* 14       |
| modifier supprimer velider monuler                                                                                                    | Analisis also Analisation<br>Analisis also Analisation<br>administration Analisation<br>administration due and<br>parameters due and<br>Del2<br>7 aloge | With solumble         NEXTPat         DyadMits         configuration FXS         advantations system           Not is configuration fXS         International Lotter         International Lotter         International Lotter           Parameters IP du LAN2         FR2 HR2 21         International Lotter         International Lotter           Advance IP du LAN2         FR2 HR2 21         International Lotter         International Lotter           Advance IP du LAN2         FR2 HR2 21         International Lotter         International Lotter           Advance IP du LAN2         FR2 HR2 21         International Lotter         International Lotter           Advance IP du LAN2         FR2 HR2 21         International Lotter         International Lotter           Advance IP du LAN2         FR2 HR2 21         International Lotter         International Lotter         International Lotter           Advance IP du LAN2         FR2 HR2 21         FR2 HR2 21         International Lotter         International Lotter         International Lott | erveur DHCP |
|                                                                                                    |                                                                                                    | supprimer velder annuler                                                                                                    |             |
| plan du ulle prayurget Prance Talacom & 2008                                                                                                    | gian du alle                                                                                                    | propyrgiti Provine Telecon & 2008                                                                                                    |             |

Le principe du paramétrage du réseau local LAN2 est identique au principe de paramétrage du réseau local LAN : la configuration du DHCP est disponible dans cette page ainsi que la possibilité de réserver des adresses IP à des adresses MAC.

#### 4.7.3 Configuration de la DMZ

La fenêtre Web 'DMZ' est disponible lorsque au moins un des ports Ethernet a été affecté à ce réseau à partir de la page 'Configuration des ports'.

Par défaut aucune adresse IP n'est affectée à la DMZ.

#### Page Web 'DMZ' par défaut :

| Electronic Diversion Econoguration                                         | en - Moulla Firefox             | 044 2               |                   |                   |                   |                       |       |
|----------------------------------------------------------------------------|---------------------------------|---------------------|-------------------|-------------------|-------------------|-----------------------|-------|
| *·*·@01                                                                    | C Manufaction                   | 1.1 Heathcorid/core | nur Merijalfedar. | h Janit           |                   | + D C+ Soope          |       |
|                                                                            |                                 |                     |                   |                   |                   |                       | 01+1. |
| administration (LANIANE)<br>Increment, and the committee                   | AN WHI                          | <b>Dicalli</b>      | MIDAT             | Dynations         | configuration FXS | informations systimus |       |
| configuration des ports<br>paramètres du LAN<br>paramètres du LAN2<br>DAL2 | Paramètres II<br>Paramètre de l | P de la DMZ         | e                 |                   |                   |                       |       |
| 7 ants                                                                     | Macque Hosau                    |                     | Ave .             |                   |                   |                       |       |
| phared, site                                                               |                                 |                     | -                 | get france Teleco | 4.0.2809          |                       |       |

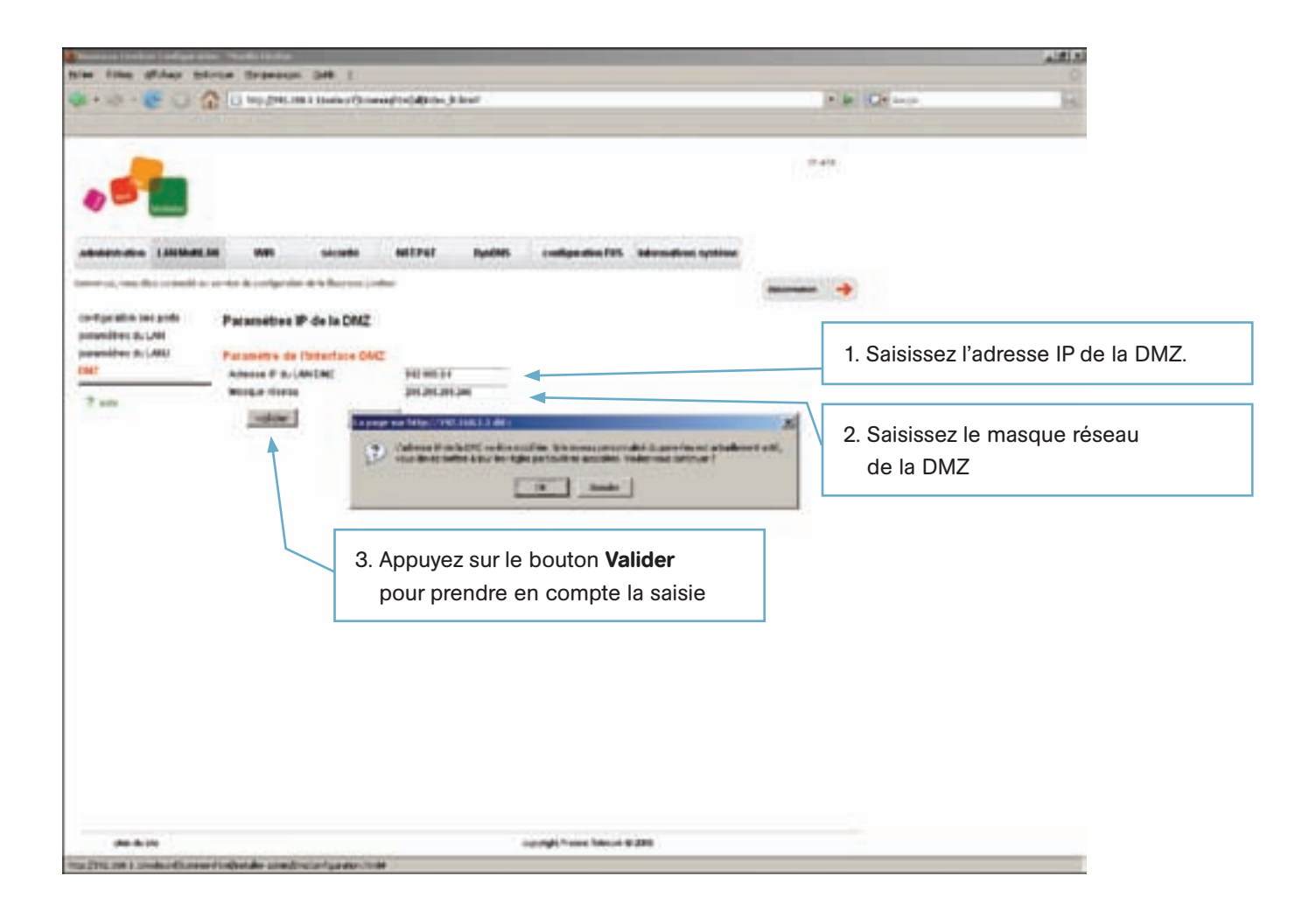

L'adresse IP de la DMZ ne doit pas appartenir à un réseau déjà existant sur la Business Livebox.

Suite à la déclaration de l'adresse IP de la DMZ, une fenêtre d'avertissement indique qu'il est nécessaire d'ajouter une règle au pare-feu dans le cas où le niveau de ce dernier est positionné à 'Personnalisé'.

| Talas Alber Milare 10                      | in Marin Teranania               | 046-1             |           |                     |                 |                         | للللم |
|--------------------------------------------|----------------------------------|-------------------|-----------|---------------------|-----------------|-------------------------|-------|
| Q.9.6.0 (                                  | 11 Mar 2000 100                  | 1 (               | -         |                     |                 | • # Gr                  | 1     |
| •                                          |                                  |                   |           |                     |                 | 245                     |       |
| addition (1998)                            | an and analysis                  | singette spitzion | i byalani | Loudige dies F25    | Menudian system | -                       |       |
| certipeatos (expetis<br>perentitas (a. 199 | Paramétra P                      | de la DMZ         |           |                     |                 | - ALL STREET AND ALL ST |       |
| paramitra A.1.002                          | Patamétre de l<br>Annois Filicia | Indertace DMZ     |           |                     |                 |                         |       |
| 7                                          | unitie-                          | (merular)         | a ser per |                     |                 |                         |       |
|                                            |                                  |                   |           |                     |                 |                         |       |
|                                            |                                  |                   |           |                     |                 |                         |       |
|                                            |                                  |                   |           |                     |                 |                         |       |
|                                            |                                  |                   |           |                     |                 |                         |       |
|                                            |                                  |                   |           |                     |                 |                         |       |
|                                            |                                  |                   |           |                     |                 |                         |       |
|                                            |                                  |                   |           |                     |                 |                         |       |
| -                                          |                                  |                   |           | contract from being | 4.00F           |                         |       |
| lutes                                      |                                  |                   |           |                     | 500             |                         |       |

La déclaration puis la configuration d'une DMZ avec une adresse IP privée entraîne l'activation du menu **Translation des adresses réseaux** sous l'onglet **NAT/PAT**.

Lorsque la DMZ est configurée avec une adresse IP publique, le menu **Tanslation des adresses réseaux** sous l'onglet **NAT/PAT** n'est pas affiché.

Utilisez les menus **Redirection de ports** ou **Reroutage de protocoles** de l'onglet **NAT/PAT** pour router le trafic vers les stations raccordées sur la DMZ. Dans ce cas la Business Livebox (l'accès WAN) doit posséder une adresse IP fixe.

# 4.8 Connecter un ordinateur au LAN par le switch Ethernet

Raccordez le port Ethernet de l'ordinateur par un câble Ethernet droit à l'un des ports Fast Ethernet libre (E0 à E3) en face arrière de la Business Livebox [cf. § 1.3].

Paramétrez la configuration réseau de l'ordinateur en fonction de la configuration de la Business Livebox :

- si le DHCP (protocole qui permet à un ordinateur d'obtenir dynamiquement et automatiquement une adresse IP) de la Business Livebox est actif, configurez l'ordinateur en DHCP
- si le DHCP de la Business Livebox n'est pas activé, donnez une adresse IP à l'ordinateur appartenant au réseau LAN de la Business Livebox.

Voir la configuration du PC au paragraphe 4.2.2.

# 4.9 Connecter un ordinateur au LAN en WiFi

#### 4.9.1 Configuration du réseau WiFi de la Business Livebox

La page 'Paramètres WiFi' permet d'activer la fonction WiFi de la Business Livebox, de configurer l'interface WiFi et de modifier la clé de sécurité ou le nom de votre réseau sans fil (SSID) et de limiter le nombre de stations à se connecter.

La page 'Paramètres WiFi' est accessible en cliquant sur l'onglet WiFi.

#### 4.9.1.1 Configuration WiFi initiale

Par défaut l'interface WiFi n'est pas active.

|                                | L'a here little tes a to                                                             | advertisered by                 |                                                    | - Marcill                                              |                   |                        |       |
|--------------------------------|--------------------------------------------------------------------------------------|---------------------------------|----------------------------------------------------|--------------------------------------------------------|-------------------|------------------------|-------|
|                                | C WEATHERD                                                                           | HILLING TO THE P.               | or wrote                                           | , Aller .                                              |                   | ALM MANUAL             |       |
|                                |                                                                                      |                                 |                                                    |                                                        |                   |                        | CielE |
| doministration LANDARA         | i suti i                                                                             | sécurité l                      | MTPAT                                              | DynDilles                                              | configuration FXS | Induced States Systems |       |
| menter, uno des corportel au s | ervice de configueillos de la                                                        | Buthest Livelani                |                                                    |                                                        |                   |                        | -     |
| Wa                             | Paramètres WIFI                                                                      |                                 |                                                    |                                                        |                   |                        |       |
|                                | Activation Bu Will's<br>Plussance de transm<br>Canal Will's<br>Mode Will's           | 84101                           | [Has:<br>[5]<br>[012116.00]                        | 214g 2                                                 |                   |                        |       |
|                                | uslider                                                                              | annular                         | R.                                                 |                                                        |                   |                        |       |
|                                | Paramétres du rés<br>Nom du réseau WFI<br>Cristage / Authentitue<br>Format de la cié | eau WIFI (55)<br>(590)<br>don   | D)<br>Foliation<br>(VPA.PD)<br>Alphanum<br>malanum | (1107) (1107)<br>(rigue (8 caractie<br>et 63 au maximu | ** au<br>10       |                        |       |
|                                | Cie de cryptage<br>Afficher les caractères<br>Diffuser le SSID                       | 10                              |                                                    |                                                        |                   |                        |       |
|                                | valider                                                                              | annuler                         | I.                                                 |                                                        |                   |                        |       |
|                                | Paramétres de séc<br>Toules statione<br>Accès restreint aux st                       | naritin WoF)<br>abors autorodes | e<br>c                                             |                                                        |                   |                        |       |
|                                | valider                                                                              | necular                         | ķ.                                                 |                                                        |                   |                        |       |
|                                | Stations autorisée                                                                   | 1                               |                                                    |                                                        | daine MAC         |                        |       |
|                                | nover                                                                                | modifier                        |                                                    | successor 1                                            | 203/81            |                        |       |
|                                |                                                                                      |                                 |                                                    |                                                        |                   |                        |       |

Pour activer l'interface WiFi, cocher la case correspondant au champ **Activation du WiFi**, ce qui à pour effect d'activer les champs : **Puissance de transmission**, **Canal** et **mode WiFi**. Modifier la valeur de ces champs si nécessaire puis terminer en cliquant sur le bouton **Valider**.

|                                                  | 1. Cliquez la case à cocher pour activ                                                                                                    | er le WiFi              |
|--------------------------------------------------|----------------------------------------------------------------------------------------------------|-------------------------|
| bleveren Livelou Levige<br>geber Estag giltetege | 2. Sélectionnez la puissance de transm<br>partir du menu déroulant : max, 1/2,                                                                                                    | iission à<br>1/4 et min |
| administration (1998)                            | 3. Sélectionnez le numéro de canal :<br>de 1 à 13 correspondants aux fréque<br>(KHz) : 2412 2417 2422 2427 2432 24<br>2447 2452 2457 2462 2467 2472                                                                                                    | nces<br>37 2442         |
| Mile<br>Will                                     | Parametres WF1 4. Sélectionnez le mode WiFi : 802.11g ou 802.11b/802.11g                                                                                                    | , 802.11,               |
|                                                  | Publication   Canal Wifi   Subder Wifi   Subder Wifi   Subder Wifi   Subder Wifi   Subder Wifi   Subder Wifi   Subder Subders   Parameters du Páceau Wifi (SSC)   Adhenumétique (E calabilities au<br>minimum et 63 au maximum)   Chi de ripstage   Atture les caractères   Outures les Stations   Atture les caractères   Outures les Stations   Action restricters du stations autorisées   Stations subders   Stations subders |                         |
|                                                  | njouter supprimer simular                                                                                                    |                         |
| print's the solar                                | copyright france felecole @2008                                                                                                    |                         |
| ale nell                                         | 12                                                                                                    |                         |
| 5. Appuyez sur l<br>la configuratio              | e bouton <b>Valider</b> pour activer<br>on WiFi                                                                                                    |                         |

A ce stade l'interface WiFi est activée avec l'identifiant réseau (SSID) **mobistarpro\_xyzt** (xyzt représentant les 4 derniers caractères de l'adresse MAC de la Business Livebox) et comme mot de passe **mobistarpro** (les champs correspondants à la section 'Paramètres du réseau WiFi' sont activés (dégrisés)). Le mode d'authentification utilisé est le WPA-PSK (TKIP), le canal 6 est sélectionné par défaut et l'identifiant réseau n'est pas visible des stations WiFi.
#### 4.9.1.3 Modifier les paramètres WiFi relatifs au SSID

Il est possible dans la deuxième partie de la page web correspondant aux **Paramètres SSID** de modifier la valeur des paramètres constituants votre réseau sans fil (son nom, les modes de cryptage et d'authentification, la clé de cryptage et le mode de diffusion).

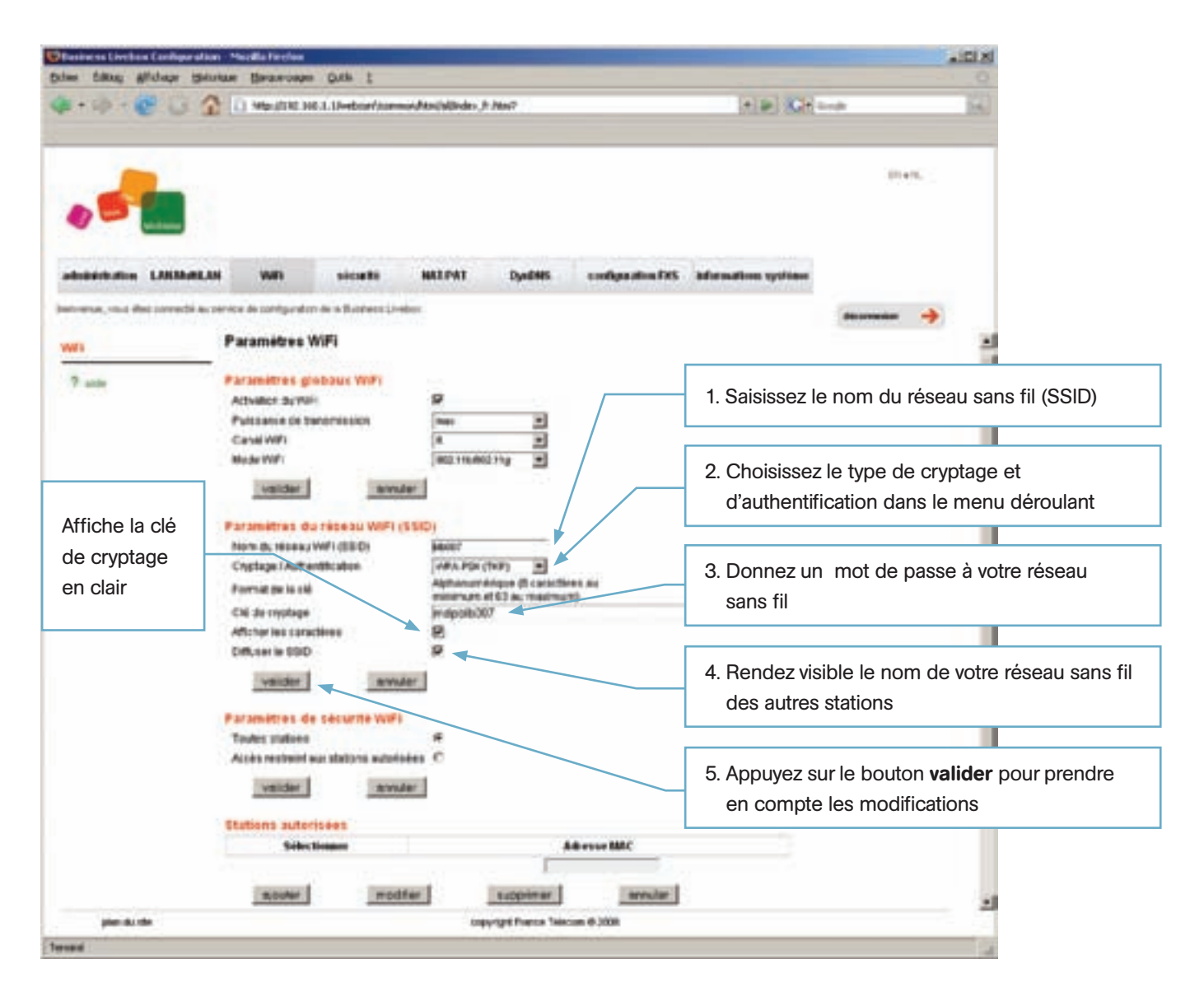

### 4.9.1.4 Autoriser l'accès WiFi aux stations dont l'adresse MAC est connue

La section **Stations autorisée** permet de restreindre ou non l'accès WiFi de la Business Livebox à certaines stations dont l'adresse MAC est connue. Pour se connecter à l'accès WiFi il est nécessaire de connaître la clé de cryptage associée au SSID.

Par défaut le bouton radio **Toutes stations** est coché, cela signifie que toutes les stations connaissant le nom (SSID) et le mot de passe de votre réseau sans fil y ont accès.

Dans le cas ou le bouton radio **Accès restreint aux stations autorisées** est coché, cela signifie que seules les stations dont l'adresse MAC figure dans la table des **Stations autorisées** seront autorisées à utiliser l'interface WiFi.

Pour restreindre l'accès WiFi aux stations autorisées, cochez le bouton radio de la ligne de menu **Accès restreint aux stations autorisées** et validez votre sélection en appuyant sur le bouton **Valider**. Le passage en mode d'accès restreint a pour effet de rendre éditable le champ **Adresse MAC** afin de saisir l'adresse MAC de la station autorisée à utiliser l'accès WiFi.

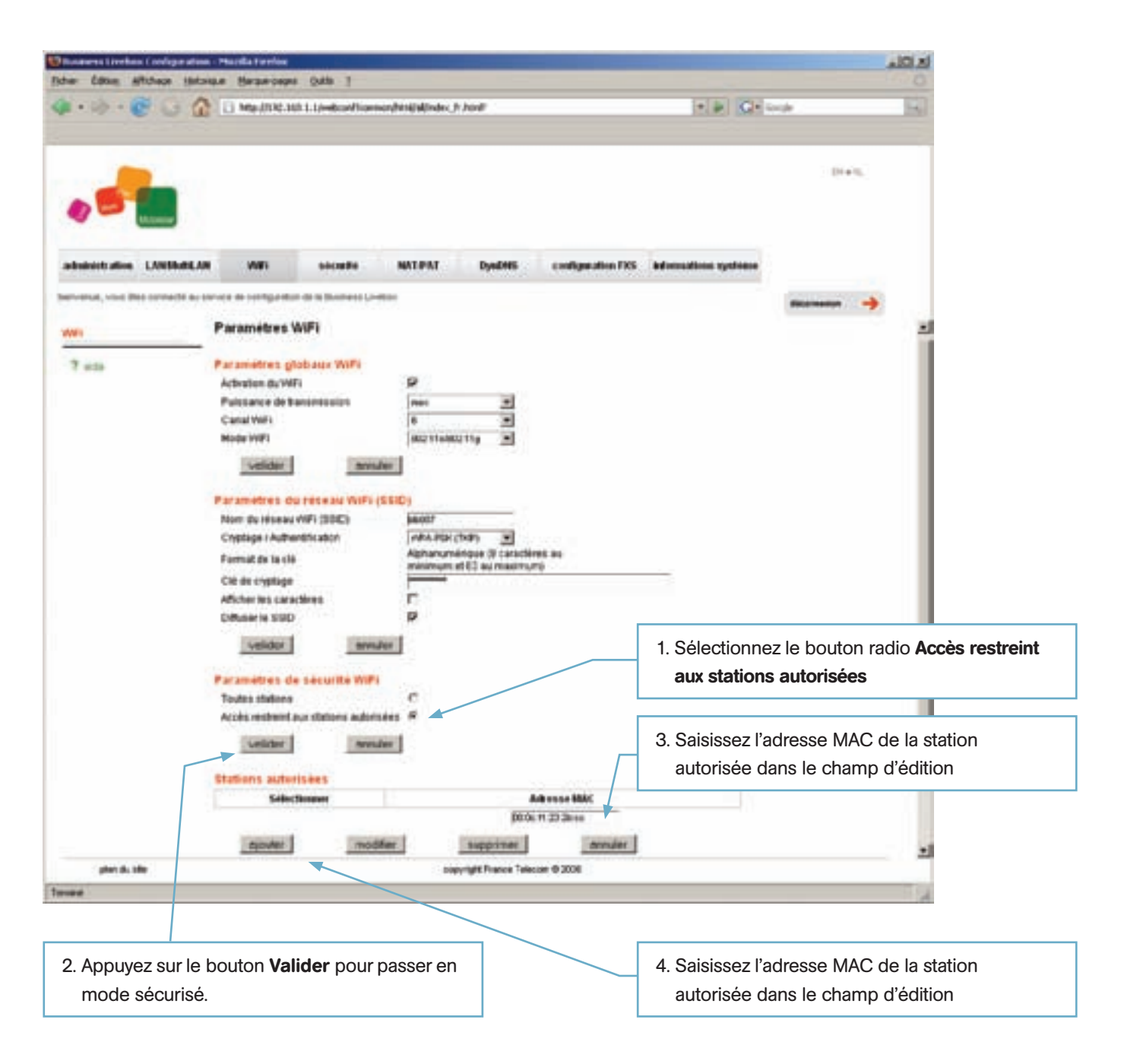

Répétez ces opérations pour toutes les stations autorisées à se connecter à l'accès WiFi. Jusqu'à 20 stations peuvent être déclarées.

### Pour afficher l'adresse MAC de l'interface WiFi d'un PC Windows :

 ouvrez une fenêtre de commande DOS. A partir du bouton Démarrer de la barre Windows, sélectionnez le menu Exécuter.

| 2 Crimitation                                                                                                    | •                         |             |
|----------------------------------------------------------------------------------------------------|---------------------------|-------------|
| 😍 Engineering Tools                                                                                                    |                           |             |
| 2 Disculton Press                                                                                                    |                           |             |
| Office Littles                                                                                                    | •                         |             |
| The setward                                                                                                    |                           |             |
| Sec. RSC Services                                                                                                    |                           |             |
| Security                                                                                                    |                           | 2           |
| The state and the state of the state of the |                           | Determinent |
| Dark un beamert Office                                                                                                    |                           | 2           |
| SolarWindo Pres Tools                                                                                                    | 2                         | Aller and   |
| Pagamen                                                                                                    |                           |             |
| Docemento                                                                                                    |                           |             |
| 2 - Jeantin                                                                                                    |                           |             |
| P Ratester                                                                                                    |                           |             |
| Acts of suspect                                                                                                    |                           |             |
| 2 m trister-                                                                                                    |                           |             |
| Terner is service pacesters                                                                                                    |                           |             |
| 5 O Anter                                                                                                    |                           |             |
| Demarrer Starmatister -                                                                                                    | Heb In Downerst - Hormont | G#5/4863 H  |

 dans la fenêtre 'Exécuter', tapez cmd dans le champ Ouvrir puis appuyez sur le bouton OK pour ouvrir une fenêtre de commande DOS.

| Exécuter |                                             |                                             | <u>?×</u>                         |
|----------|---------------------------------------------|---------------------------------------------|-----------------------------------|
|          | Entrez le nom d'un j<br>d'une ressource Int | programme, dossier,<br>ernet, et Windows lo | document ou<br>ouvrira pour vous. |
| Ouvrir : | amd                                         |                                             | •                                 |
|          | ОК                                          | Annuler                                     | Parcourir                         |

 dans la fenêtre de commande DOS ci-dessous, tapez la commande ipconfig /all, pour relever la valeur du paramètre Adresse physique de la Carte Ethernet Connexion réseau sans fil.

C\WINDOWS\system32\cmd.exe - O × :\Documents and Settings\paoc6553>ipconfig /all Configuration IP de Windows Non de l'hôte Suffixe DNS principal Type de noud Routage IP activé Proxy WINS activé Liste de recherche du suffixe DNS s-clandre rd.francetelecon.fr Hybride : Non : Non rd.francetelecon.fr francetelecon.fr Carte Ethernet Local Area Connection: : Média déconnecté : Broadcom NetXtrene Gigabit Ethernet : 88-88-82-E7-BA-DB Statut du nédia . Carte Ethernet Connexion réseau sans fil: Suffixe DNS propre à la connexion : Description ..... Intel(R) PRO/Wireless LAN 2100 3B Mi i PCI Adapter Adresse physique Adresse physique DHCP activé Configuration automatique activée Adresse IP. Masque de sous-réseau Passerelle par défaut Serveur DHCP. Carneyre DHCP. : BB-BC-F1-23-2B-CC Oui Dul 192.168.1.201 255.255.255.0 192.168.1.1 192.168.1.1 10.193.21.179 10.193.21.180 jeudi 27 septembre 2007 15:26:12 vendredi 28 septembre 2007 15:26:12 Serveurs DNS Bail obtenu . . Bail expirant . :\Documents and Settings\paoc6553>

 dans la section Carte Ethernet Connexion réseau sans fil, relevez la valeur du paramètre Adresse physique : 00-0C-F1-23-2B-CC.

### Modifier, supprimer une adresse MAC autorisée :

| Basiness Livebox Configuration          | s - Mostila Firefox                                                              |                  |                  |                 |                   |                     |                                    | ini si                                      |
|-----------------------------------------|----------------------------------------------------------------------------------|------------------|------------------|-----------------|-------------------|---------------------|------------------------------------|---------------------------------------------|
| her faking Affender tilles              | nte Bate-bolis (                                                                 | he I             |                  |                 |                   | PERCENT PROFE       |                                    | 0                                           |
| 1 · · · · · · · · · · · · · · · · · · · | HING: 20140.1446.1.                                                              | Unabcinition     | nonfitnijaUnias, | h Jena?         |                   | * ( ) (C+ o         | nde .                              | 14.1                                        |
|                                         |                                                                                  |                  |                  |                 |                   |                     | 21.01                              | 5                                           |
| administration LANSMARCAN               | a www                                                                            | sicuti           | MATPAT           | Dystmis         | configuration DOS | informations system |                                    |                                             |
| ervenia, vius išes cornécté au s        | ervice de configuration de                                                       | in Business LA   | etox.            |                 |                   |                     | -                                  | →                                           |
| 100                                     | Parametres du ré                                                                 | seau WiFi        | (SSID)           |                 |                   |                     |                                    | <u></u>                                     |
| 7 Alda                                  | Nom the releases Will<br>Cryptage / Autoenth                                     | (DBIC)<br>ration | Aphenetic        | (1KP)           | tres au           |                     |                                    |                                             |
|                                         | Col. de La ree                                                                   |                  | minanyan         | et 63 au maximu | m)                |                     |                                    |                                             |
|                                         | Afficher les caracter                                                            |                  |                  |                 |                   |                     |                                    |                                             |
|                                         | Diffuser le SIDD                                                                 |                  |                  |                 |                   |                     |                                    |                                             |
|                                         | velder                                                                           | any              | dar              |                 |                   |                     |                                    |                                             |
|                                         | Paramètres de sé                                                                 | icurite Wil      |                  |                 |                   | [                   | 2. Affichage                       | de l'adresse MAC                            |
|                                         | Accès restaint ages                                                              | dature autor     | nies #           |                 |                   |                     | pour mod                           | ification                                   |
|                                         | Unlider                                                                          | -810             | ulter .          |                 |                   | L                   |                                    |                                             |
|                                         | Stations autorisa                                                                | *5               |                  |                 |                   |                     |                                    |                                             |
|                                         | Silection                                                                        | ****             |                  |                 | Advesse MAC       |                     |                                    |                                             |
|                                         |                                                                                  |                  |                  | 807             | 10 Ct 11 23 28 11 |                     |                                    |                                             |
|                                         | ajouller                                                                         | mod              | -                | supprimer       | ernuer            |                     | Le bouton <b>S</b><br>l'adresse MA | <b>Supprimer</b> supprime<br>AC de la liste |
|                                         | Connexions simu<br>Toutes connexions<br>Accès restraint aux<br>Nombre de connexi | oneitos e        | tropies C        |                 | ~                 | - L                 |                                    |                                             |
| . Cochez la case                        | Sélectionner                                                                     | corresp          | ondant à         | Fisher Inc.     |                   | 3. Appuyez sur      | le bouton <b>Mo</b>                | difier pour prendre                         |
| Taulesse MAC                            |                                                                                  |                  |                  | THE CALIFORNIA  |                   | en compte i         |                                    | I                                           |

Le retour au mode d'accès WiFi non restreint, c'est-à-dire sélection du bouton radio **Toutes stations** conserve l'enregistrement de la liste des adresses MAC mais cette liste n'est plus active. Si bien que lorsque l'on active à nouveau l'accès restreint aux stations autorisées il n'est pas nécessaire de resaisir la liste des adresses MAC.

**Remarque :** aucune demande de confirmation n'est faite sur changement de mode : 'restreint ou non' et 'sur suppression d'une adresse MAC'.

#### 4.9.1.5 Connexions simultanées WiFi maximales

La section **Connexions simultanées WiFi** permet de limiter le nombre de stations pouvant se connecter au point d'accès WiFi à un moment donné. Le nombre maximum de connexions simultanées est compris entre 1 et 20.

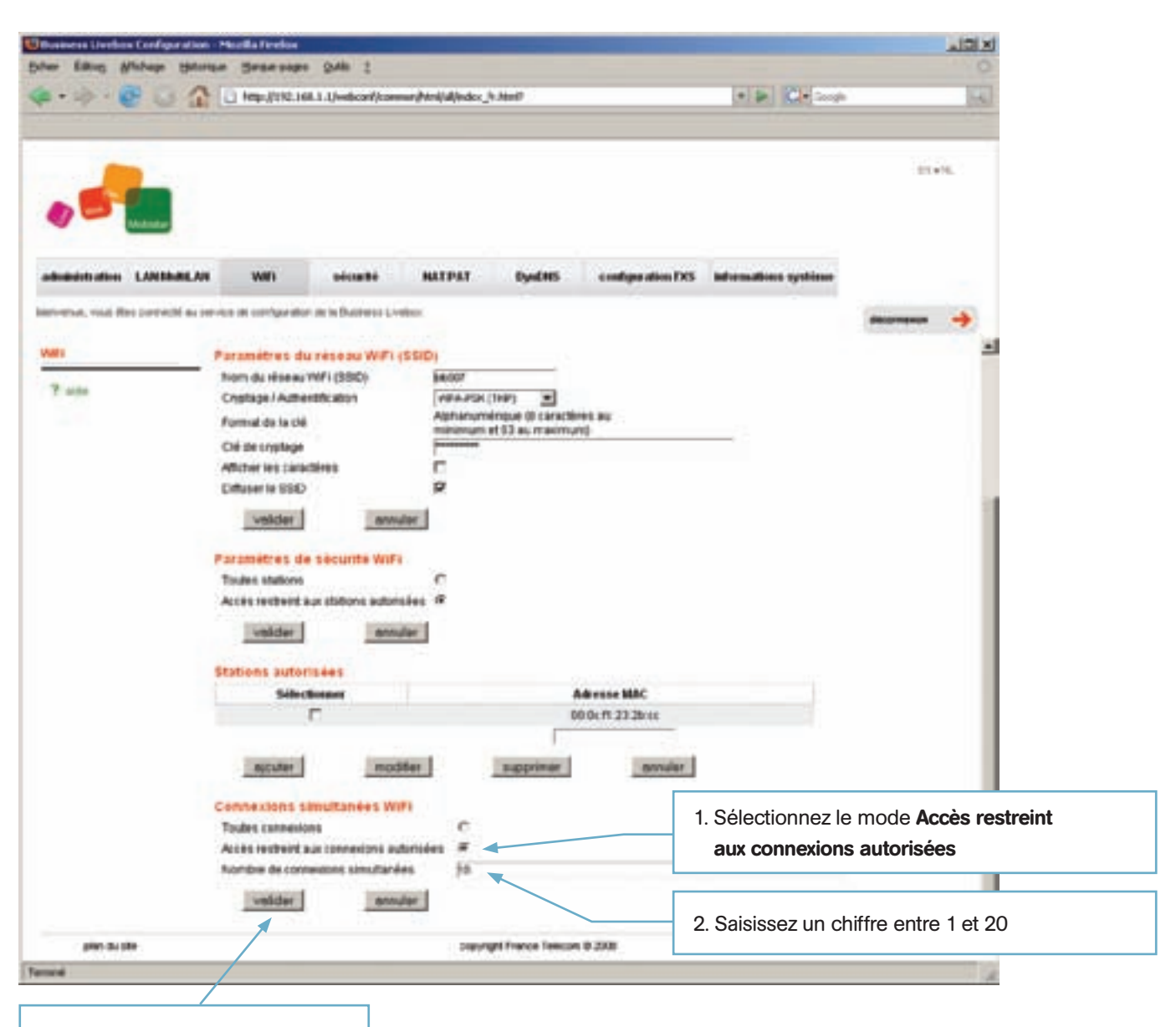

3. Appuyez sur le bouton Valider

### 4.9.2 Configuration de la connexion WiFi du PC

Sous Windows XP ouvrez la fenêtre 'Connexions réseau'.

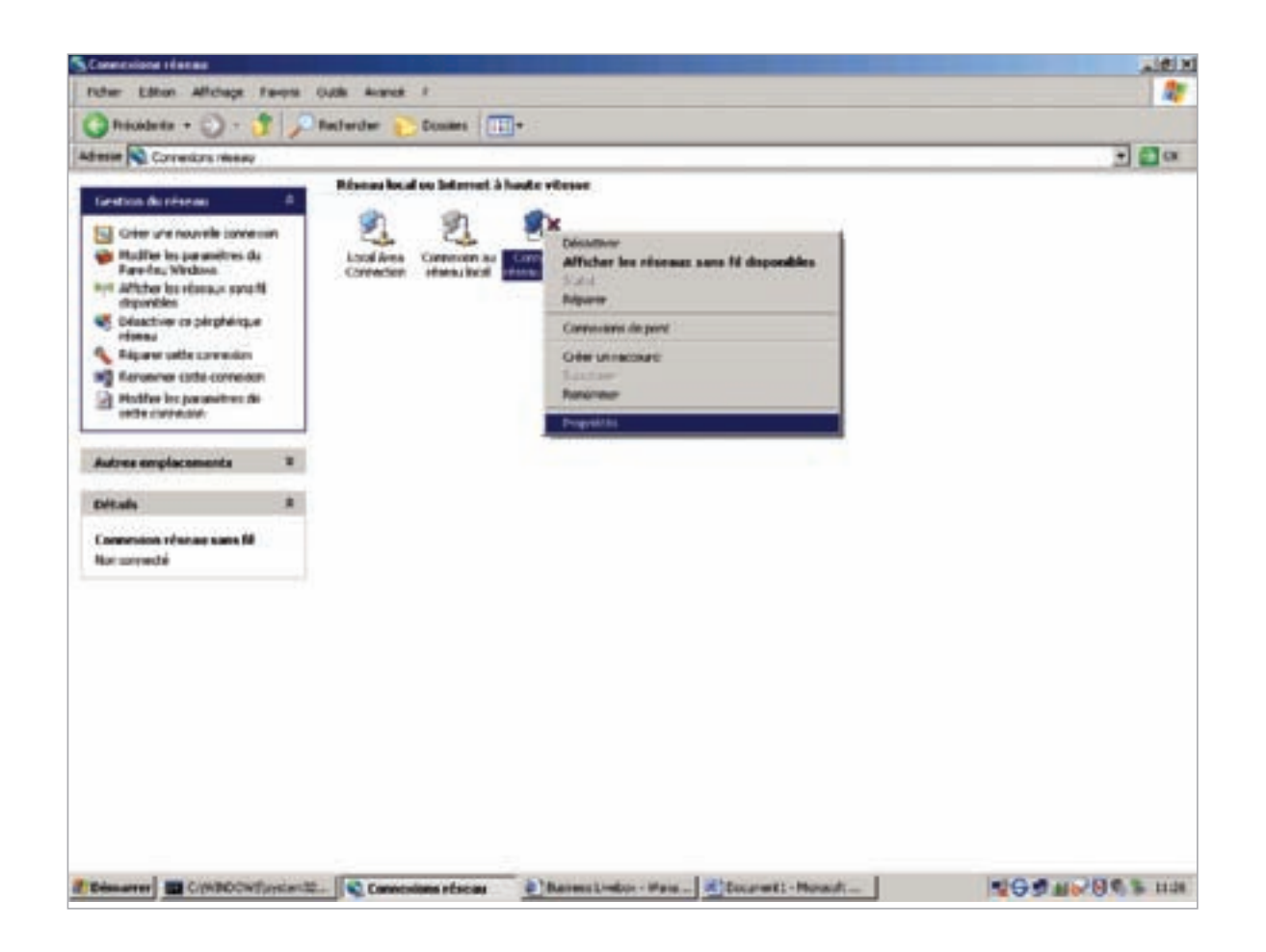

Cliquez avec le bouton droit de la souris sur l'icône **Connexion réseau sans fil** et sélectionnez le menu **Propriétés** dans la liste déroulante.

La fenêtre 'Propriétés de Connexion réseau sans fil' s'affiche :

| Se connecter en utilisant :                                                                  |                                                                     |                     |
|----------------------------------------------------------------------------------------------|---------------------------------------------------------------------|---------------------|
| Intel(R) PRO/Wireless LAN 21                                                                 | 100 3B I Cor                                                        | ligurer             |
| Cette connexion utilise les éléments :                                                       | suivants :                                                          |                     |
| Deterministic Network Enha     File and Printer Sharing for I     Son Network Monitor Driver | ncer<br>Microsoft Networks                                          | 1<br>1              |
| Installer Désinsta                                                                           | ller Pro                                                            | priétés             |
| Description                                                                                  |                                                                     | fun                 |
| Permet à votre ordinateur d'accéd<br>réseau Microsoft.                                       | ler aux ressources (                                                |                     |
| Permet à votre ordinateur d'accéd<br>réseau Microsoft.                                       | er aux ressources o                                                 | connecté            |
| Permet à votre ordinateur d'accéd<br>réseau Microsoft.                                       | er aux ressources o<br>notification une fois<br>me connectivité lim | connecté<br>itée ou |

Sélectionnez l'onglet Configuration réseaux sans fil :

| iéméral Configuration téseaux sans fil Avancé<br>Utiliser Windows pour configurer mon réseau sans fil<br>Réseaux disponibles :<br>Pour vous connecter, vous déconnecter ou trouver plus<br>d'informations à propos des réseaux sans fil à portée, cliquez<br>sur le bouton ci-dessous.<br>Afficher les réseaux sans fil<br>Réseaux favoris :<br>Se connecter automatiquement aux réseaux disponibles dans<br>forche indiqué ci-dessous :<br>Monter<br>Ajouter Supprimer Propriétés<br>Comment paramétrer une configuration de<br>réseau sans fil.                                                             | Propriétés de Connexion                                                               | reseau sans fil                                                   | ? |
|----------------------------------------------------------------------------------------------------|---------------------------------------------------------------------------------------|-------------------------------------------------------------------|---|
| <ul> <li>Utiliser Windows pour configurer mon réseau sans fil</li> <li>Réseaux disponibles :</li> <li>Pour vous connecter, vous déconnecter ou trouver plus<br/>d'informations à propos des réseaux sans fil à portée, cliquez<br/>sur le bouton ci-dessous.</li> <li>Afficher les réseaux sans fil</li> <li>Réseaux favoris :</li> <li>Se connecter automatiquement aux réseaux disponibles dans<br/>fordre indiqué ci-dessous :</li> <li>Monter</li> <li>Descendre</li> <li>Ajouter</li> <li>Supprimer</li> <li>Propriétés</li> <li>Comment paramètrer une configuration de<br/>réseau sans fil.</li> </ul> | iénéral Configuration réseau                                                          | ix sans fil Avancé                                                |   |
| Pour vous connecter, vous déconnecter ou trouver plus<br>d'informations à propos des réseaux sans fil à portée, cliquez<br>sur le bouton ci-dessous.<br>Afficher les réseaux sans fil<br>Réseaux favoris :<br>Se connecter automatiquement aux réseaux disponibles dans<br>fordre indiqué ci-dessous :<br><u>Monter</u><br>Descendre<br>Ajouter Supprimer Propriétés<br>Comment paramétrer une configuration de<br>réseau sans fil                                                                                                    | Vindows pour cor<br>Réseaux disponibles :                                             | nfigurer mon réseau sans fil                                      | 1 |
| Afficher les réseaux sans fil<br>Réseaux favoris :<br>Se connecter automatiquement aux réseaux disponibles dans<br>fordie indiqué ci-dessous :<br>Monter<br>Descendre<br>Descendre<br>Ajouter Supprimer Propriétés<br>Comment paramétrer une configuration de Avancé                                                                                                    | Pour vous connecter, vous<br>d'informations à propos des<br>sur le bouton ci-dessous. | déconnecter ou trouver plus<br>réseaux sans fil à portée, cliquez |   |
| Réseaux favoris :<br>Se connecter automatiquement aux réseaux disponibles dans<br>fordre indiqué ci-dessous :<br>Monter<br>Descendre<br>diguter Supprimer Propriétés<br>Comment paramétrer une configuration de Avancé                                                                                                    |                                                                                       | Afficher les réseaux sans fil                                     |   |
| Ajouter     Supprimer     Propriétés       Comment paramétrer une configuration de téseau sans fil.     Avancé                                                                                                    | Se connecter automatiquer<br>fordre indiqué ci-dessous :                              | ment aux réseaux disponibles dans                                 |   |
|                                                                                                    |                                                                                       | Monter                                                            |   |
| OF Annula                                                                                                    | Ajouter Supprint                                                                      | Monter<br>Descendre<br>mer Propriétés<br>onfiguration.de Avancé   |   |

Appuyez sur le bouton **Ajouter** de la zone 'Réseaux favoris' afin d'ajouter et configurez votre réseau sans fil à partir de la fenêtre 'Propriétés du réseau sans fil'.

| ssociation Authentification                                                                                                    | Connexion                                                                                                    | L          | Saisissez le nom <b>bib007</b> de votre reseau                                                               |
|----------------------------------------------------------------------------------------------------|----------------------------------------------------------------------------------------------------|------------|----------------------------------------------------------------------------------------------------|
| Nom réseau (SSID) :                                                                                                    | ыь007                                                                                                    |            |                                                                                                    |
| Clé de réseau sans fil                                                                                                    | lé pour l'opération suivants                                                                                                    |            | Sélectionnez le mode d'authentification                                                                      |
| Authentification réseau :                                                                                                    | WPA-PSK                                                                                                    | 4          | dans la Business Livebox                                                                                     |
| Cryptage des données :                                                                                                    | TKIP                                                                                                    |            |                                                                                                    |
| Clé réseau :                                                                                                    | •••••                                                                                                    |            | Sélectionnez le mode de cryptage<br>des données de votre réseau sans fil<br>déclaré dans la Business Livebox |
| Confirmez la clé réseau :                                                                                                    | •••••                                                                                                    |            |                                                                                                    |
| Index de la clé (avancé) :                                                                                                    | 1 =                                                                                                    |            | Entrez la clé réseau de votre réseau sans fil déclaré dans la Business Livebc                                |
| Ceci est un réseau d'éga<br>sans fil ne sont pas utilise                                                                                                    | al à égal (ad hoc) ; les poin<br>és                                                                                                    | ts d'accès | Validez la configuration de votre réseau                                                                     |
| Ceci est un réseau d'éga<br>sans fil ne sont pas utilise                                                                                                    | el à égal (ad hoc) ; les poin<br>és<br>OK                                                                                                    | ts d'accès | Validez la configuration de votre réseau<br>sans fil en appuyant sur le bouton <b>OK</b>                     |
| Ceci est un réseau d'éga<br>sans fil ne sont pas utilise                                                                                                    | el à égal (ad hoc) ; les poin<br>és<br>OK<br>eau sans fil                                                                                                    | Annules    | Validez la configuration de votre réseau<br>sans fil en appuyant sur le bouton <b>OK</b>                     |
| Ceci est un réseau d'éga<br>sans fil ne sont pas utilise<br>ropriétés de Connexion rés<br>inéral Configuration réseaux se                                                                                                    | el à égal (ad hoc) ; les poin<br>és<br>OK<br>Seau sans fil<br>ans fil Avancé                                                                                                    | Annuler    | Validez la configuration de votre réseau<br>sans fil en appuyant sur le bouton <b>OK</b>                     |
| Ceci est un réseau d'éga<br>sans fil ne sont pas utilise ropriétés de Connexion rés méral Configuration réseaux se Vittiser Windows pour configu                                                                                                    | al à égal (ad hoc) ; les poin<br>és<br>OK<br>seau sans fil<br>ans fil Avancé  <br>urer mon réseau sans fil                                                                                 | Annules    | Validez la configuration de votre réseau<br>sans fil en appuyant sur le bouton <b>OK</b>                     |
| Ceci est un réseau d'éga<br>sans fil ne sont pas utilise repriétés de Connexion rés finéral Configuration réseaux se Utiliser Windows pour configu Réseaux disponibles :                                                                                        | el à égal (ad hoc) ; les point<br>és<br>OK<br>seau sans fil<br>ans fil   Avancé  <br>uter mon réseau sans fil                                                                              | Annuler    | Validez la configuration de votre réseau<br>sans fil en appuyant sur le bouton <b>OK</b>                     |
| Ceci est un réseau d'ége<br>sans fil ne sont pas utilise ropriétés de Connexion rés énéral Configuration réseaux se Utiliser Windows pour configu Réseaux disponibles : Pour vous connecter, vous déi d'informations à propos des rés sur le bouton ci-dessous. | eau sans fil<br>connecter ou trouver plus<br>reaux sans fil à portée, cliquez                                                                                                    | Annules    | Validez la configuration de votre réseau<br>sans fil en appuyant sur le bouton <b>OK</b>                     |
| Ceci est un réseau d'ége<br>sans fil ne sont pas utilise ropriétés de Connexion rés inéral Configuration réseaux se Utiliser Windows pour configu Réseaux disponibles : Pour vous connecter, vous dés d'informations à propos des rés sur le bouton ci-dessous. | el à égal (ad hoc) ; les point<br>és<br>OK<br>Normal Avancé  <br>uter mon réseau sans fil<br>connecter ou trouver plus<br>reaux sans fil à portée, cliquez<br>Atticher les réseaux sans fi | Annuler    | Validez la configuration de votre réseau<br>sans fil en appuyant sur le bouton <b>OK</b>                     |

Validez la configuration de votre réseau sans fil en appuyant sur le bouton **OK** 

Annuler

Supprimer

Comment paramètrer une configuration de réseau sans fil.

Ajouter.

Propriétés

Avancé

0K

Activez le WiFi en appuyant sur le bouton prévu à cet effet de votre ordinateur.

Vérifiez à partir de la fenêtre 'Connexions réseaux' que votre réseau WiFi est connecté. Cliquez avec le bouton droit de la souris sur l'icône **Connexion réseau sans fil** et sélectionnez le menu **Afficher les réseaux sans fil disponibles**.

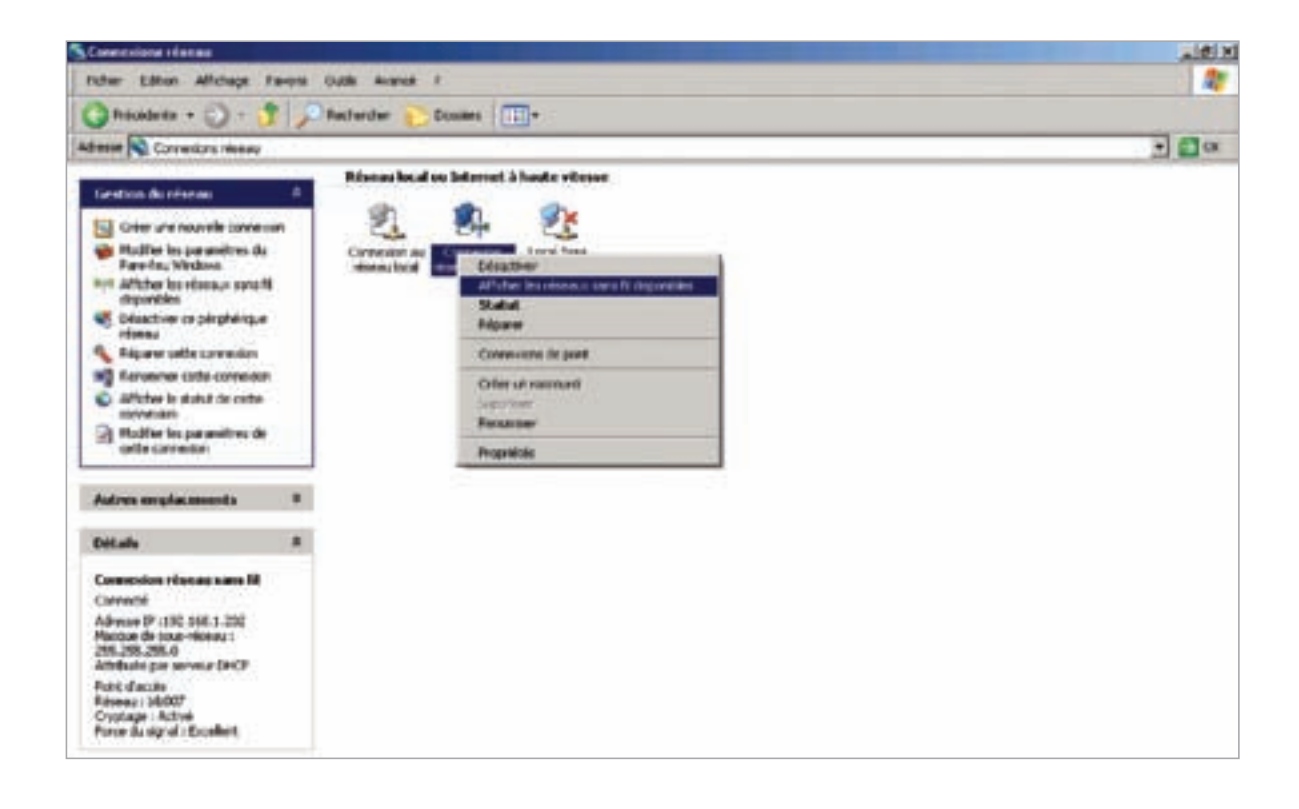

Votre réseau sans fil 'blb007' apparaît Connecté dans la liste des réseaux sans fil détectés.

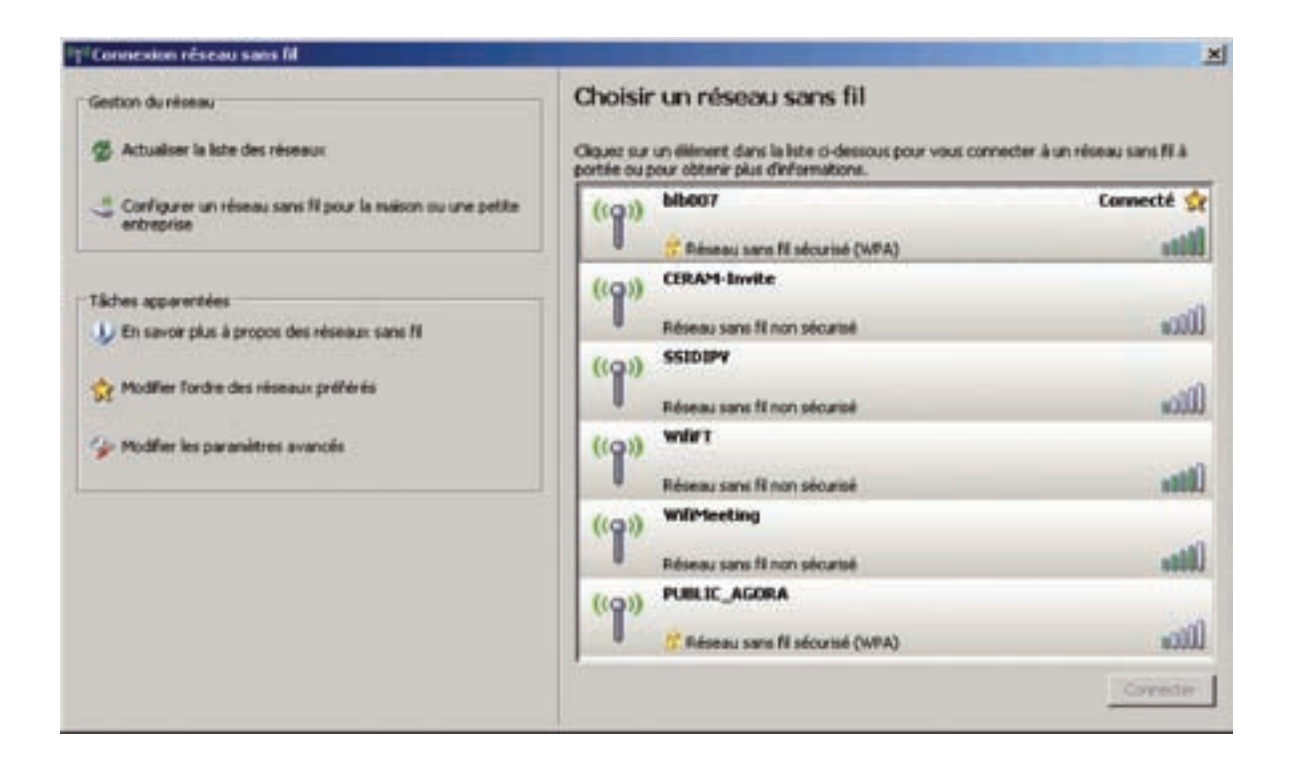

# 4.10 Sauvegarde / Restauration

L'utilisateur admin a la possibilité via l'application Web de configuration de sauvegarder et restaurer la configuration de la Business Livebox.

Deux types de sauvegardes de la configuration sont disponibles :

- sauvegarde sur la Business Livebox
- sauvegarde sur PC.

Dans le cas de la sauvegarde de la configuration sur la Business Livebox, l'utilisateur peut sauvegarder jusqu'à deux fichiers de configuration, à la troisième sauvegarde, le fichier sauvegardé le plus ancien est écrasé. Sur PC, l'utilisateur peut sauvegarder autant de fichiers de configuration qu'il le veut. Les fichiers sauvegardés étant cryptés, il est nécessaire de noter le numéro de série et l'adresse MAC de la Business Livebox afin de pouvoir restaurer ce fichier sur une autre Business Livebox. Pour information le numéro de série et l'adresse MAC sont disponibles au niveau de la page Web "information système" dans la section **Business Livebox**.

Restaurations de fichiers de configuration :

- à partir de la Business Livebox, l'utilisateur a le choix de restaurer l'un des fichiers péalablements sauvegardés par l'admin ou par sauvegarde automatique,
- à partir du PC, l'utilisateur peut restaurer un fichier provenant de sa Business Livebox sur elle-même ou sur une Business Livebox différente à condition de renseigner le numéro de série et l'adresse MAC qui lui seront demandés lors de l'opération.

Attention : pour pouvoir restaurer un fichier de configuration il est obligatoire que l'index de compatibilité de ce fichier soit supérieur ou égal à l'index de compatibilité du fichier de configuration en cours d'utilisation. Dans le cas contraire la restauration est refusée.

La page Web 'Sauvegarde / restauration' est disponible à partir du menu **Sauvegarde / restauration** de l'onglet **Administration**.

| Scher fulling Stichage 18th                                                                                                    | rae Broesan                                                                                                    | 946 2                                                                                            |                                                                         |                                               |                                                    |                     | -              | 1012 |
|----------------------------------------------------------------------------------------------------|----------------------------------------------------------------------------------------------------|--------------------------------------------------------------------------------------------------|-------------------------------------------------------------------------|-----------------------------------------------|----------------------------------------------------|---------------------|----------------|------|
| <b>@·</b> → · <b>@</b> ⊖ 6                                                                                                    | Hapidaas (1995)                                                                                                    | . L/webcorf/com                                                                                  | nonfites(allines)                                                       | h Medi                                        |                                                    | * in C+ 100         | A              | H    |
|                                                                                                    | a was                                                                                                    | ulcur#4                                                                                          | MATPAT                                                                  | DynOHIS                                       | configuration FKS                                  | binandion systems   | bi-            | et.  |
| terrinen, nati its connecto e-<br>activation de la Equinera<br>Livaber<br>molimariage et la<br>Bicanees Livabor (du<br>Vel)<br>moli proti<br>contempor de (<br>rectaer atom | Sauvegarde / r<br>Sauvegarde<br>vester accarer ou<br>nuovegarde<br>vester accarer ou<br>nuovegarde<br>vester accarer ou<br>actos erraines un<br>restauration | n in Discreme Liv<br>estauration<br>in bouton cr-co<br>el<br>in bouton ci-co<br>enfinit al sabor | nden<br>1<br>1990en afn de sa<br>1990en afn de rei<br>1990en afn de rei | ungurder iche i<br>Charer ann arch<br>Cheeton | codigaration actualia.<br>Inna configuration paice | gardée (NOTA: cetta | and the second | •    |
| star da sila                                                                                                    |                                                                                                    |                                                                                                  | 1407                                                                    | right Francis Takan                           | m @ 2008                                           |                     |                |      |
| Terretal                                                                                                    |                                                                                                    |                                                                                                  |                                                                         | -                                             |                                                    |                     |                |      |

### 4.10.1 Sauvegarde

Appuyez sur le bouton **Sauvegarder** pour ouvrir la page Web de configuration des sauvegardes.

### 4.10.1.1 Sur la Business Livebox

| Traness Livebox Configuration                                                        | - Mardia Farrisa                                 |                       |              |                    |                      | _(#) ×(              |
|--------------------------------------------------------------------------------------|--------------------------------------------------|-----------------------|--------------|--------------------|----------------------|----------------------|
| cher Edition giftchaps Hatari                                                        | un Searsion gab :                                |                       |              |                    |                      | 0                    |
| • • • • • • • •                                                                      | 🕒 Mig. (1982-1086-1-1 prostour discon            | nundhaijuk/index_b./s |              |                    | • • • • • • • • • •  | . 16                 |
|                                                                                      |                                                  |                       |              |                    |                      | Diete.               |
| administration LARAbella                                                             | WPI sécurité                                     | BATPAT                | Dynditis     | cooligns ation FXS | informations systems |                      |
| ineverse, can the purech as a                                                        | erstan de isterligte ellers de la Plateteurs Lis | -                     |              |                    |                      | aturrees 🔶           |
| activation de la Dusinees<br>Livebox<br>radelmantage de la<br>Restauras Livebox i du | Sauvegarde<br>Archiver une configuration         | SMF C                 |              |                    | 1. Sélectionnez l    | e type de sauvegarde |
| W/Fi<br>mon profil                                                                   | R Dustress Linebox Contgitt<br>C Man PC          | Nom cumplet du        | Bohier Adres | -110808-03N41m23am | -Confg01.bcs         |                      |
| sontorgan de l'<br>(vestauration                                                     | sour-egender                                     |                       |              |                    | 2. Complétez le      | nom du fichier       |
| 7 404                                                                                |                                                  |                       | 1            |                    |                      |                      |
| 3. Appuyez sur le b                                                                  | outon Sauvegarder                                | afin                  |              |                    |                      |                      |
| d'enregistrer le f                                                                   | ichier sur la Business                           | Livebox               |              |                    |                      |                      |
|                                                                                      |                                                  |                       |              |                    |                      |                      |

Deux fichiers de configuration sont stockables sur la Business Livebox par 'l'admin', à la sauvegarde suivante, le fichier le plus ancien est écrasé.

| ation fatting Stationer their                                                                        | rue Brorsam 0                                    | ant 1                  | -                                     |                                       |                                           |                      |   | _101 |
|----------------------------------------------------------------------------------------------------|--------------------------------------------------|------------------------|---------------------------------------|---------------------------------------|-------------------------------------------|----------------------|---|------|
| ••••€ Q 4                                                                                            | 1 Hep-(2152.146.1.1                              | L/webconf/case         | ur/tes/dires-J                        | (Mrill                                |                                           | * 10 C * 200         |   | H    |
| ekrauskalen LüthallA                                                                                 | a wan                                            | sicatilis              | NATPAT                                | DynOmes                               | configuration FXS                         | informations systems |   | e.   |
| activetion de la Businese<br>Livelau<br>molimanspe de la<br>Busines Livebor (du<br>with<br>mon avell | Sauvegarde<br>Anthiver une con<br># Dutens Liebo | inguration :<br>Design | olar :<br>"Nom complet                | 0. Schier Abre                        | - 110620-60143md3pm                       | -Condig03.816        | - | *    |
| samego de l'<br>estan alivei<br>? altr                                                               | scowgarder                                       | <u>september 1</u>     | Your arts ditte an<br>Admin 110620-02 | unegardi deur Ad<br>Mindžiger Configi | ters stake one orgine<br>1 solf<br>XAmule | cke Tuther           | M |      |
|                                                                                                    |                                                  |                        |                                       |                                       |                                           |                      |   |      |
| and and the states                                                                                   |                                                  |                        | 1.000                                 | and Reasons Talances                  |                                           |                      |   |      |

## 4.10.1.2 Sur PC

| Dusiness Livebox Configuration                                                                            | en - Monifa Fonten                                                                                   | siei 3                                                                              |                |
|----------------------------------------------------------------------------------------------------|----------------------------------------------------------------------------------------------------|-------------------------------------------------------------------------------------|----------------|
| · · · · · · · · · · ·                                                                                     | Habil(185 pro 1 f)-epocal/connection/pro/prigram/p.yc.ip<br>Connection Street 1                      | (* B) Krisch H.                                                                     |                |
|                                                                                                    |                                                                                                    | 1. Sélectionnez le type de sauvegarc                                                | le Mon PC      |
| devinish alima<br>rothua, sous liter contexts as<br>charton de la Bustinete<br>keber<br>rodinaarsge de la | tal W/Fi sainnaille MATEAT Dyn2MB config<br>mente de antiganden de la Daarmaa Livelan<br>Sauvregande | e alien FXS Subsemutions syntrime                                                   |                |
| camera Livebor rou<br>An<br>assegande r<br>estan aten<br>7 ante                                           | Butaress Linkow<br>Bildon PC<br>amove garder                                                         | 2. Appuyez sur le bouton <b>Sauvegard</b><br>afin d'enregistrer le fichier sur le P | <b>er</b><br>C |
| alex 34 alex                                                                                              | . superigid France Trease & 200                                                                      |                                                                                     |                |

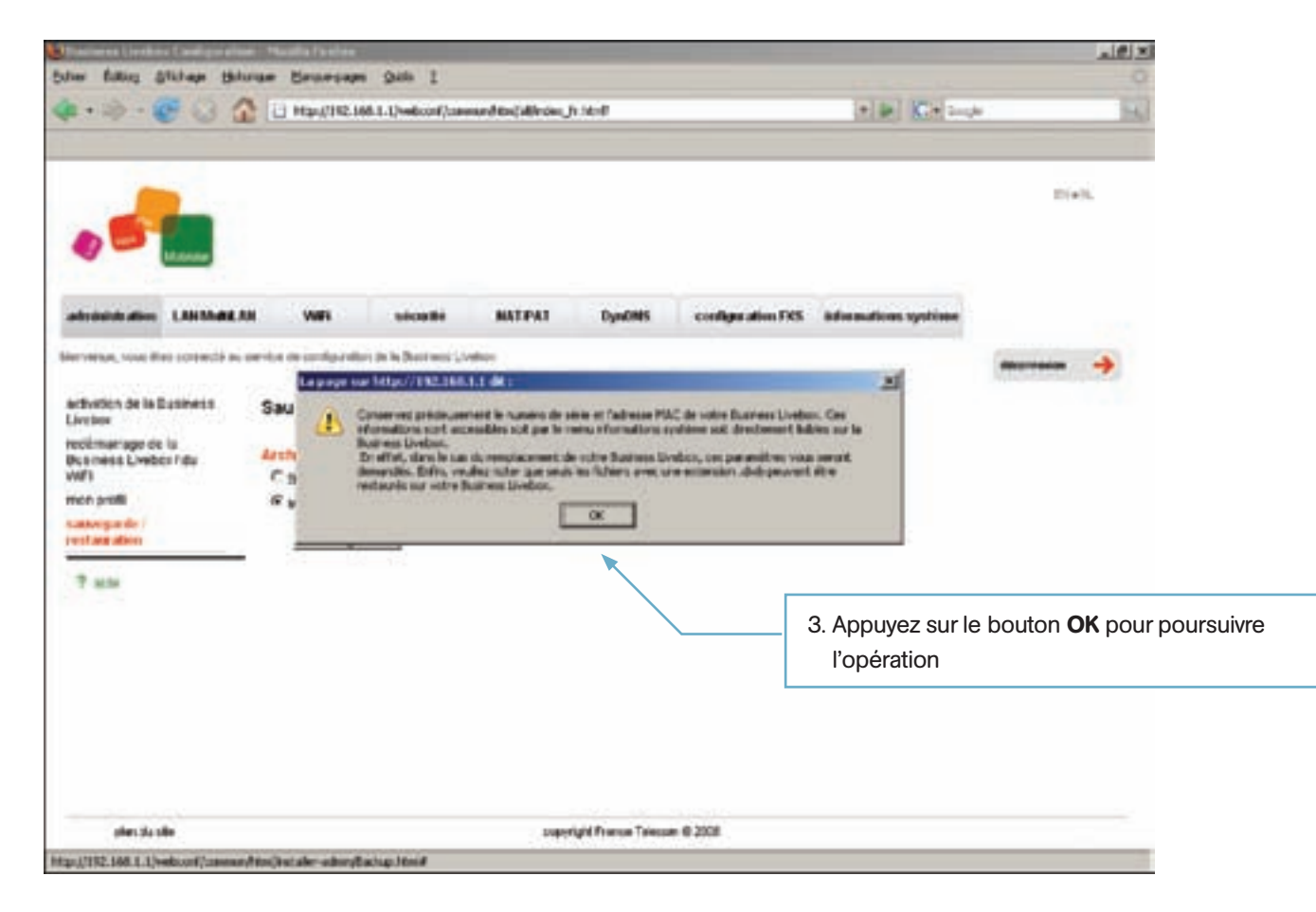

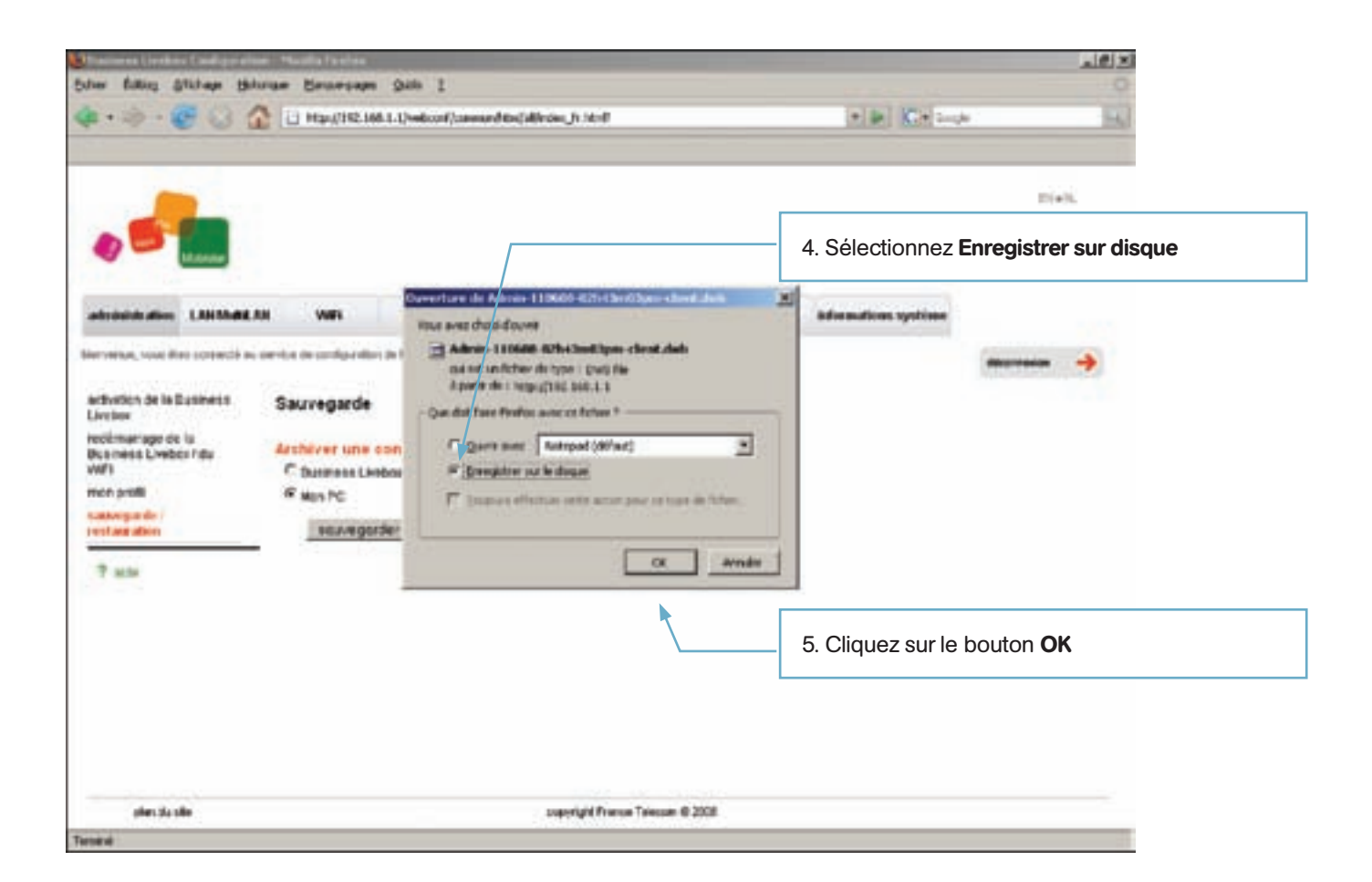

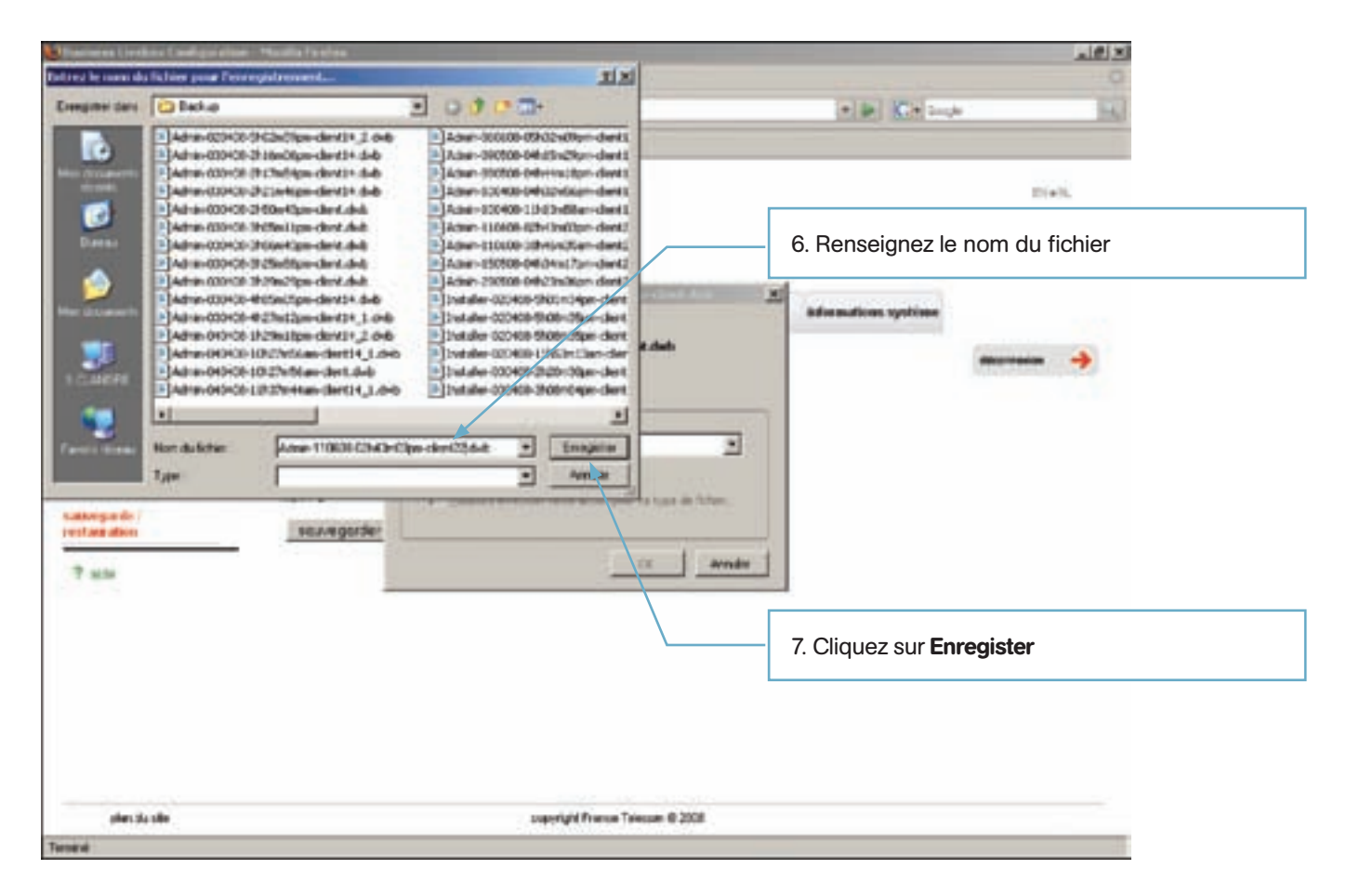

Pour retourner à la page Web 'Sauvegarde / restauration', cliquez sur le menu **Sauvegarde / restauration** de l'onglet **Administration**.

### 4.10.2 Restauration

Appuyez sur le bouton Restaurer pour ouvrir la page Web de configuration des restaurations de configuration.

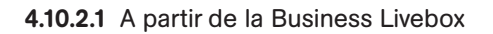

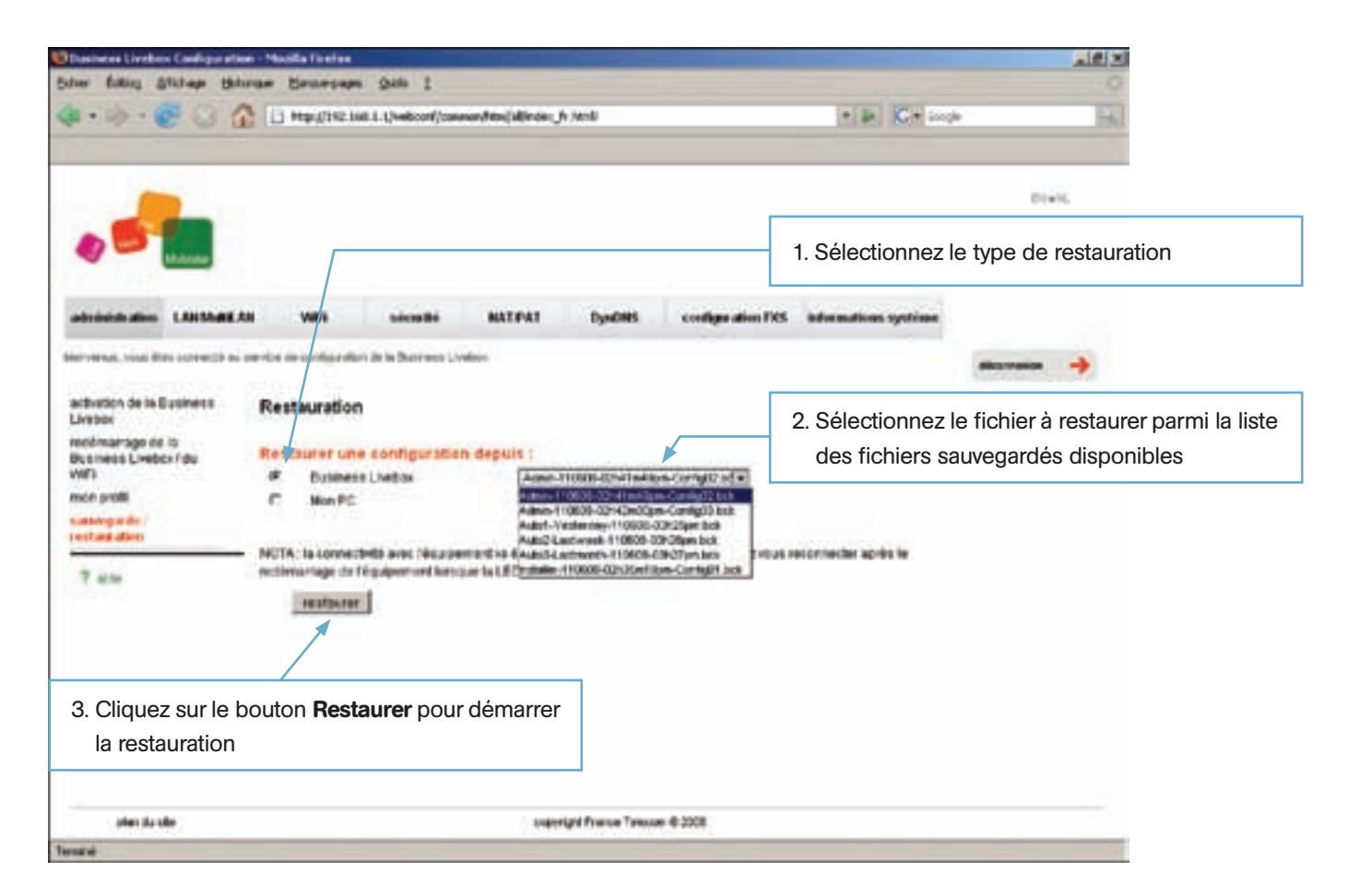

Le nombre de fichiers disponibles à la restauration, dépend des sauvegardes effectuées auparavant par 'l'admin' ainsi que de l'activation des opérations de sauvegardes automatiques (journalières, hedomadaires et mensuelles).

Les sauvegardes automatiques sont activées directement au niveau du fichier de configuration de la Business Livebox par commandes CLI. Ces commandes ne sont pas modifiables par l'utilisateur.

|                                                                                                    |                                                                                                    |                                               | E(+3). |
|----------------------------------------------------------------------------------------------------|----------------------------------------------------------------------------------------------------|-----------------------------------------------|--------|
| Lanar .                                                                                                    |                                                                                                    | 4. Cliquer sur <b>OK</b>                      |        |
| An the screeds as arrise or an figuration in its Discreme Looks<br>It is Discrements<br>proce to<br>Unables indu-<br>to the screed of the screed of th | Vinitialitées après le date de souvegarde de ce foir e configuration allectures ?<br>x de configuration allectures ?<br>x | 20<br>ther securit<br>econnective apriles for | ****   |
|                                                                                                    |                                                                                                    |                                               |        |

| Dissinens Livebox Casaligue artic                  | e - Monta Farfas       |                            |                    |                       |                          |                               | 1012                      |
|----------------------------------------------------|------------------------|----------------------------|--------------------|-----------------------|--------------------------|-------------------------------|---------------------------|
| Edher Ballon Shihade Hate                          | rae Braesap            | a Shith I                  |                    |                       |                          |                               | 0                         |
| 4.4.6.01                                           | C Helefalers           | vis. 1 L/veedio (or 4/1000 | non/Hon; dir on: , | n Aller               |                          | THE ACTION                    |                           |
|                                                    |                        |                            |                    |                       |                          |                               | Diell.                    |
| administration LANIMARA                            | N WE                   | siculti                    | NATPAT             | DynOMS                | configuration FXS        | informations systimm          |                           |
| Siervenue, sous illas contectó au                  | aninta de curidoja ela | er de la Busteres U        | ndur.              |                       |                          | and an and a second second    | -                         |
| arbietion de la Éuseness<br>Livebox                | Restauration           | ,                          |                    |                       |                          |                               |                           |
| recémerage de la<br>Business Livebor l'du<br>Volto | Restaurer un           | e configuratio             | n depuis :         | and the second second |                          |                               |                           |
| mon profil                                         | C Mon PC               | e Livebue                  | And A              | 110608-027-184-8      | Factors 1                |                               |                           |
| stativing and a                                    |                        |                            |                    |                       |                          |                               |                           |
|                                                    | NOTA: la connec        | SHE and Neuron             | Perdanula          | 10 C                  |                          |                               | - 2 - 2 - <del>2</del> -  |
| 7 size                                             | redémartage de         | Tepulpernerd lors:         | Lata Laconfi       | paration a été per    | staturio, La Desitoros L | velsos va redisexares et test | ies les connexions seront |
|                                                    | restauro               | £                          |                    |                       |                          |                               |                           |
|                                                    |                        |                            |                    |                       |                          |                               |                           |
|                                                    |                        |                            |                    |                       |                          |                               |                           |
|                                                    |                        |                            |                    |                       |                          |                               |                           |
|                                                    |                        |                            |                    |                       |                          |                               |                           |
|                                                    |                        |                            |                    |                       |                          |                               |                           |
|                                                    |                        |                            |                    |                       |                          |                               |                           |
| plan de sile                                       |                        |                            | 140                | right France Taxao    | e @ 2008                 |                               |                           |
| ana a                                              |                        |                            |                    |                       |                          |                               |                           |

Suite à la restauration du fichier de configuration, la Business Livebox reboot et à la fin du reboot la page de 'Bienvenue' s'affiche à l'écran.

### 4.10.2.2 A partir du PC

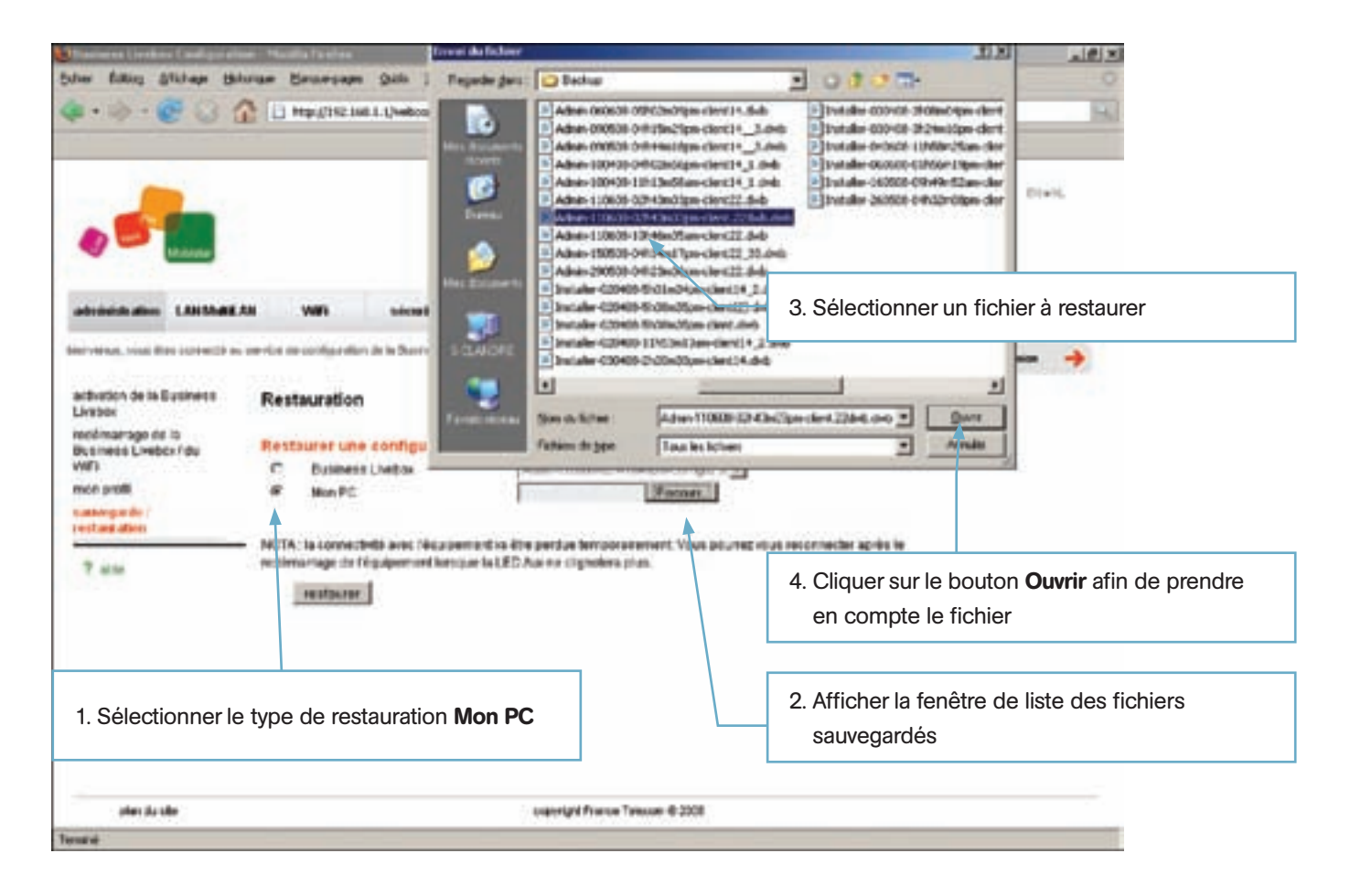

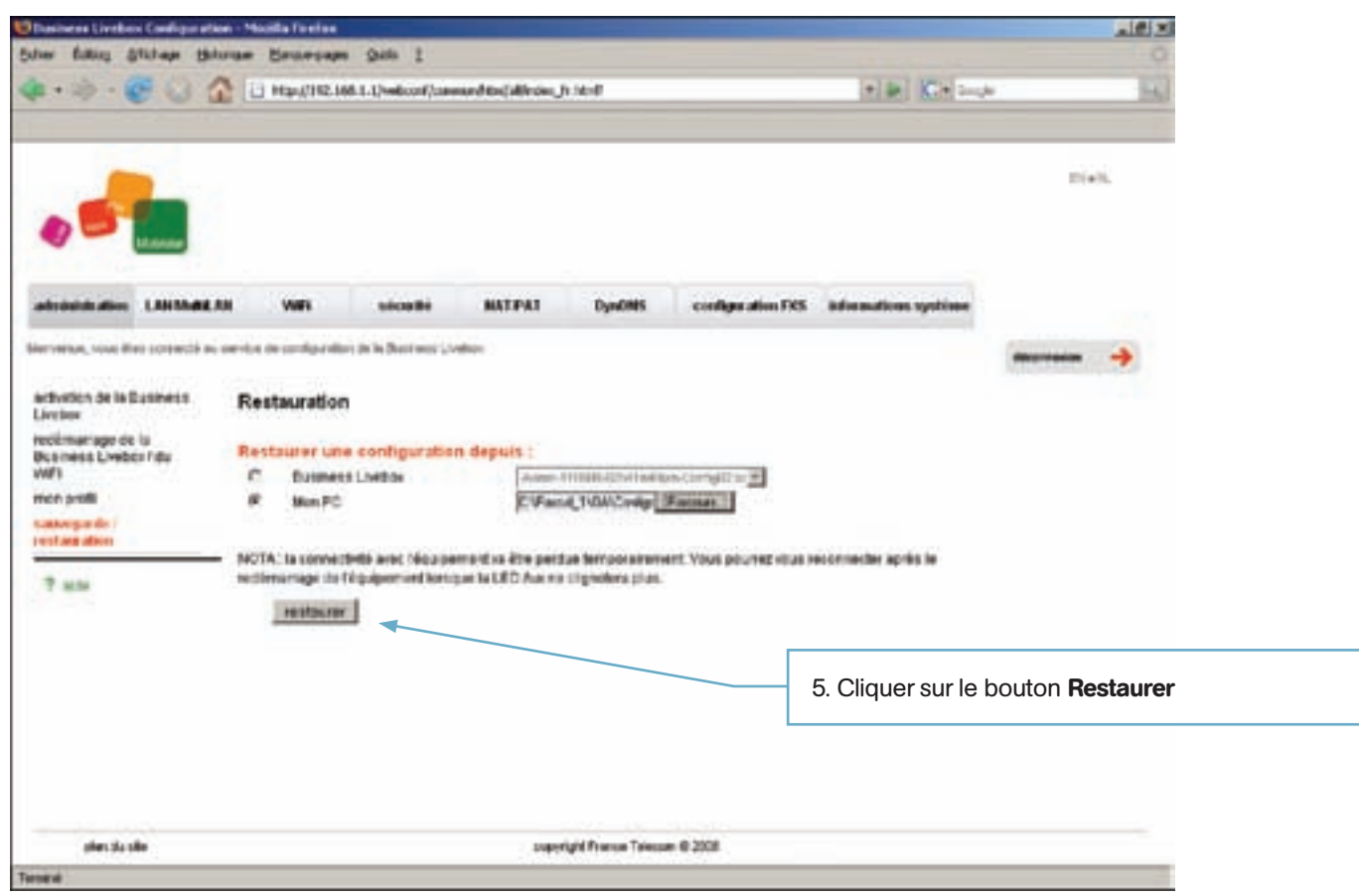

| e fating Stillage 19                                                                                                    | dutae Betresam Site 1                                                                                                    |                              |                   |                                         |                  |
|----------------------------------------------------------------------------------------------------|----------------------------------------------------------------------------------------------------|------------------------------|-------------------|-----------------------------------------|------------------|
| •                                                                                                    | 1 Han(192.166.1.1)=6conf                                                                                                    | annarð tag állindni ju til f |                   | * 10 Ket 200                            | • <u>B</u>       |
| Anna and a second a second a s | All With secondaries<br>controls to configuration to is between<br>Rest<br>C<br>Best<br>C<br>B<br>NOTA: Is connected to avec total<br>sectomerage to fit palaement to<br>restaure | BATEFAT DynOMS<br>:          | configuration FRS | admonations systems<br>20<br>the second | Ei+K             |
|                                                                                                    |                                                                                                    |                              | $\setminus$       |                                         |                  |
|                                                                                                    |                                                                                                    |                              |                   | 6. Cliquer sur le                       | bouton <b>UK</b> |

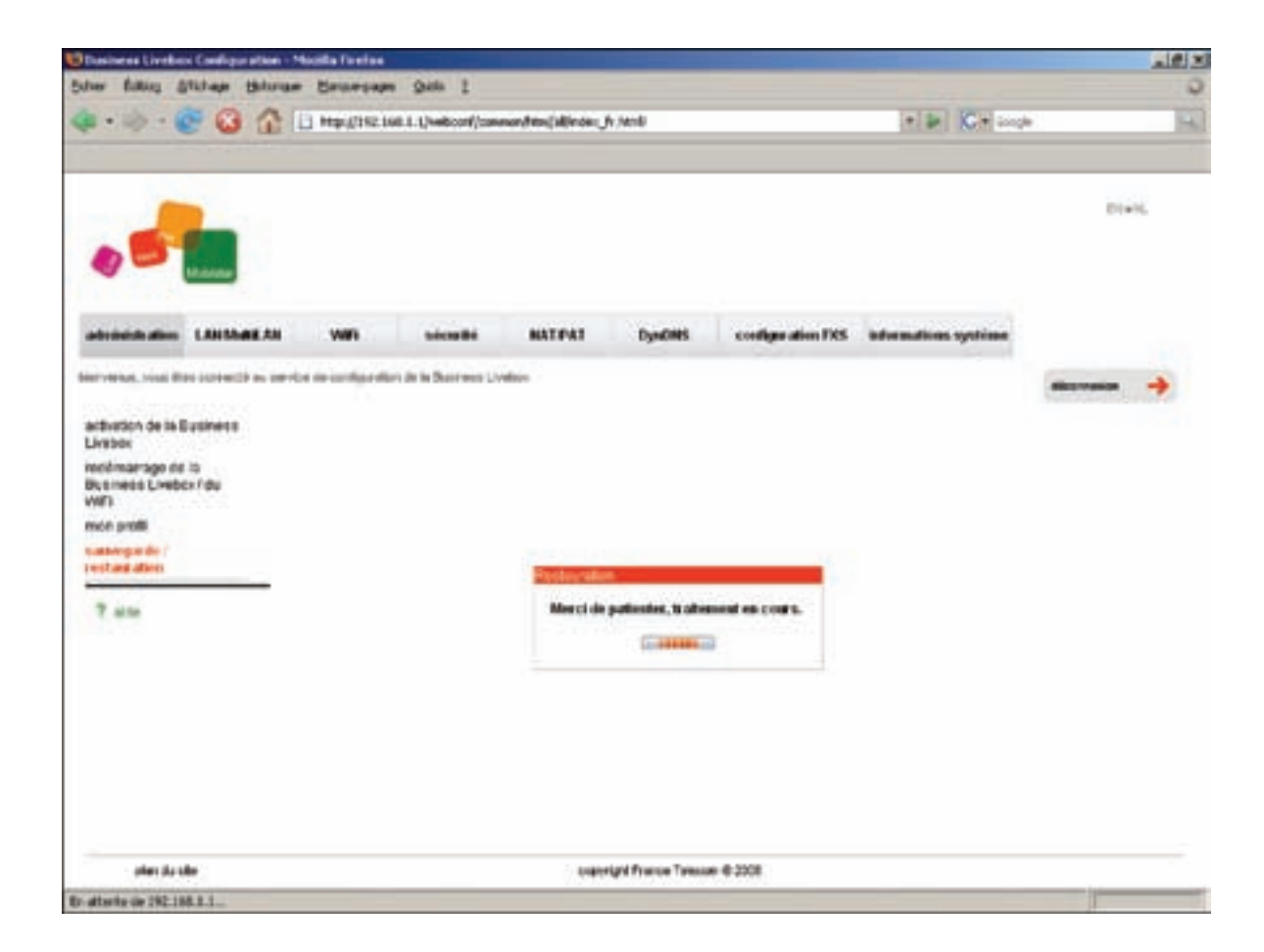

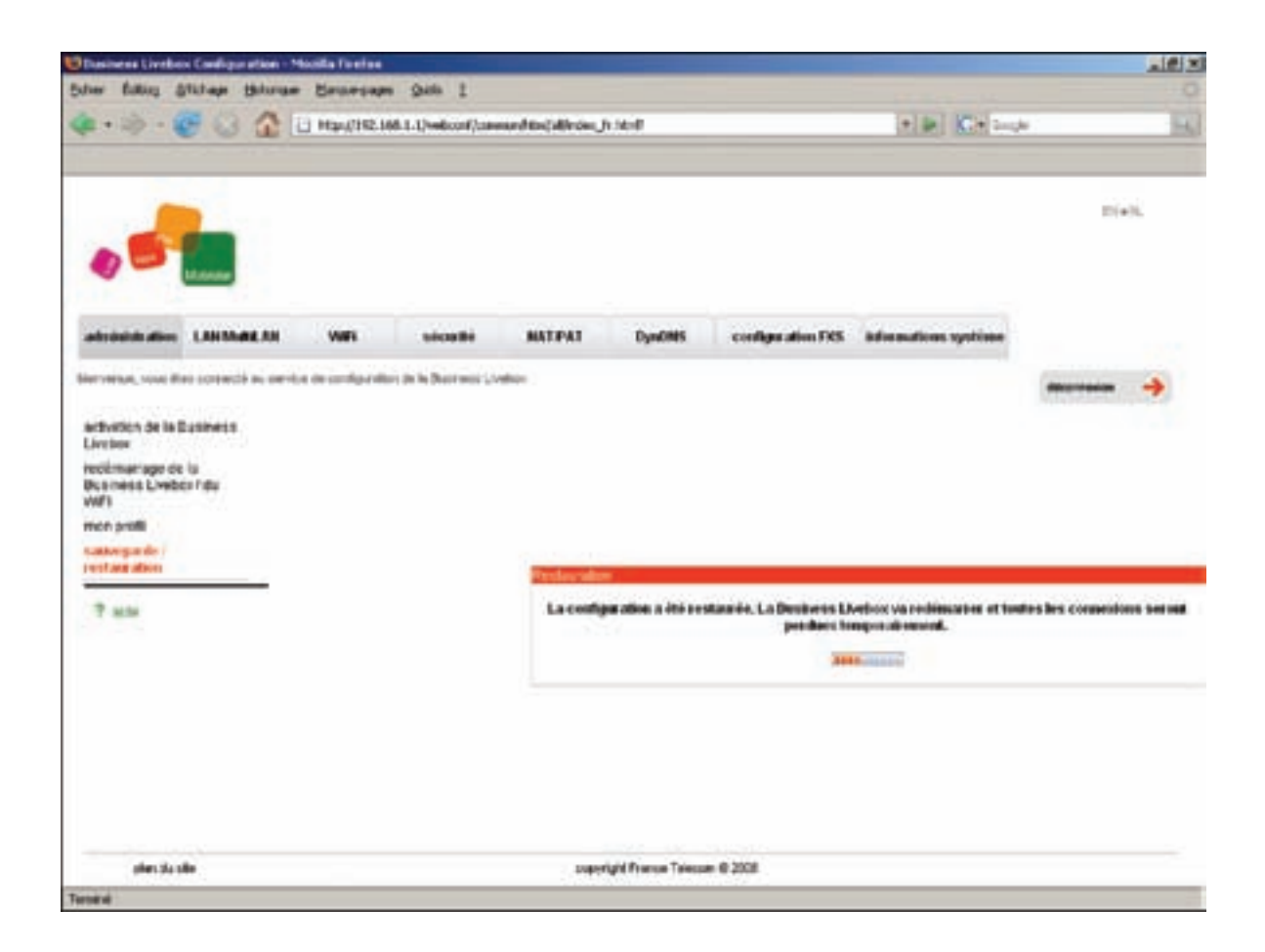

Suite à la restauration du fichier de configuration, la Business Livebox reboot et à la fin du reboot la page de 'Bienvenue' s'affiche à l'écran.

# 4.11 Configuration du firewall

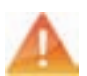

## Réservé aux clients experts et aux utilisateurs systèmes

### 4.11.1 Niveaux prédéfinis

Pour afficher la page de configuration du Firewall cliquez sur l'onglet Sécurité.

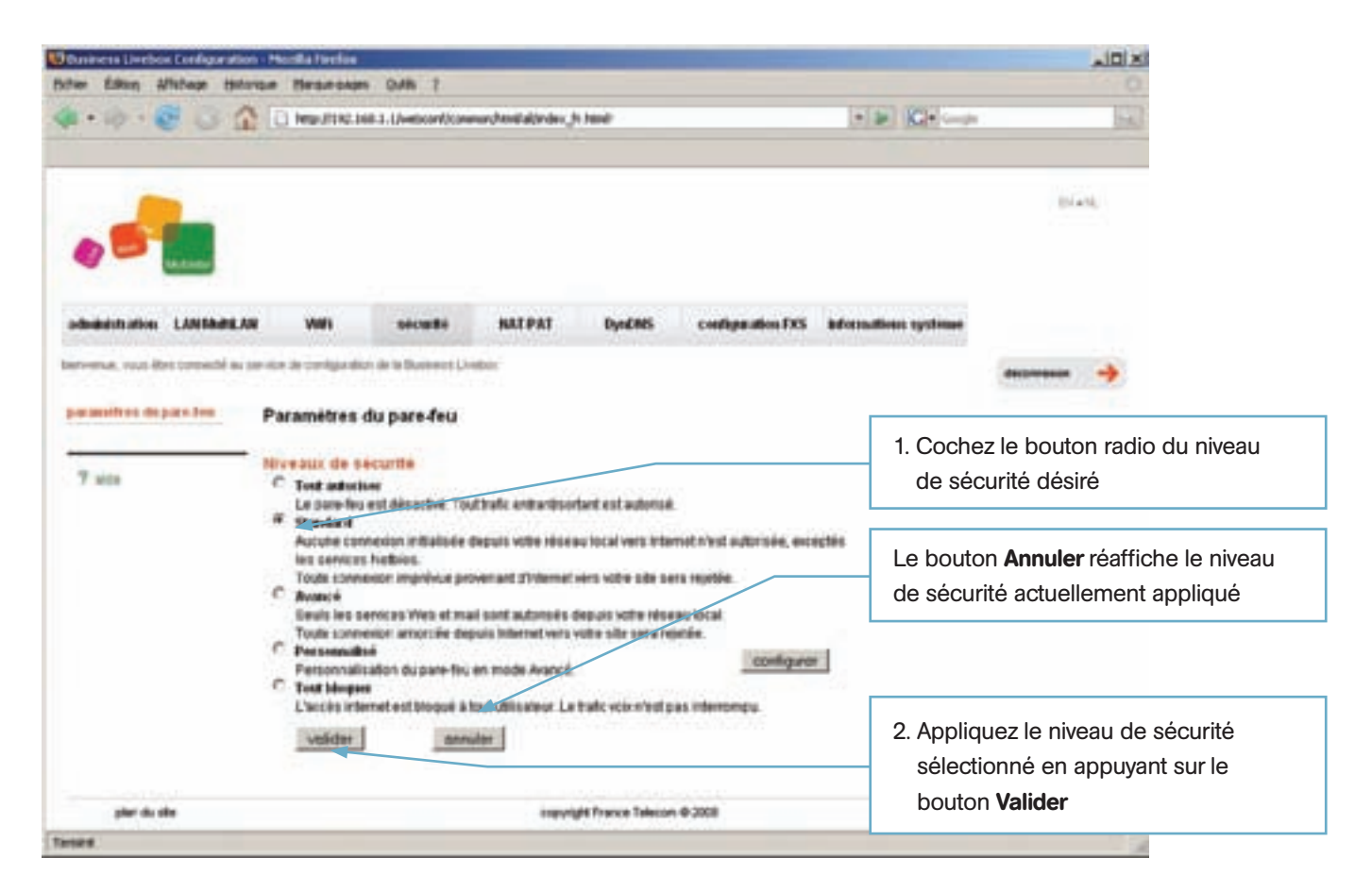

Cette page vous permet de configurer le pare-feu intégré de la Business Livebox en cliquant sur le bouton radio correspondant au niveau de sécurité recherché. Le niveau de sécurité par défaut **Standard** est généralement recommandé.

Les niveaux de sécurité disponibles sont définis ci-desous :

- Tout autoriser : le pare-feu (firewall) de votre Business Livebox ne filtre rien. Attention cet usage est réservé aux clients experts et pour les systèmes où la sécurité n'est pas une priorité.
- Standard : le pare-feu (firewall) de votre Business Livebox ignore toutes les connexions entrantes venant de l'Internet. Le trafic sortant est autorisé sauf pour certains ports. Ce paramétrage est recommandé pour bloquer certaines activités peu sûres.
- Avancé : le pare-feu (firewall) de votre Business Livebox ne laisse sortir que les services classiques (HTTP, HTTPS, FTP, DNS, TELNET, SSH, IMAP, POP3, SMTP, NNTP, authenticated (587)) et ignore les connexions imprévues venant de l'Internet. Ce paramétrage est recommandé pour disposer d'une sécurité maximale.
- **Personnalisé** : vous pouvez configurer plus finement le type de filtrage que vous souhaitez effectuer. Voir le paragraphe 'Niveau Personnalisé' pour la configuration (§ 4.11.2). Ce niveau est réservé aux experts.
- Tout bloquer : l'accès à Internet est bloqué pour tous les utilisateurs. Le trafic Voix n'est pas interrompu.

### 4.11.2 Niveau personnalisé

La page de configuration du niveau personnalisé permet de sélectionner les sources de trafic de données et leurs destinataires en fonction de l'adresse IP, du protocole ou/et du port.

Pour afficher la page Web correspondant au mode 'Personnalisé' du Firewall, sélectionnez le bouton radio **Personnalisé**, appuyez sur **Valider** puis appuyez sur le bouton **Configurer**.

Par défaut le niveau de sécurité Personnalisé correspond au niveau de sécurité Avancé.

Deux types de règles peuvent être définis sur l'ensemble des directions disponibles :

- soit autoriser un flux de données d'un réseau vers un autre,
- soit interdire un flux de données d'un réseau vers un autre.

Par défaut deux directions sont disponibles ('LAN vers Internet' et 'Internet vers LAN') et suivant la configuration réseau de la Business Livebox jusqu'à neuf directions sont sélectionnables.

Lorsque le réseau local LAN2 et la DMZ sont déclarés (c.à d. une adresse IP leur est affectée), les neuf directions disponibles sont les suivantes :

- LAN vers Internet
- Internet vers LAN
- LAN2 vers Internet
- Internet vers LAN2
- DMZ vers Internet
- Internet vers DMZ
- LAN vers DMZ
- DMZ vers LAN
- Internet vers MultiLAN

### Ajouter une règle :

| And the Albert Product of                      | the Marila Frates                                                                                                    |                                                                                                    | الانتلد                                                                                              |
|------------------------------------------------|----------------------------------------------------------------------------------------------------|----------------------------------------------------------------------------------------------------|----------------------------------------------------------------------------------------------------|
|                                                | 2 Department and a contract married                                                                                                    | ndhar,h tra                                                                                                    | • # KI• )"                                                                                           |
|                                                | L28 - 490 - 100-100 - 1                                                                                                    | AT PAL Dyal BD configuration TV3 address-disce systems                                                                                                    | (rt)                                                                                                 |
| n an an an an an an an an an an an an an       | Parametres du pare-feu<br>- Afficiage des regies par directi                                                                                                    | n bates                                                                                                    | 1. Choix de la direction d'application de la règle                                                   |
|                                                | Salandamanan Datu data Sa<br>T. Salandar wasa Sudi, Ali<br>T. Salandar wasa Sudi, Ali<br>T. Salandar wasa Sudi, Ali<br>T. Salandar wasa Sudi, Ali<br>T. Salandar Salandar<br>T. Salandar Salandar<br>T. Salandar<br>T. Salandar | Martine Post Post program         Martine Post program         Martine Post program         Mart | 2. Choix du protocole :<br>- TCP - UDP - ICMP - IP<br>7. Action appliquée<br>à la règle : - Accepter |
| parts de                                       |                                                                                                    | county frames (source () 1986                                                                                                    | - Refuser                                                                                            |
| 3. Choix du p<br>- Tous<br>- 1 Port<br>- Plage | port d'origine :                                                                                                    | 5. Choix de l'adresse IP d'origine :<br>- Tous<br>- 1 Adresse IP<br>- Plage d'adresses IP                                                                                                    | 6. Choix de l'adresse IP de<br>destination : - Tous<br>- 1 Adresse IP<br>- Plage d'adresses IP       |
|                                                | 4. Choix du port de d<br>- Tous<br>- 1 Port<br>- Plage                                                                                                    | destination :                                                                                                    |                                                                                                    |

Après avoir renseigné les différents paramètres composant la règle spécifique, appuyer sur le bouton **Ajouter** pour ajouter cette règle à la liste. Une fois toutes les règles spécifiques entrées dans la liste du tableau, appuyez sur le bouton **Sauvegarder** pour appliquer les règles définies dans le profil 'Personnalisé' à la Business Livebox.

Le bouton **Retour** permet soit de sauvegarder les règles personnalisées et de les appliquer à la Business Livebox, soit de revenir au niveau personnalisé précédent (sans sauvegarder les modifications effectuées).

Le bouton **Réinitialiser** permet de revenir à la configuration initiale du niveau de sécurité **Personnalisé**. C'est-à-dire toutes les règles créées par le client sont supprimées. Ce sont les règles du niveau de sécurité **Avancé** qui sont appliquées.

La table des règles spécifiques peut contenir jusqu'à 25 règles.

#### Modifier, supprimer une règle :

| • No Mo 5                       | Color Besiden Self (                                                                                                    | an afreidhin A rid                                                                                                    |                                                                                                    | (a) (a)                                                                                                    | 0<br>(2010)                                                    |        |
|---------------------------------|----------------------------------------------------------------------------------------------------|----------------------------------------------------------------------------------------------------|----------------------------------------------------------------------------------------------------|----------------------------------------------------------------------------------------------------|----------------------------------------------------------------|--------|
| ,-                              |                                                                                                    |                                                                                                    |                                                                                                    | .7745                                                                                                    |                                                                |        |
|                                 |                                                                                                    | MELPHY Dynamic o                                                                                                    | undigenation (NS) indivensions syst                                                                                                    | -                                                                                                    |                                                                |        |
| rener, i can iller de reneral a |                                                                                                    |                                                                                                    |                                                                                                    |                                                                                                    |                                                                |        |
| analise (spanske                | Paramettes du pare-fe                                                                                                    | direction, Sandie 3                                                                                                    |                                                                                                    | 2                                                                                                    | . Edition des différents                                       | champs |
|                                 | Capitor Lipson Department<br>Califications of the Calification of the Calification of th | Serata Politacia<br>11.44 - P Tota<br>11.44 P Tota<br>11.44 P To | Part in declaring         Adverse P<br>dragge           Tool         122000           Tool         12000           Tool         12000           Tool         12000           Tool         12000           Tool         12000           Tool         12000           Tool         12000           Tool         10000           Tool         10000           Tool         10000           Tool         14111           Immer         10000 | Mangen Canges         Advence T de<br>declaration           200 000         0000           200 000         0000           200 000         0000           200 000         0000           200 000         0000           200 000         0000           200 000         0000           200 000         0000           200 000         0000           200 000         0000           200 000         0000           200 000         0000           200 000         0000           200 000         0000           200 000         0000           200 000         0000           200 000         0000           200 000         0000           200 000         0000           200 000         0000           200 000         0000           200 000         0000           200 000         0000           200 000         0000           200 000         0000           200 000         0000           200 000         0000           200 000         0000           200 000         00000           200 000 | 3. Modification des                                            | champs |
| par-16-100                      |                                                                                                    |                                                                                                    | Phase Mount 8,218                                                                                                    |                                                                                                    |                                                                |        |
| 1. Sélectionn                   | ez une règle                                                                                                    | 4. Appuyez sur<br>pour prendre<br>modification                                                                                                    | le bouton <b>Modifier</b><br>en compte la                                                                                                    | Le boute<br>ou les ré<br>de la list                                                                                                    | on <b>Supprimer</b> retire la<br>ègle(s) sélectionnée(s)<br>re |        |

Pour modifier une règle : sélectionnez une ligne en cochant la case **Sélectionner** correspondante (les valeurs des paramètres sont affichées dans les différents champs), modifiez les données affichées dans les champs d'édition puis appuyez sur le bouton **Modifier** pour appliquer les modifications.

Pour supprimer une ou plusieurs règles : sélectionnez la ou les lignes désirées en cochant la ou les cases de la colonne 'Sélectionner' puis validez la suppression en appuyant sur le bouton **Supprimer**.

Le bouton Annuler efface la ou les saisies effectuées dans les différents champs d'édition.

Se reporter au paragraphe 'ajouter une règle' (§4.11.2 **Ajouter une règle**) pour appliquer les modifications effectuées à la Business Livebox.

## 4.12 Connecter un modem ou un terminal de données

La page Web 'Configuration FXS' permet de configurer le port qui sera autorisé à recevoir la connexion d'un modem, d'un terminal de paiement ou d'un système d'alarme.

La page Web 'Configuration FXS' est disponible en cliquant sur l'onglet Configuration FXS.

Par défaut c'est le port FXS numéro 1 (marqué L1) qui est activé.

**NB** : Si aucune autre utilisation n'est prévue pour ce port, cet emplacement est à privilégier pour le raccordement d'un fax ou, à défaut, d'un téléphone.

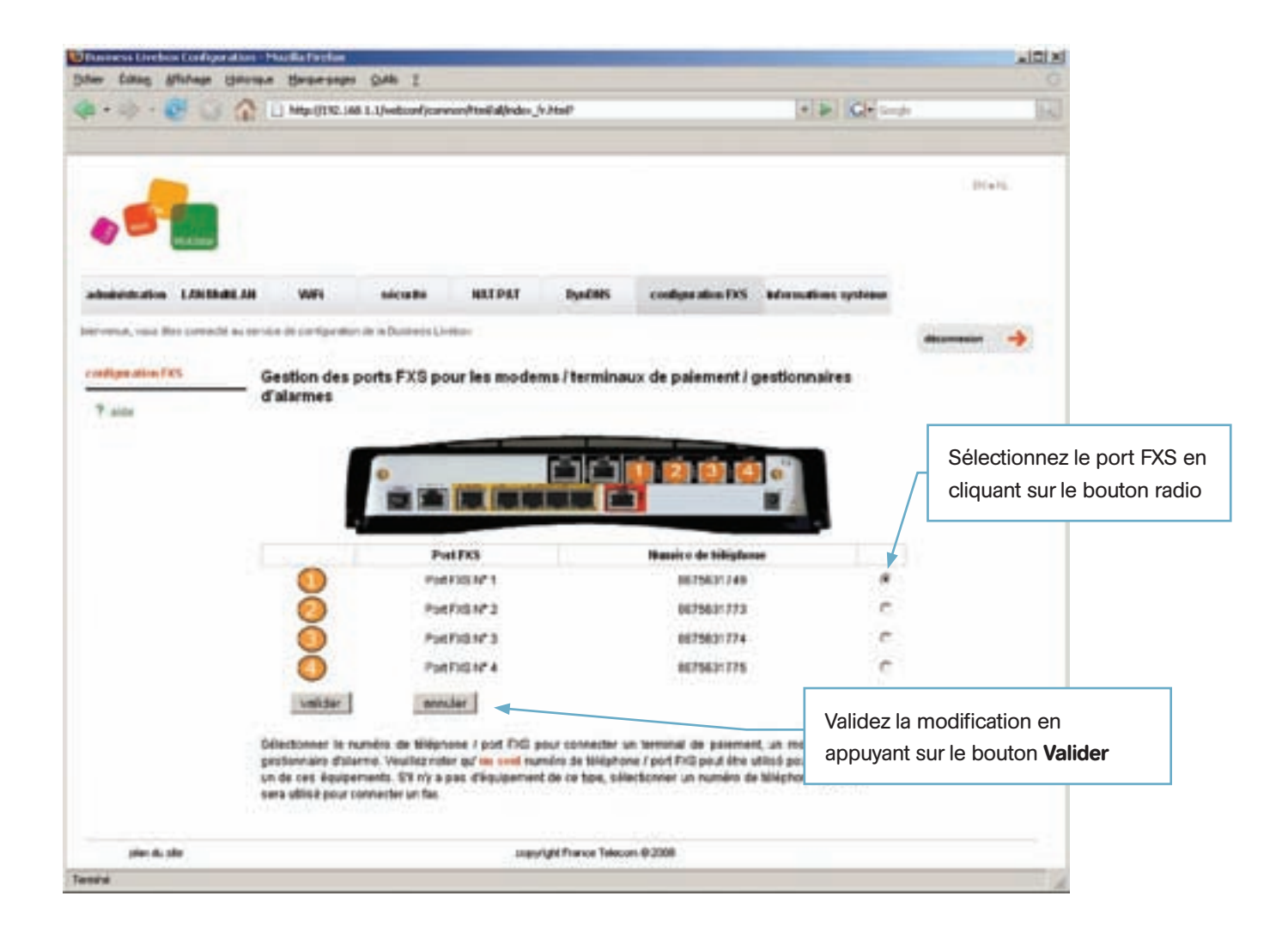

Attention : vérifiez que le modem ou terminal de données est bien connecté physiquement sur le port L1 dans le cas où vous avez sélectionné le port FXS N°1.

## 4.13 Reroutage de ports

Cette page Web permet de sélectionner les ports en entrées qui seront reroutés vers les ports d'une machine déterminée.

| Solar Eddag Affinde general (Selar 2)      • • • • • • • • • • • • • • • • • • •                                                                                                    | Desenante Liveboox Condigue at                                                                                                    | son - Hardia Factor                                                                                                    |                       |                                            |                                                                            |                                                           |     | A IDIA |
|----------------------------------------------------------------------------------------------------|----------------------------------------------------------------------------------------------------|----------------------------------------------------------------------------------------------------|-----------------------|--------------------------------------------|----------------------------------------------------------------------------|-----------------------------------------------------------|-----|--------|
| Image: State State Stat | gher Entry Phrase (                                                                                                    | C Mitrillitic 148 1-Unebook                                                                                                    | sonnent teiliðfinder. | улыр                                       |                                                                            | + > Cr                                                    | h : | IR.    |
| T WE BERNING WE WEIGHT WE WEIGHT WE STREET                                                                                                    | Administration LANADAR<br>Administration LANADAR<br>Intervente, risco Not convention<br>restances do ports<br>restances do ports<br>restances | All We eicard<br>Redirection de ports<br>Redirection de ports<br>Silectioner Adesse P de<br>Configuration<br>Adesse P<br>Aprication<br>Potrogre de line claut de plag<br>Potrogre de line de plag<br>Potrogre de line de plag | e HRTPAT              | byedets<br>a SCPUSP Poet<br>b<br>supprenar | coeffigue ation FXS<br>origine ou plage. Port<br>dat Fis<br><u>menular</u> | beformations systems<br>destination on plage<br>Delet Fin |     | •      |
| Puri destination de fin de plage  validar  annular  annular  copurign france Texcon 6.2006                                                                                                    | and a da                                                                                                    | Parl cestrollari de în de pla<br>velidar                                                                                                    | pe<br>sem.ler<br>cap  | urigit france Teleco                       | n 62008                                                                    |                                                           |     |        |

## Ajouter une redirection :

Pour ajouter une redirection, cliquez sur le bouton **Ajouter** qui va activer les champs de saisie de la section 'Configuration'. Entrez les valeurs désirées pour chacun des champs puis appuyez sur le bouton **Valider** pour enregistrer et appliquer cette redirection.

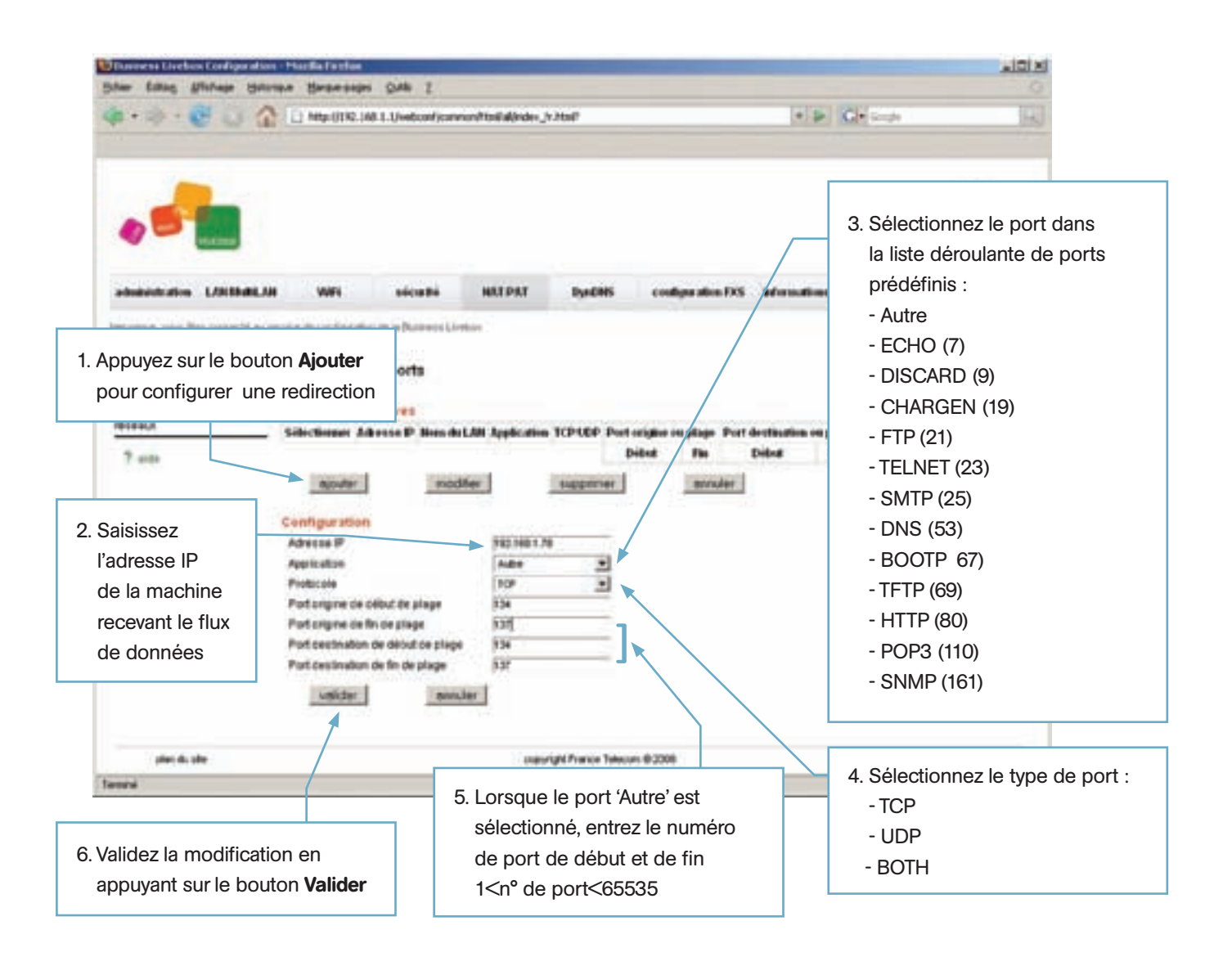

Le bouton **Annuler** de la section **Redirections actives** rend inactif les choix effectués dans cette section. Le bouton **Annuler** de la section **Configuration** efface les modifications effectuées dans cette section.

Après validation de la nouvelle entrée, une ligne supplémentaire est ajoutée à la 'Table active'. Cette table peut contenir jusqu'à dix entrées. Au-delà de dix entrées un message d'erreur est affiché : La liste de reroutage de port TCP UDP est limitée à 10 adresses !.

Le numéro de port est compris entre 1 et 65535. Un message d'erreur indique lorsque le numéro de port n'appartient pas à cette plage : **Port de début (fin) non valide, il doit être dans l'intervalle [1,65535] !** Chaque entrée après sélection peut être modifiée ou supprimée.

### Modification / suppression d'une redirection :

Sélectionnez d'abord une ligne du tableau de 'Redirections actives' puis appuyez sur le bouton **Modifier** pour activer les champs d'édition de la section 'Configuration' afin de les modifier.

Il est possible de supprimer plusieurs lignes à la fois après les avoir sélectionnées.

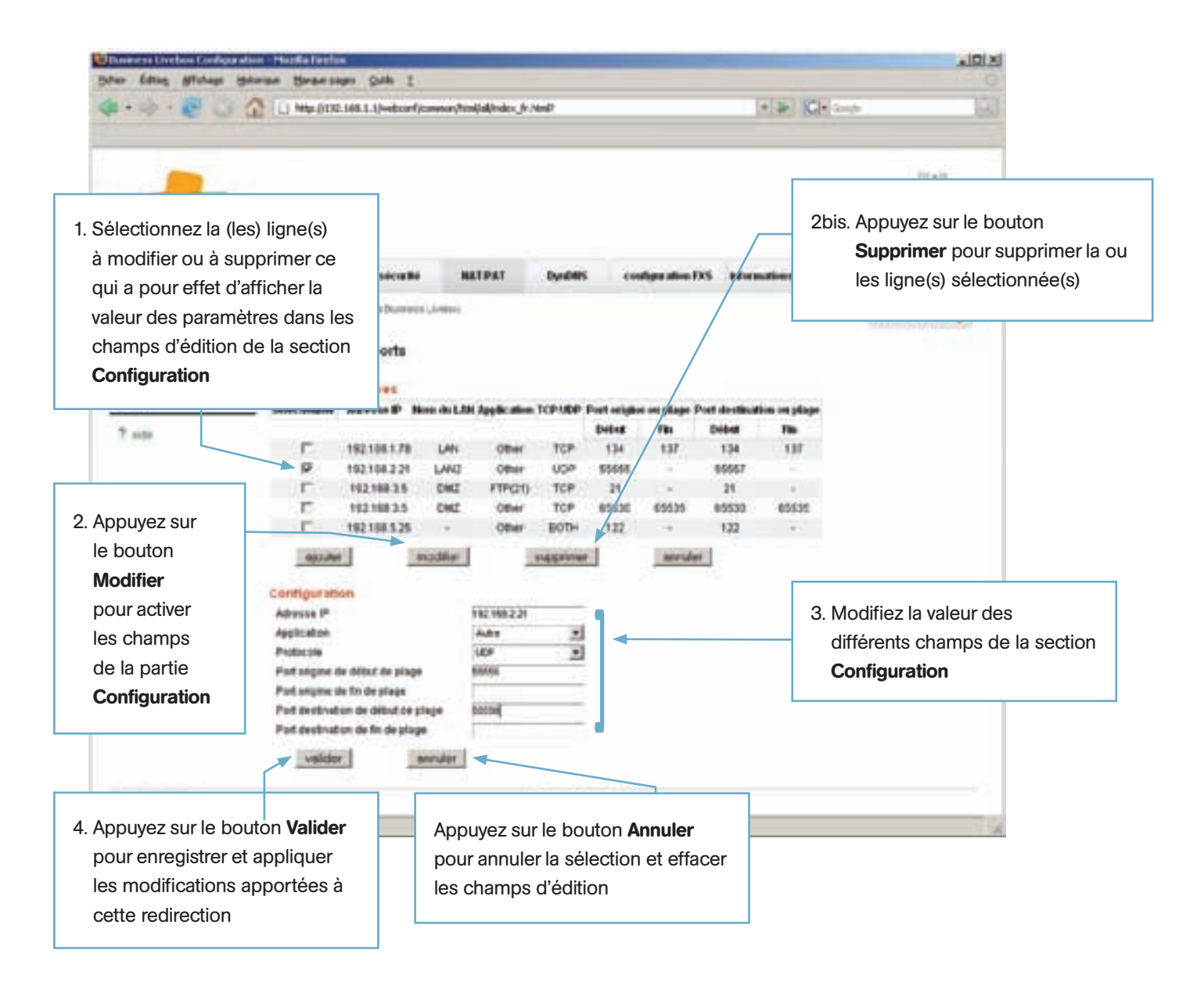

# 4.14 Reroutage de protocoles

Cette page Web permet de sélectionner les protocoles en entrées qui seront reroutés vers une machine déterminée.

La page Web 'Reroutage de protocoles' est accessible par le menu Reroutage de protocoles de l'onglet NAT/PAT.

| Etonoment Elveben Configuration                   | · Hardafarter                                                            |                               |                      |                     |                       | alizia.                       |
|---------------------------------------------------|--------------------------------------------------------------------------|-------------------------------|----------------------|---------------------|-----------------------|-------------------------------|
| 4 ·                                               | AND DIR THE LOW                                                          | t s<br>tooljonver/toild/ede.j | v Hull               |                     | * > C+                | - 10                          |
|                                                   |                                                                          |                               |                      |                     |                       | . Bress.                      |
| administration LANDARLAN                          | e were ei                                                                | NUTPAT                        | ByrdHS               | couline alon DS     | Mercudine system      | -                             |
| redirection de parts<br>rancettage de perduccións | Reroutage de prot                                                        | locoles                       |                      |                     |                       | Contraction of the local data |
| translation des admoses<br>réseaux                | Reroutages actifs<br>Silectioner                                         | Advente                       |                      | lines de LAM        | Managine de protocolo |                               |
| 7 на                                              | egenter<br>Configuration<br>Advesse IP<br>Numéro de protoccie<br>unitabr | enular                        | tupperser            | nerular             |                       |                               |
| pinei de siler<br>Tarentral                       |                                                                          |                               | right France Takecor | n <del>0</del> 2308 |                       |                               |

## Ajout d'une redirection de protocole :

Pour ajouter une redirection, cliquez sur le bouton **Ajouter** ce qui va activer les champs de saisie de la section **Configuration**. Entrez les valeurs désirées pour chacun des champs puis appuyez sur le bouton **Valider** pour enregistrer et appliquer cette nouvelle règle.

| Anna Libre Ministere House                                              | n Handla Factore<br>New Hansemann Culls 7                                             | ik isi.                                                                                                 |
|-------------------------------------------------------------------------|---------------------------------------------------------------------------------------|----------------------------------------------------------------------------------------------------|
| · · · · · · · · · ·                                                     | 🗋 http://142.148.1.1/vetcod/convertProlid/bdes_tr.Hol?                                | (*) (k) (C) * (see (*) (*)                                                                              |
|                                                                         |                                                                                       | invit.                                                                                                  |
| ebalanterin LARDall                                                     | N WPI Dicustri NATIPAT DynCHIS                                                        | 1. Appuyez sur le bouton <b>Ajouter</b><br>pour configurer une redirection                              |
| rrena, van der onrechter                                                | ernike en cartigereten ite is Duraves Lineton                                         | (decension )                                                                                            |
| n entrage de perdocales<br>una alton des adhecides<br>férança<br>7 unio | Reroutage de protocoles                                                               | 2. Saisissez l'adresse IP de la machine<br>recevant le flux de données issu<br>du protocole sélectionné |
|                                                                         | Configuration<br>Advesse IP 99220003.22<br>Numéro de protocole 7/1<br>vesidor sevular | 3. Saisissez le numéro de protocole                                                                     |
| pine du ster                                                            | comparight France Take                                                                | xin 8 2008                                                                                              |
| **                                                                      |                                                                                       | 4. Appuyez sur le bouton <b>Valider</b><br>pour accepter la nouvelle entrée                             |

Le bouton Annuler de la section Reroutage actifs rend inactif tous les choix effectués dans cette section.

Le bouton **Annuler** de la section **Configuration** efface tout ce qui a été saisi dans les différents champs de cette section.

Après validation de la nouvelle entrée, une ligne supplémentaire est ajoutée à la table **Reroutages actifs**. Cette table peut contenir jusqu'à dix entrées. Au delà de dix entrées un message d'erreur est affiché : **La liste des protocoles de reroutage est limitée à 10 protocoles !**.

La plage des protocoles autorisés va de 1 à 137 à l'exception des ports 1 (ICMP), 6 (TCP) et 17 (UDP) qui sont interdits. Un message d'erreur s'affiche dans le cas d'un choix de port incorrect : **Protocole non valide, en dehors de l'intervalle [1, 137].** 

Au maximum, 10 redirections de protocoles peuvent être déclarées.

Chaque entrée après sélection peut être modifiée ou supprimée.

### Modification / suppression d'une redirection de protocoles :

Sélectionnez d'abord une ligne du tableau de **Reroutages actifs** puis appuyez sur le bouton **Modifier** pour activer les champs d'édition de la section **Configuration** afin de les modifier.

Il est possible de supprimer plusieurs lignes à la fois après les avoir sélectionnées.

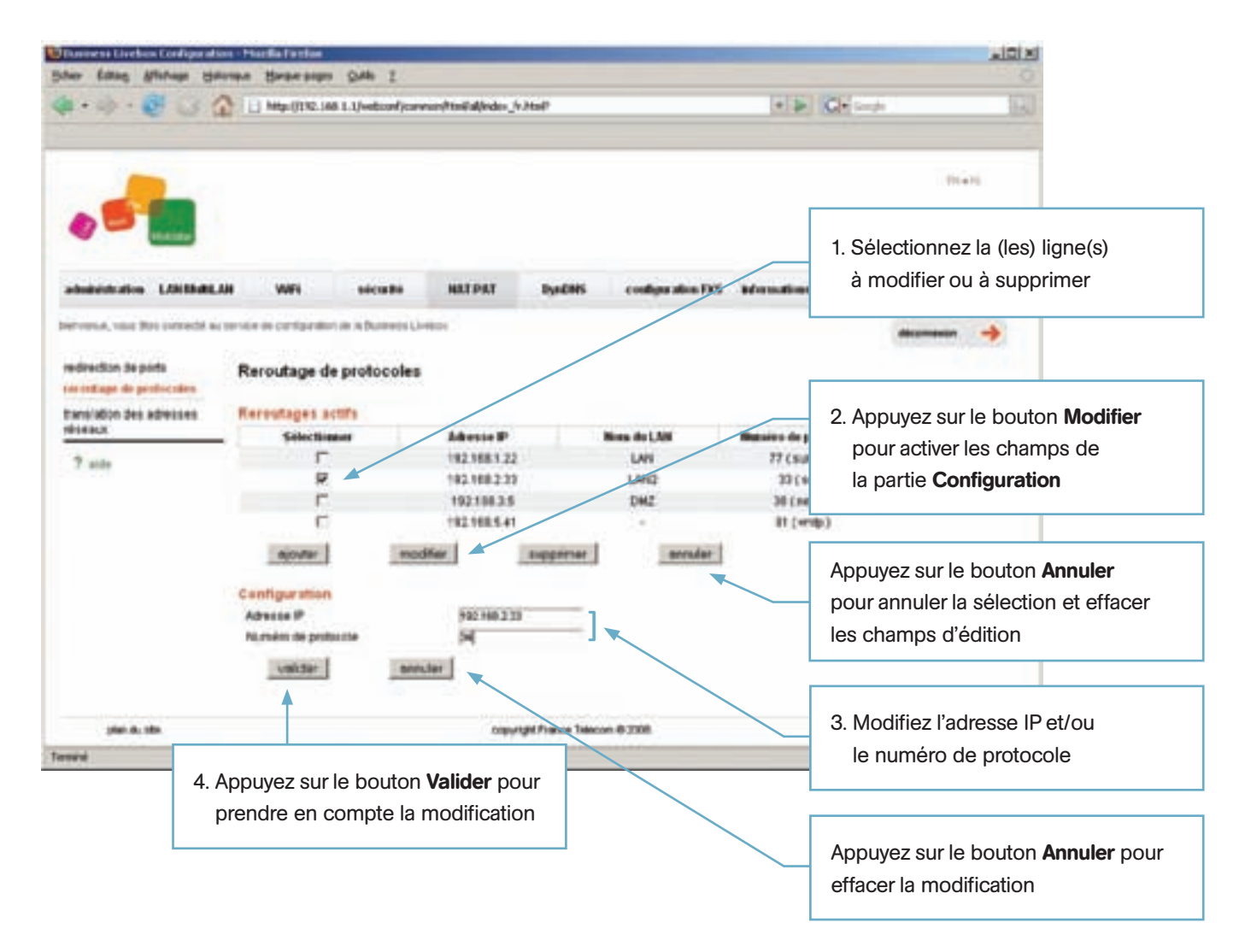

## 4.15 Translation des adresses réseaux

Cette page 'Translation des adresses réseau' est disponible uniquement si le réseau DMZ est activé et configuré.

La page Web 'Translation des adresse réseaux' est accessible par le menu **Translation des adresses réseaux** de l'onglet **NAT/PAT**.

| Danment Livebox Configuration                  | na - Hardia Farthan                                                   |                                 |                  |                   |                    |             |
|------------------------------------------------|-----------------------------------------------------------------------|---------------------------------|------------------|-------------------|--------------------|-------------|
| Sher filling fifthese Shi                      | native State-ander Ongo                                               | 1                               |                  |                   |                    |             |
| 4.9.601                                        | Mtp:((110).)AR.1.Uvetto                                               | nt joannen (ttelfakjindes _h. M | set.             |                   | • 5 Gr             | 4 <u>16</u> |
|                                                |                                                                       |                                 |                  |                   |                    | treis.      |
| ababilitation L/Hilbard                        | un wars exca                                                          | ni HATPAT                       | DysEMS           | configuration FXS | dermations systems |             |
| beroom, a year line connected as               | service in cardigation in televis                                     | edit Chellon                    |                  |                   |                    |             |
| redirection de ports<br>remutage de protocales | Translation des adre                                                  | sses réseaux                    |                  |                   |                    |             |
| (                                              | Table des redrections                                                 | Advent                          | I where          | Advente           | Failden            |             |
| 7 1000                                         | aputar                                                                | nodifier                        | upperiar         | annular           |                    |             |
|                                                | Ajouter Staditier une<br>Adecus Pipres<br>Adecus Pipulique<br>Validar | ligte                           |                  |                   |                    |             |
| pherologiste                                   |                                                                       | wenter                          | Prance Telecom @ | 2008              |                    |             |
| Terrini                                        |                                                                       |                                 |                  | 404074            |                    |             |

Ajout d'une redirection :

Pour ajouter une redirection, cliquez sur le bouton **Ajouter** ce qui va activer les champs de saisie de la section **Ajouter**/ **Modifier une règle**. Entrez les adresses IP privée et publique dans chacun des champs puis appuyez sur le bouton **Valider** pour enregistrer et appliquer cette nouvelle règle.

| Deningen Liverben Centegeratio<br>Ger Elling Affehage (Sch                        | n - Harde Farier                                                                                                  | ix IDL                                                                      |
|-----------------------------------------------------------------------------------|----------------------------------------------------------------------------------------------------|-----------------------------------------------------------------------------|
|                                                                                   | 🗧 🖯 Har /1192 198.1.2 heda.orf/concert/holdsdorder. Jr. Janiff 👘 👘                                                | Kit water Inc.                                                              |
|                                                                                   |                                                                                                    | Illian,                                                                     |
| Andrew Little Little                                                              | N WPI sicurate NATENT DynCRES countype ation DXS indocemation<br>on the de configuration for in Ductronic Limbur. | 1. Appuyez sur le bouton <b>Ajouter</b><br>pour configurer une redirection  |
| direction de ports<br>routage ce protocelles<br>arctation des adlesses<br>analati | Translation des adrezses réseaux<br>Table des redirections actives<br>Sélections Adresse Pjatrée Adresse Pjatrée  | 2 Saisissez l'adresse IP de la station                                      |
| r anne                                                                            | aputer notifier supponer another                                                                                  | appartenant à la DMZ                                                        |
|                                                                                   | Ajouter Modifier une regle<br>Advese IP privée 790100.34<br>Advese IP publique 751123                             | <ol> <li>Saisissez l'adresse IP appartenant<br/>au réseau public</li> </ol> |
| I. Appuyez sur le<br>pour accepter l                                              | bouton Valider<br>a nouvelle entrée                                                                               |                                                                             |

L'adresse IP privée doit appartenir à la DMZ.

Après validation de la nouvelle entrée, une ligne supplémentaire est ajoutée à la table **Table des redirections actives**. Cette table peut contenir jusqu'à dix entrées. Au delà de dix entrées, un message d'erreur est affiché : **La liste des règles statiques NAT est limitée à 10 règles !.** 

Chaque entrée après sélection peut être modifiée ou supprimée.

### Modification / suppression d'une redirection d'adresse réseau :

Sélectionnez d'abord une ligne du tableau de **Table des redirections actives** puis appuyez sur le bouton **Modifier** pour activer les champs d'édition de la section **Ajouter/Modifier une règle** afin de les modifier.

Il est possible de supprimer plusieurs lignes à la fois après les avoir sélectionneés.

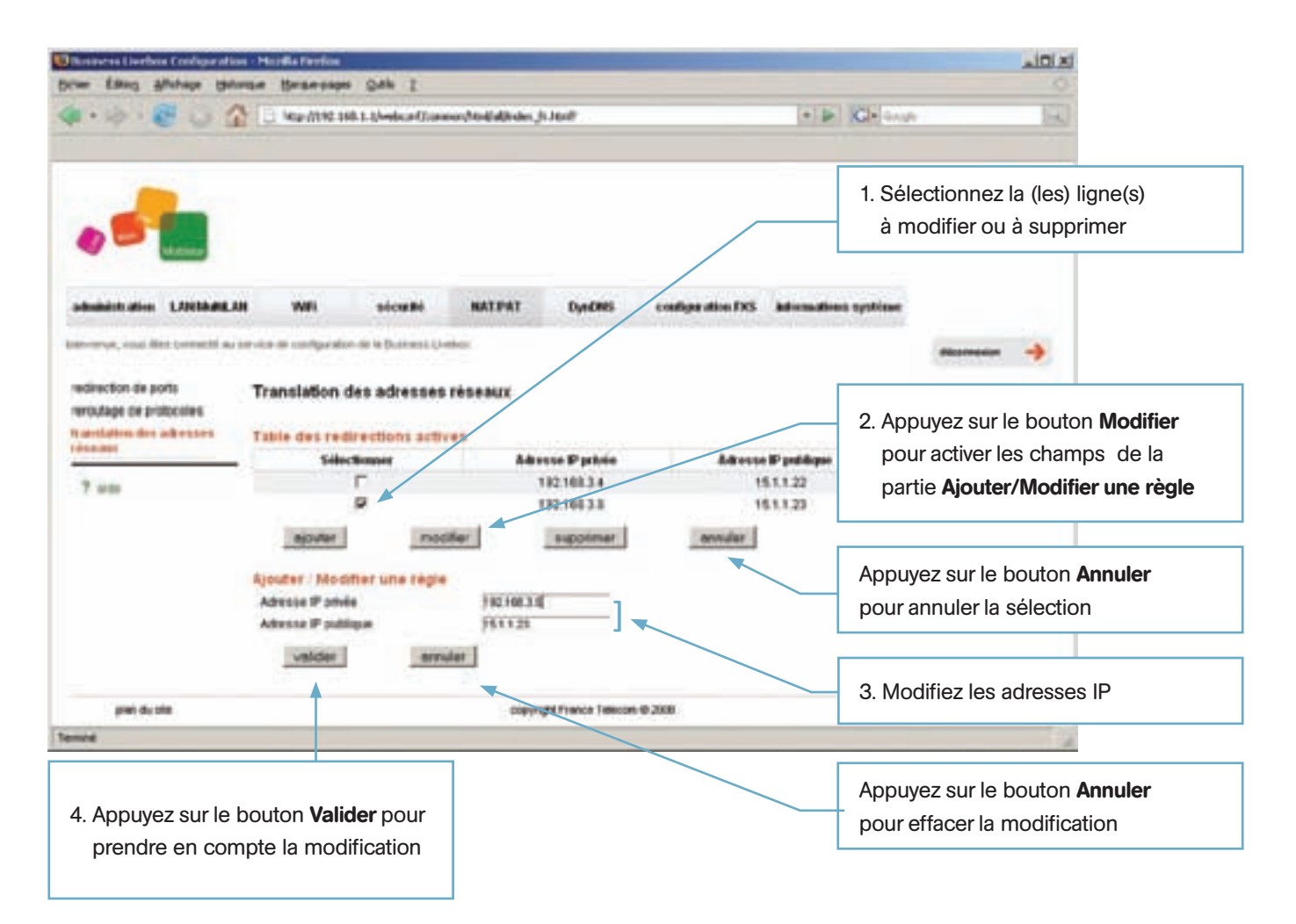

## 4.16 Reboot de la Business Livebox / Redémarrage du WiFi

## Réservé aux clients experts et aux utilisateurs systèmes

La page 'Redémarrage de la Business Livebox / du WiFi' est accessible dans l'onglet **Administration** après sélection de la ligne de menu **Redémarrage de la Business Livebox / du WiFi**.

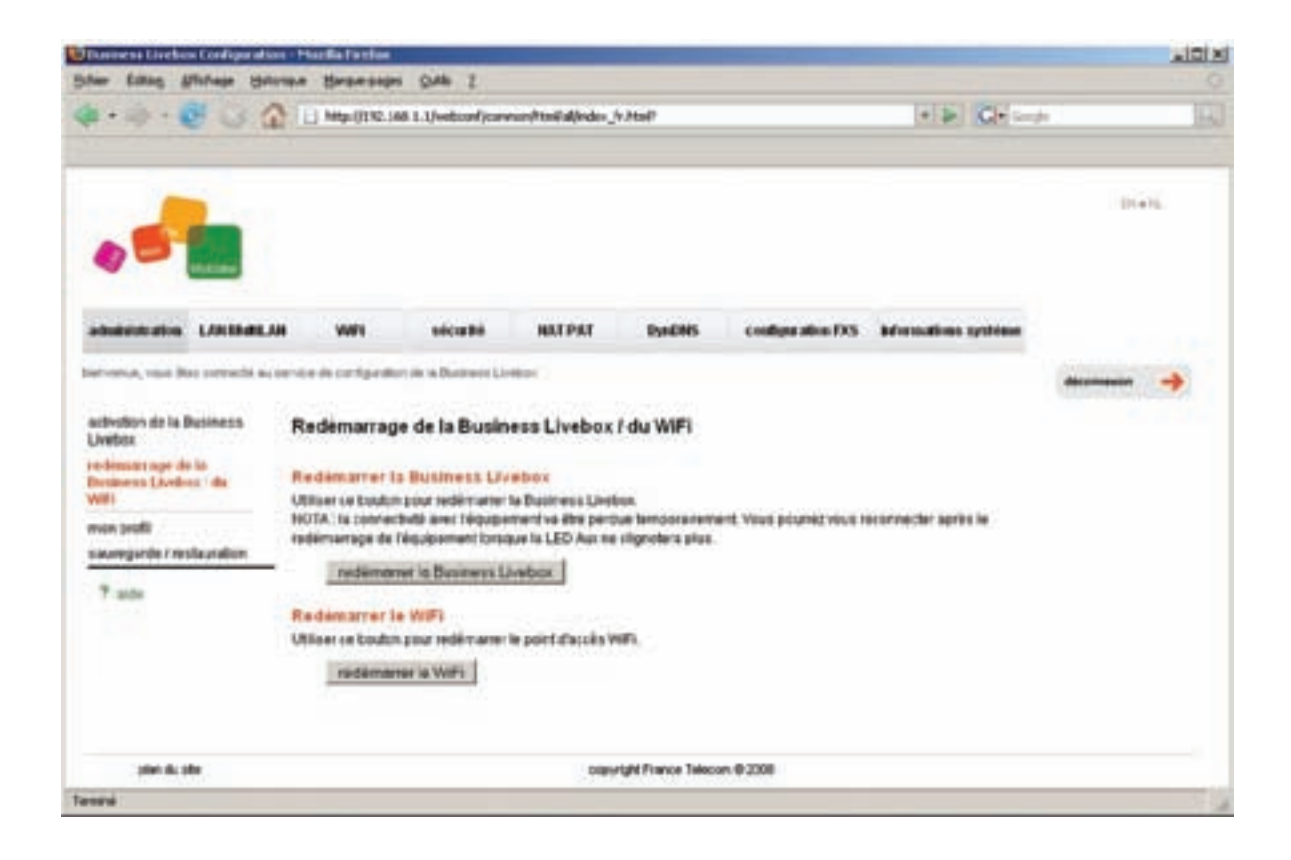

### 4.16.1 Reboot de la Business Livebox

Appuyez sur le bouton **Redémarrer la Business Livebox** pour rebooter la Business Livebox avec la configuration courante. L'appui sur le bouton **Redémarrage de la Business Livebox** entraîne l'affichage d'une fenêtre pop-up (**Etes-vous sûr de vouloir redémarrer la Business Livebox ?**) de confirmation invitant l'utilisateur à confirmer son choix en cliquant sur le bouton **OK** ou à annuler l'opération en appuyant sur le bouton **Annuler**.

Après un redémarrage il est nécessaire de se reconnecter en tapant son login utilisateur et le mot de passe associé.

Attention : un reboot de la Business Livebox provoque une désactivation temporaire de toutes les interfaces (ADSL, Ethernet et WiFi) donc la désactivation des connexions de données et voix. L'établisssement de nouvelles connexions, le transfert de données sont impossibles pendant toute la durée du reboot de la Business Livebox. Un reboot peut durer 2 à 3 minutes.

#### 4.16.2 Réinitialiser l'interface WiFi

Appuyez sur le bouton Redémarrer le WiFi pour réinitialier l'interface SSID de l'utilisateur.

L'appui sur le bouton **Redémarrer le WiFi** entraîne l'affichage d'une fenêtre de pop-up de confirmation : **Etes-vous sûr** de vouloir redémarrer l'interface WiFi ? Les utilisateurs WiFi actuellement connectés vont êtres déconnectés !.

Appuyez sur le bouton **OK** pour rebooter la Business Livebox sinon stoppez l'opération en appuyant sur le bouton **Annuler**.

Attention : un redémarrage de l'interface WiFi entraîne la coupure de toutes les connexions WiFi établies via la Business Livebox.

## 4.17 Modifier son propre mot de passe

Les utilisateurs 'admin' peuvent à tout moment modifier leur propre mot de passe à partir de la fenêtre 'Mon profil'. Pour ouvrir cette fenêtre sélectionnez le menu **Mon profil** de l'onglet **Administration**.

Saisissez l'ancien mot de passe de l'utilisateur, le nouveau mot de passe, confirmez puis validez le changement de mot de passe en appuyant sur le bouton **Valider**.

| a la la la la la la la la la la la la la       |
|------------------------------------------------|
| ALC: NOT A                                     |
| THE MANY IN                                    |
| 1. Saisissez l'ancien mot de passe             |
| 2. Saisissez le nouveau mot de passe           |
| dismoson 🥠                                     |
|                                                |
| 3. Confirmez la saisie du nouveau mot de passe |
|                                                |
|                                                |
| nengele:<br>Osange tota                        |
|                                                |
| Le bouton <b>Annuler</b> ettace le contenu     |
| des champs renseignes                          |
|                                                |
|                                                |
|                                                |

Après rafraîchissement de la page un message indique la prise en compte du nouveau mot de passe.

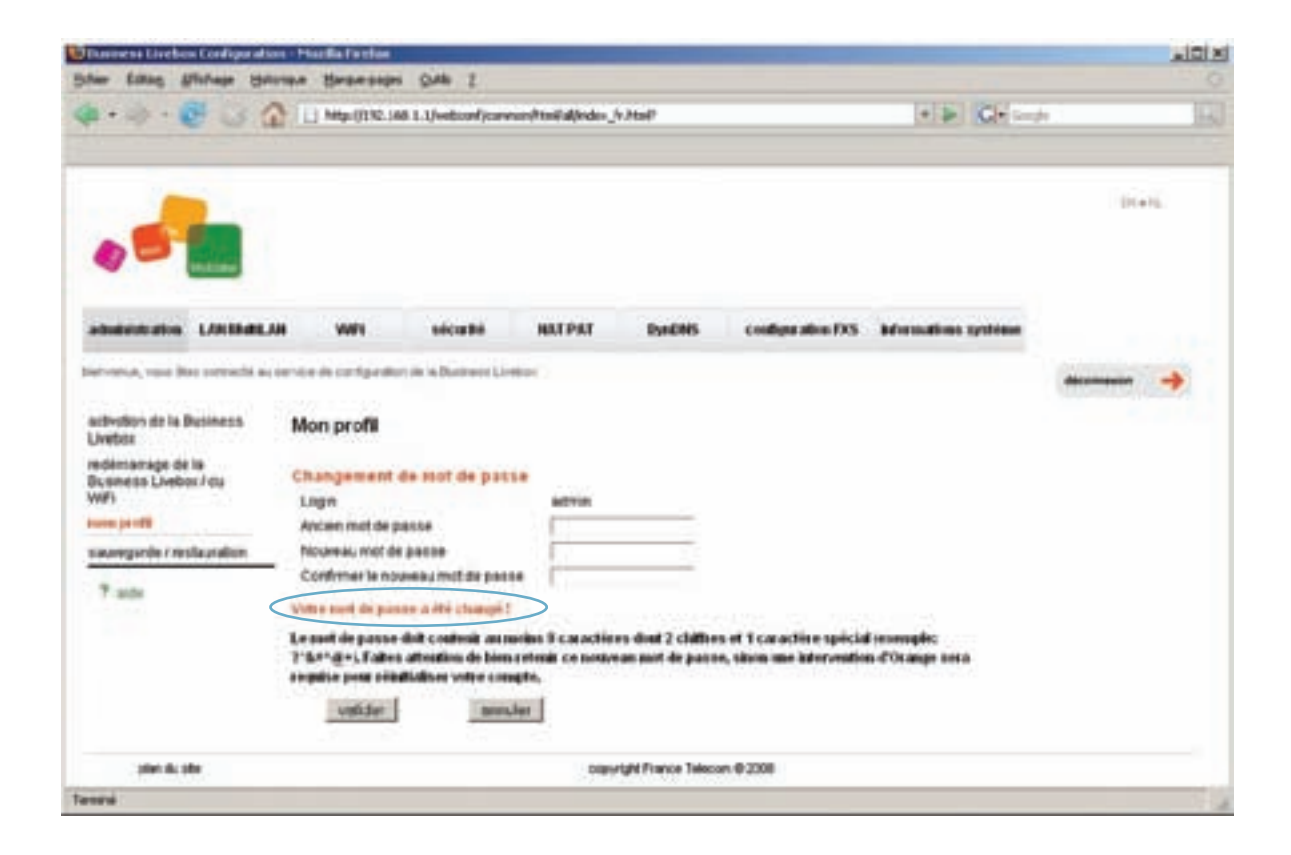

# 4.18 Exemple de configuration pour utiliser un serveur FTP

Ce paragraphe liste les différentes opérations de configuration à effectuer sur la Business Livebox à partir du Web de configuration afin d'accéder à un serveur FTP appartenant à la DMZ. La station 192.168.3.5 supporte le serveur FTP.

## 4.18.1 Déclarer la DMZ

A partir du menu **Configuration des ports** de l'onglet **LAN/MultiLAN** affectez un port Ethernet (E3 par exemple) à la DMZ. (Voir § 4.7).

### 4.18.2 Configurer la DMZ

A partir du menu **DMZ** de l'onglet **LAN/MultiLAN**, déclarez le réseau attribué à la DMZ. Saisissez l'adresse IP de la DMZ : 192.168.3.1 et son masque réseau 255.255.255.248. (Voir § 4.7.3).

### 4.18.3 Rediriger le trafic du port FTP (21)

A partir du menu **Redirection de ports** de l'onglet **NAT/PAT** ajoutez une règle afin de rediriger le flux de données du port 21 vers la station 192.168.3.5. (Voir § 4.13).
| Basisess Defice Configuration                                                             | n - Handla Farefor                                                                                                    |                                                              |                  |               |                    |              |               | A DIA  |
|-------------------------------------------------------------------------------------------|----------------------------------------------------------------------------------------------------|--------------------------------------------------------------|------------------|---------------|--------------------|--------------|---------------|--------|
| Delar Salar Michage Cata                                                                  | ntre Brancades Over 5                                                                                                    |                                                              |                  |               |                    |              |               | 0      |
| 4.10.601                                                                                  | C1 http://100.100.3.UveBoord/caren                                                                                                    | n/Antiktindes.)                                              | 1.76-8           |               |                    | •            | P G+ Grape    | 16     |
|                                                                                           |                                                                                                    |                                                              |                  |               |                    |              |               | tiait. |
| administration LANIBURGAN                                                                 | t With siculti                                                                                                    | HATPAT                                                       | Dyndrets         | cut           | legius attoos F7C5 | Mena         | Biese système |        |
| betweene, vous lifes connected as a                                                       | erste in verdgenker in 'n Bustnes Uver                                                                                                    | NO.                                                          |                  |               |                    |              |               | -      |
| reditection de porte<br>renoutage de protocoles<br>translation des actenities<br>réseauer | Redirection de ports                                                                                                    |                                                              | -                |               | an share. For      |              |               |        |
| 7 ade                                                                                     | P 19210835 DM                                                                                                    | z (114a)                                                     | TC#              | Critest<br>21 | fin<br>-           | Dribut<br>21 | fin           |        |
|                                                                                           | Income<br>Configuration<br>Advess P<br>Advess P<br>Advess P<br>Pot origine de de plage<br>Pot origine de fin de plage<br>Pot destination de dibut de plage<br>Pot destination de fin de plage<br>Pot destination de fin de plage<br>Pot destination de fin de plage<br>Pot destination de fin de plage | 912 198 31<br>912 198 31<br>919(21)<br>709<br>21<br>21<br>21 | auppriver<br>2   |               | annuler .          | I            |               |        |
| play dy play                                                                              |                                                                                                    |                                                              | yit frame Teleco | n @ 2908      |                    |              |               |        |
| Tensile                                                                                   |                                                                                                    |                                                              |                  |               |                    |              |               |        |

# 4.18.4 Activer le niveau de sécurité 'Personnalisé' du pare-feu

Cliquez sur l'onglet Sécurité, sélectionnez le niveau Personnalisé puis Valider. (Voir § 4.11.1).

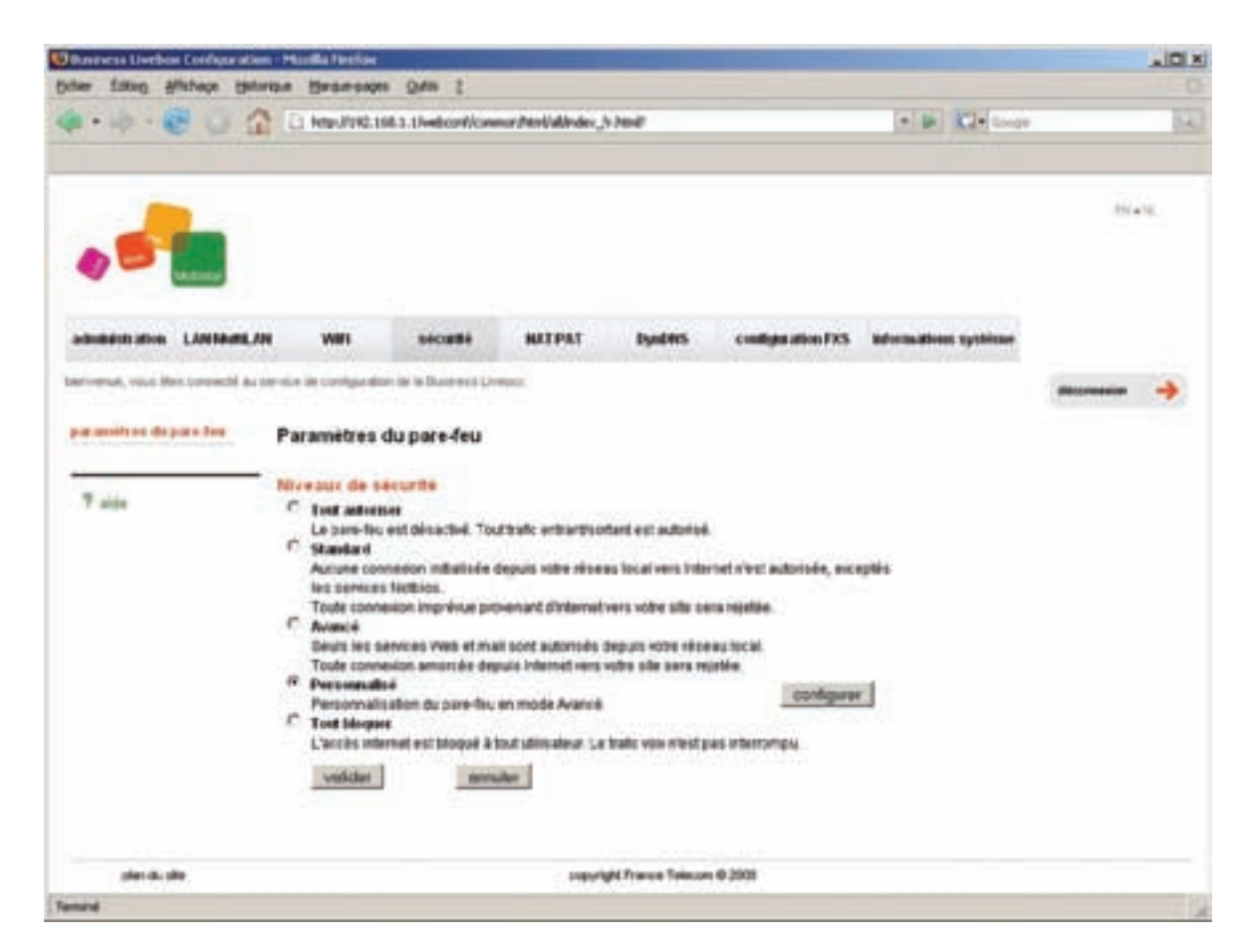

# 4.18.5 Ajouter une règle au pare-feu

A partir du menu **Paramètres du pare-feu** de l'onglet **Sécurité**, cliquez sur le bouton **Configurer** afin d'ouvrir la fenêtre de paramétrage du pare-feu.

Ajoutez une règle autorisant le transfert du trafic TCP provenant du serveur FTP 192.168.3.5 (appartenant à la DMZ) vers Internet. (Voir § 4.11.2).

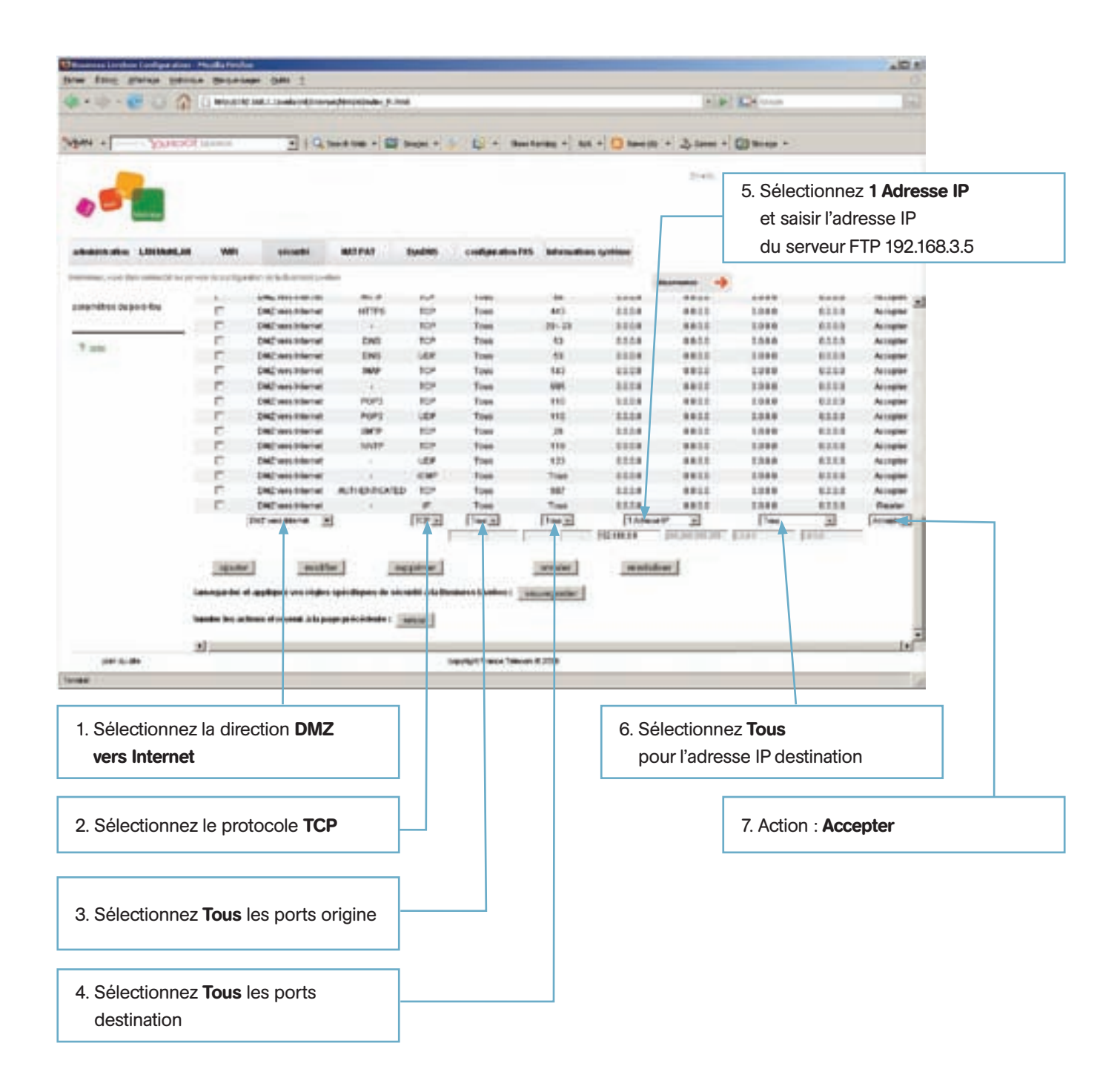

Une fois les paramètres saisis, appuyez sur le bouton Ajouter pour enregistrer la nouvelle règle.

| · free grains pares                                         |                |                                                                                                    |                |              | -                         | -                                                                                                    | -          |                  |            |                | LEL.          |
|-------------------------------------------------------------|----------------|----------------------------------------------------------------------------------------------------|----------------|--------------|---------------------------|----------------------------------------------------------------------------------------------------|------------|------------------|------------|----------------|---------------|
| 😹 + 🕪 - 🐻 👃 🎧 🗋 House Hall Carlo Hall Carlo Hall Carlo Hall |                |                                                                                                    |                |              |                           |                                                                                                    |            | P.P. Dime        |            |                |               |
| N + 700000                                                  | Marrie .       | - 19.0                                                                                                    |                | boget +      | 5 12 A 1844               | - (+ j. a)                                                                                                    | -          | e + 2,1000 +     | () ***** * | 1              |               |
|                                                             |                |                                                                                                    |                |              |                           |                                                                                                    |            | 2140.            |            |                |               |
|                                                             | wei            | ticathi                                                                                                    | -              | Sudde:       | codprates 785             | Mende                                                                                                    | a iyotinee |                  |            |                |               |
| sense, such their contraction in pre-                       |                | er stations and                                                                                                    |                |              |                           |                                                                                                    |            | -                |            |                |               |
| in the second                                               | h              |                                                                                                    | 20122          | 144          | -946                      | +++++++++++++++++++++++++++++++++++++++                                                                                                    | ****       |                  |            | 64.84          | ( milent)     |
| And and an include the                                      | 5              | Dational services                                                                                                    |                | 10.0         | 764                       | 38-31                                                                                                    |            |                  | 1044       | 83.88          | Ningest "     |
|                                                             | E              | CAC were internel                                                                                                    | DHE            | TOP          | Taxa                      | 61                                                                                                    | 8883       | 8835             | 1088       | 6368           | Accepter      |
| Frank I                                                     | -              | DIG vers warned                                                                                                    | 040            | 000          | 76.8                      | 40                                                                                                    | 8885       | 885.5            | 1.588      | 8115           | Angle         |
|                                                             | -              | DW2 was ensened                                                                                                    | 84.5           | 71.0         | 14.4                      | 540                                                                                                    |            |                  | 1000       | 00.00          | Acceptor      |
|                                                             | - E            | Dativit's strang                                                                                                    | 200.00         | 164          | 1949                      | 915                                                                                                    | 8885       | 4811             | 1288       | 62.53          | Anter         |
|                                                             | E              | DAC wers internel                                                                                                    | POPS           | 168          | Tece                      | 118                                                                                                    | ###1       | 4612             | 1346       | 83.88          | Accepter      |
|                                                             | -              | DBC were standed                                                                                                    | POPS           | 004          | Teve                      | 118                                                                                                    | 8883       |                  | 1988       | 0.0.0          | Accepter      |
|                                                             | E              | Dell'rich entroll                                                                                                    | 18.02          | 104          | 7848                      | 40                                                                                                    | 4883       |                  | 1.014      | 4115           | Acceptor      |
|                                                             | - D-           | DRD ware addeded                                                                                                    | HET            | TOP          | 1818                      | 110                                                                                                    |            |                  | 1000       | 0.00           | August        |
|                                                             | 0              | 240 were ensured                                                                                                    | . 4            | 000          | 784.0                     | 100                                                                                                    |            |                  | 1,000      | 8258           | Accepted      |
|                                                             | 1.1            | Data with second                                                                                                    | 100000000      | CMP          | 78.0                      | Taux .                                                                                                    |            | 4411             | 1388       | 8111           | Accepter      |
| 1.1                                                         | E .            | DAG ware assessed.                                                                                                    | AUTOENCAL      |              |                           | 100                                                                                                    |            | Contraction land | 1040       | 8118           | Accepter      |
| <                                                           | 0              | Turbie and and and and and and and and and and                                                                                                    |                | 10           | 1948                      | 16.0                                                                                                    | 102100.23  | 100100100100     | 1010       | 6115           | Accepter      |
|                                                             | - C            | DAG on a sussess                                                                                                    |                | - Property a | Concerns of               | The state of the state of the s |            |                  | 1000       | 61.53          | (Tearson      |
|                                                             |                | and an and a second second sec |                | 100-21       | (meg)                     | 1,0021                                                                                                    | 1 Property | ammi 21          | Tues on    | 120 month (121 | (All and (2)) |
|                                                             | No.            | 1 Incolle                                                                                                    | d . B          |              |                           | sender                                                                                                    | 100.00     | line:            |            |                |               |
|                                                             |                |                                                                                                    |                |              |                           | ange for                                                                                                    |            |                  |            |                |               |
|                                                             | and in the set | teres of concession is included                                                                                                    | e précédende : | relax.       |                           |                                                                                                    |            | -                |            |                |               |
| 51                                                          |                |                                                                                                    |                |              |                           |                                                                                                    |            |                  |            |                |               |
| pier suide                                                  |                |                                                                                                    |                | 2.5          | Deputipit France Talenets | 6208                                                                                                    |            |                  | 8 Ann      |                | lo houte      |
|                                                             |                |                                                                                                    |                |              |                           |                                                                                                    |            |                  | o. Appl    | iyez sur       |               |
|                                                             |                |                                                                                                    |                |              |                           |                                                                                                    |            |                  | pour       | appliqu        | er l'ense     |

Pour finir, appuyez sur le bouton **Sauvegarder** afin d'appliquer ces régles à la Business Livebox. Après quelques minutes, le temps de la prise en compte de ces nouvelles règles, la fenêtre de liste des niveaux de sécurité s'affiche.

# 4.19 Mise à jour de la Business Livebox

La Business Livebox peut déclencher elle-même des mises à jour en fonction de la disponibilité de nouvelles versions sur le système d'information de Mobistar.

Trois types de mises à jour sont disponibles :

- la configuration de la Business Livebox
- le système d'exploitation de la Business Livebox (OS)
- le Web de configuration.

A partir du Web de configuration l'utilisateur peut vérifier que la dernière mise à jour a été effectuée correctement. Pour cela allez sur la page Web 'informations systèmes' et affichez le paragraphe 'Disponibilité des serveurs lors de la dernière tentative d'accès' de la section 'Business Livebox'.

| 1 · · · · · · · · · · · · · · · · · · · | 1. http://112.168.1.1/webcorf/converse/http://doi.og/v.html                                                                                                    | · · · · · · · · · · · · · · · · · · ·  | CI+ Sector            |                                                                                                    |  |  |
|-----------------------------------------|----------------------------------------------------------------------------------------------------|----------------------------------------|-----------------------|----------------------------------------------------------------------------------------------------|--|--|
|                                         |                                                                                                    |                                        | Diels.                |                                                                                                    |  |  |
| ministrative LANIBAR                    | LAM WARE soleans MILTORY I                                                                                                    | yabits configuration DS Informations   | systems               |                                                                                                    |  |  |
| rena, valo Bei Derecht i                | na service de carrigueillor de la Dusees subvece :                                                                                                    |                                        | dia                   |                                                                                                    |  |  |
| formations système                      | and the second second se |                                        |                       | -                                                                                                    |  |  |
| 7 aits                                  | Busitiess Liveber                                                                                                    | - 144 5.14                             | nalme                 | 1                                                                                                    |  |  |
|                                         | Détails de la Desilores Livelon                                                                                                    | Wateral                                |                       |                                                                                                    |  |  |
|                                         | Numéra de série                                                                                                    | C0623003379000931                      |                       |                                                                                                    |  |  |
|                                         | Adventa NAC                                                                                                    | 0012vf00x53r                           |                       |                                                                                                    |  |  |
|                                         | Version Service de FDS                                                                                                    | ONE064YOP_SIP_FTY37R11828_FT3          | Indique que le serv   | ue que le serveur de mise à                                                                                 |  |  |
|                                         | Demière mise é jour du firmware de 100                                                                                                    | NC                                     | iour est disponible   | (ou non) nour un                                                                                            |  |  |
|                                         | Version Tenware du boot                                                                                                    | BOOTA-BTD-V3.6R2E10                    |                       |                                                                                                    |  |  |
|                                         | Densies mass à pur de la configuration                                                                                                    | NC                                     | nouvelle version de   | la configuration                                                                                            |  |  |
|                                         | Version de web de configuration                                                                                                    | WCF-FT-V3.TR11E20_FT3-vc3vc9vi2ei8_Mcb |                       |                                                                                                    |  |  |
|                                         | Demère more à jour its web de configuration                                                                                                    | NC                                     |                       |                                                                                                    |  |  |
|                                         | Version DE-compatible                                                                                                    | V3.TWITE28_FT3                         |                       | que que le serveur de mise<br>ur est disponible (ou non)                                                    |  |  |
|                                         | Index de compatibilité de Cappication web                                                                                                    |                                        | Indique que le serv   |                                                                                                    |  |  |
|                                         | Frides de conspansie de la comportation                                                                                                    |                                        | à iour est disponible |                                                                                                    |  |  |
|                                         | Elie de remejo Ann                                                                                                    | Linnerne structure                     |                       |                                                                                                    |  |  |
|                                         | Denne Souge South Homes Shine                                                                                                    | Torong to the state                    | pour une nouvelle v   | ersion de l'OS                                                                                              |  |  |
|                                         | Deman secondaria historiadaria                                                                                                    | haft.                                  |                       |                                                                                                    |  |  |
|                                         | Damier successeds mensuals                                                                                                    |                                        |                       |                                                                                                    |  |  |
|                                         | Dernier sauvegarde manuelle                                                                                                    | ND                                     |                       | que que le serveur de mise<br>ur est disponible (ou non)<br>ır une nouvelle version du Web<br>configuration |  |  |
|                                         | Dersies estaryton                                                                                                    | NO                                     | Indique que le serv   |                                                                                                    |  |  |
|                                         | Disponditivé des serveurs lors de la denaire bestative d'                                                                                                    | 80088                                  | à jour est disponibl  |                                                                                                    |  |  |
|                                         | Mise à jour de la configuration de la Dumiens Livebox                                                                                                    | NO                                     | pour une nouvelle \   |                                                                                                    |  |  |
|                                         | Mise & Jour du Simovare                                                                                                    | Nan                                    | de configuration      |                                                                                                    |  |  |
|                                         | Mite & pur du web de contiguration                                                                                                    | NIC A                                  | <b>J</b>              |                                                                                                    |  |  |
|                                         |                                                                                                    |                                        |                       | -1                                                                                                    |  |  |
|                                         |                                                                                                    |                                        |                       | - made                                                                                                    |  |  |

# 5. Troubleshooting

Bien réagir face à tout dysfonctionnement de votre Business Livebox ou de votre installation vous permettra de plus facilement résoudre les problèmes. Avant de vous lancer dans une analyse précise de votre installation, quelques vérifications vous permettront dans la plupart des cas de résoudre les problèmes.

# 5.1 Manipulations préliminaires

 En premier lieu, pensez à vérifier l'intégralité des branchements et câblages de votre installation. Un des branchements de votre Business Livebox peut se déconnecter et déclencher un dysfonctionnement de votre installation (en cas de choc, déplacement de la Business Livebox...). Vous devez non seulement apporter la plus grande attention à ces branchements mais aussi, en cas de dysfonctionnement, toujours penser à les vérifier précisément.

Vos raccordements sont de trois types différents. Voici nos recommandations pour bien vérifier les différents branchements :

- votre Business Livebox est raccordée au réseau ADSL via un câble téléphonique (câble RJ11).
   Vérifiez que ce câble est correctement branché à l'arrière de la Business Livebox, vous devez entendre un petit clic lors du branchement. De même, ce câble doit être relié à votre prise murale.
- votre Business Livebox nécessite une alimentation électrique. L'éclairage de la LED 'status' vous permet de vérifier l'alimentation de votre Business Livebox. Veillez à bien utiliser le bloc d'alimentation fourni avec votre pack et non un autre.

Afin de protéger votre Business Livebox des surtensions électriques (notamment en cas d'orage), il est vivement recommandé d'utiliser un para-surtenseur.

Afin de ne pas perturber la stabilité de l'alimentation électrique de votre Business Livebox, veillez à ne pas partager l'alimentation électrique de votre Business Livebox avec un autre appareil électrique (ordinateur, moteur...).

- le branchement des prises Ethernet (ou RJ45), sur votre ordinateur et votre Business Livebox doit se faire avec délicatesse; veillez à vérifier qu'aucun petit fil n'est arraché du cordon. Lors du branchement de la prise Ethernet un petit clic doit se faire entendre.
- Enfin, débranchez puis rebranchez l'alimentation électrique de votre Business Livebox Pro. Quelques minutes plus tard, les voyants de votre Business Livebox reviendront à leur état normal. Votre Business Livebox dispose en face avant de six voyants rouges qui peuvent être éteints, allumés fixes ou clignotants. Chaque état de chaque voyant a une signification précise (voir § 1.2) qu'il sera utile, en cas de dysfonctionnement, d'analyser.

# 5.2 Vérifications complémentaires

Si ces quelques manipulations ne suffisent pas à résoudre vos soucis, il est nécessaire d'analyser plus précisément les symptômes et dysfonctionnements pour pouvoir procéder à des manipulations spécifiques.

- 1. Vous constatez que vous n'avez plus accès à Internet depuis votre PC.
  - La connexion de vos ordinateurs à Internet via une Business Livebox est composée de deux éléments :
  - la connexion de votre Business Livebox à Internet
  - le raccordement de votre ordinateur à votre Business Livebox.

Le dysfonctionnement d'un de ces deux éléments suffit à empêcher votre utilisation d'Internet. La Business Livebox gère elle-même, indépendamment de vos ordinateurs, la connexion à Internet de votre installation. Ainsi, le fait d'éteindre vos ordinateurs ne va pas interrompre la connexion de votre Business Livebox à Internet. Vous pouvez par contre facilement vérifier que votre Business Livebox est ou n'est pas connectée à Internet en observant le voyant 'uplink' de votre Business Livebox.

Le voyant clignote (en vert) pendant l'établissement de la connexion de votre Business Livebox à Internet et devient fixe (vert) une fois la connexion à Internet établie.

Il se peut que ce voyant indique ainsi un dysfonctionnement de votre connexion. La couleur rouge du voyant 'Uplink' indique que votre Business Livebox ne parvient pas à se synchroniser au réseau ADSL.

La synchronisation ADSL de votre Business Livebox est la phase de reconnaissance du signal ADSL fourni par votre ligne ADSL.

Le signal envoyé à la Business Livebox est utilisé pour établir une connexion Internet.

Cette synchronisation est indispensable pour pouvoir profiter de l'ADSL.

La cause d'éventuels problèmes de synchronisation peut provenir tant du réseau ADSL Mobistar que de l'installation des équipements à votre domicile. Il est donc important de vérifier avant tout ce qui est l'origine du problème. La phase de synchronisation de votre Business Livebox est tout à fait temporaire et n'excède pas quelques dizaines de secondes ou quelques minutes. Si au bout de ce délai la synchronisation est toujours en cours, il est nécessaire de vérifier les points suivants sur votre installation :

- vérifiez que le câble ADSL est bien branché (un petit clic doit se faire entendre lors du branchement) sur le bon port (ADSL) de la BLB
- évitez d'utiliser une rallonge en complément du câble fourni. N'hésitez pas à tester l'installation sans cette rallonge.
   Dans tous les cas, vous devez ne pas utiliser une rallonge de plus de 5 mètres et préférer les rallonges de qualité.

Si votre Business Livebox est parvenue à se synchroniser au réseau ADSL, mais n'arrive pas à se connecter à Internet, il se peut que la connexion soit mal configurée. Il se peut en outre que le voyant 'Uplink' soit éteint. Dans ce cas :

- commencez par vérifier tous les branchements de votre Business Livebox et particulièrement l'alimentation électrique et le câble téléphonique
- n'hésitez pas à débrancher puis rebrancher l'alimentation électrique de la Business Livebox.
   Attendez ensuite quelques minutes la remise en fonctionnement de la Business Livebox.
   Lorsque le voyant 'Uplink' est fixe, votre Business Livebox est normalement connectée à Internet.
   Si vous ne parvenez cependant pas à naviguer sur Internet, le souci est probablement dans le raccordement de votre ordinateur à votre Business Livebox.

La résolution des dysfonctionnements du raccordement à la Business Livebox dépend du type de raccordement :

- Ethernet : vérifier le bon raccordement physique du PC à la Business Livebox
- WiFi : vérifier que le WiFi est activé sur la Business Livebox ; LED 'WLAN' de couleur verte
- Ces raccordements n'ont pas les mêmes caractéristiques et performances. Dans la mesure du possible, nous vous conseillons d'opter pour un raccordement Ethernet.

2. Vous êtes confronté à un dysfonctionnement ou baisse de qualité de votre ligne de la téléphonie IP.
Il convient en premier lieu d'opérer ces vérifications de base, simples à réaliser et sans risque pour votre installation.
Celles-ci suffisent bien souvent à résoudre les dysfonctionnements de téléphone en haut débit.

Assurez-vous en premier lieu que les points suivants sont respectés par votre installation :

- votre Business Livebox est sous-tension (LED 'Status' verte)
- n'hésitez pas à débrancher puis rebrancher votre Business Livebox
- votre téléphone est bien raccordé à un des ports FXS (L1 à L4) de la Business Livebox.

# 5.3 Recommandations pour éviter les soucis

Enfin, bien des soucis peuvent être évités en faisant les bons choix et en optimisant votre installation, notamment en cas d'utilisation de la connectivité WiFi.

La technologie sans fil WiFi (pour wireless fidelity ou fidélité sans fil) vous permet de disposer d'une liaison sans fil d'une portée de plusieurs dizaines de mètres. Néanmoins, cette portée peut être fortement perturbée par l'environnement de votre installation.

Les perturbations de votre réseau WiFi peuvent être de trois natures :

- la portée de votre réseau sans fil peut être drastiquement réduite par un mur en béton armé ou des cloisons métalliques
- le débit offert peut être fortement réduit
- votre connexion peut devenir excessivement instable.

Les principales perturbations proviennent de l'environnement de votre Business Livebox. Les murs en briques ou en béton perturbent fortement le WiFi. La situation est encore plus critique avec les cloisons métalliques communes dans les bureaux et entrepôts. Par contre, le bois, le plâtre ou les cloisons synthétiques n'auront pas d'impact sur le WiFi.

Les relations entre le verre et le WiFi sont assez particulières. Le verre classique de votre fenêtre offre peu de résistance aux fréquences utilisées par le WiFi. Par contre, le verre blindé offre une résistance très forte à votre réseau sans fil. De même si une simple feuille de papier ne perturbera pas votre réseau sans fil, les liasses de feuilles de vos livres nuiront fortement au WiFi.

Les instabilités du WiFi ont bien souvent pour origine des interférences entre votre Business Livebox et d'autres dispositifs techniques. Votre Business Livebox doit être éloignée des câbles des antennes satellites, de certains systèmes de télésurveillance ou de vidéosurveillance ainsi que des lignes à haute tension. N'oubliez pas enfin de mettre un peu de distance entre votre téléphone portable ou téléphone sans fil DECT et votre Business Livebox.

# 5.4 Glossaire

# ADSL: ASYMETRIC DIGITAL SUBSCRIBER LINE

L'ADSL est une technologie de transmission de données à haut débit sur le réseau téléphonique traditionnel. Elle permet aux opérateurs de téléphone de fournir des services de transfert de données, principalement l'accès à Internet à haut débit sur un câble de cuivre en paire torsadée qui arrive dans la plupart des bâtiments sans avoir à réinvestir dans la partie terminale d'accès à ses nombreux clients en utilisant d'autres technologies comme la fibre optique. L'intérêt de cette technologie est qu'elle tire parti des bandes de fréquences non utilisées par le téléphone. Ainsi, alors que la voix est transportée sur la bande de fréquence allant de 300 à 3100 Hz (un humain écoute les sons dans la bande allant de 20 Hz à 20 KHz), le signal ADSL est transmis sur les plages de fréquences hautes, inaudibles, de 30 KHz à 1,1 MHz. L'utilisation de cette bande très large permet de transporter des données à des débits pouvant atteindre 10 Mbit/s ATM au maximum en réception et 1 Mbit/s en émission (d'où le A de ADSL qui signifie Asymétrique). Les signaux voix et ADSL utilisant des plages de fréquences différentes, la même ligne téléphonique permet de téléphoner tout en surfant sur Internet à une vitesse très rapide.

# ADRESSE MAC (Medium Access Control address)

Adresse physique d'une interface réseau fixée par le constructeur qui permet d'identifier de façon unique une machine sur un réseau local. L'adresse MAC est un identifiant physique unique pour toutes les cartes réseaux dans le monde. Elle est inscrite en usine de manière définitive dans la ROM.

Elle est constituée de 6 octets variant de 0 à 255. L'adresse est souvent donnée sous forme hexadécimale (par exemple 5E.FF.56.A2.AF.15). L'adresse FF.FF.FF.FF.FF.FF.est particulière, les données sont envoyées à l'ensemble du réseau. C'est l'adresse de broadcast.

Le protocole Ethernet utilise cette adresse MAC pour faire communiquer des équipements entre eux via un réseau local. Quand une machine veut communiquer avec une autre, elle envoie un paquet sur le réseau, contenant l'adresse MAC destination et l'adresse MAC source.

#### **ADRESSE IP**

Adresse unique attribuée à votre connexion. Permet d'envoyer des requêtes vers votre machine et de l'identifier. Cette adresse peut être dynamique (change à chaque reconnexion) ou fixe (invariable).

# ANALOGIQUE

Par opposition au numérique, se dit d'une transmission d'informations continues.

#### **BANDE PASSANTE**

Mesure (en octets) des capacités d'un réseau à transmettre des données.

#### **BIOS : Basic Input/Output System**

Logiciel de votre système permettant d'effectuer l'inventaire du matériel de votre machine à chaque démarrage, et de lui attribuer des caractéristiques ou spécificités particulières.

#### BITRATE

Taux de transfert par unité de temps (seconde) sur une voie de transmission.

#### **BUSINESS LIVEBOX**

La Business Livebox est une déclinaison de modem permettant un abonnement haut-débit comprenant un accès Internet et une offre de téléphonie sur IP via le raccordement physique à une ligne ADSL pour offrir à l'utilisateur la possibilité de communiquer par IP et de conserver et d'y adapter son matériel analogique existant, tels que fax et télécopieurs... La Business Livebox permet aussi de bénéficier des nouveaux services de convergence :

- la Business Livebox est évolutive et se met à jour automatiquement : les entreprises bénéficient ainsi des services de convergence actuels et futurs sans avoir à changer constamment leurs équipements
- la Business Livebox offre une garantie de continuité, de sécurité et de qualité de service renforcée
- la Business Livebox est adaptée à chaque environnement et permet de conserver la téléphonie d'entreprise existante.

Elle offre la possibilité de conserver la téléphonie d'entreprise (matériel et numéros) déjà en place chez le client, qu'il s'agisse de postes analogiques (individuels ou de type PBX), de télécopieurs, de terminaux bancaires, de systèmes d'alarme,...

# **CARTE RESEAU**

Carte d'extension comportant un ou plusieurs ports Ethernet, permettant le raccordement de périphériques Ethernet ou permettant la mise en place d'un réseau local.

# **COMMANDE DOS**

Une Commande DOS (ou Commande MS-DOS) est une interface en ligne de commande donnant accès à une interface 'homme-machine' (interface entre l'utilisateur et son PC) dans laquelle la communication entre l'utilisateur et l'ordinateur s'effectue en mode texte : l'utilisateur tape du texte au clavier pour demander à l'ordinateur d'effectuer diverses opérations pour lesquelles l'ordinateur affiche du texte correspondant au résultat de l'exécution des commandes demandées ou à des questions qu'un logiciel pose à l'utilisateur.

Une interface en ligne de commandes peut servir aussi bien pour lancer l'exécution de divers logiciels au moyen d'un interpréteur de commandes, que pour les dialogues avec l'utilisateur de ces logiciels.

#### DEBIT

Quantité d'information empruntant un canal de communication pendant un intervalle de temps. Mesuré en Mbit/s (Mégabits/s) ou Mo/s (Mégaoctets/s - 1 octet = 8bits).

# **DHCP : DYNAMIC HOST CONFIGURATION PROTOCOL**

Il s'agit d'un protocole qui permet à un ordinateur qui se connecte sur un réseau d'obtenir dynamiquement (c'est-à-dire sans intervention particulière) sa configuration (principalement, sa configuration réseau). Vous n'avez qu'à spécifier à l'ordinateur de se trouver une adresse IP tout seul par DHCP. Le but principal étant la simplification de l'administration d'un réseau.

#### DMZ (Demilitarized zone)

Zone tampon d'un réseau d'entreprise, située entre le réseau local et Internet, derrière le coupe-feu, qui correspond à un réseau intermédiaire regroupant des serveurs publics (HTTP, SMTP, FTP, DNS, etc.), et dont le but est d'éviter toute connexion directe avec le réseau interne et de prévenir celui-ci de toute attaque extérieure depuis le Web.

#### **DNS : DOMAIN NAME SERVER**

Serveur permettant la résolution de noms de domaine en adresses IP. Son intérêt principal est d'obtenir des adresses simplifiées.

#### DSLAM : DIGITAL SUBSCRIBERLINE ACCESS MULTIPLEXER

Multiplexeur situé dans le central téléphonique et réunissant plusieurs lignes DSL pour les connecter aux câbles d'un fournisseur, permettant le transport des flux ADSL vers l'abonné.

#### **ETHERNET**

Technologie de réseau local utilisant la technique d'accès CSMA/CD (Carrier Sense Multiple Access / Collision Detection) fonctionnant généralement à 10 Mbit/, 100 Mbit/s ou 1Gbit/s.

#### FXS : FOREIGN EXCHANGE SUBSCRIBER

Le FXS (pour Foreign eXchange Subscriber) est un port qui raccorde la ligne téléphonique de l'abonné. Cette interface fournit notamment la tonalité, le courant de charge et le voltage pour la sonnerie. Un téléphone standard se branche sur cette interface pour recevoir le service téléphonique.

# **GUI : GRAPHICAL USER INTERFACE**

Une interface conviviale pour utiliser les programmes : environnement graphique, intégration de la souris, etc. Le GUI est à l'origine du succès actuel d'Internet.

# HTTP : HYPERTEXT TRANSFERT PROTOCOL

Protocole de transfert de page hypertexte : protocole et service TCP/IP utilisé pour transférer des pages Web au travers d'Internet.

# **IDENTIFIANTS**

Ensemble login et mot de passe.

# **IP : INTERNET PROTOCOL**

Procotole qui découpe en paquet les données sur Internet, sans se préoccuper de leur acheminement.

# LAN : LOCAL AREA NETWORK

Réseau local dont les liaisons filaires n'excèdent pas les quelques centaines de mètres. Ce type de réseaux est rencontré en entreprises.

# LED : LIGHT-EMITTING DIODE (DEL - DIODE ELECTROLUMINESCENTE EN FRANCAIS)

Diode utilisée pour notifier l'état d'une caractéristique ou d'une option.

# **MODEM : MODULATEUR/DEMODULATEUR**

Périphérique permettant la communication et la transmission de données entre deux ordinateurs. Il convertit les informations numériques en ondes analogiques.

# **PING : PACKET INTERNET GROPEN**

Désigne le temps de latence d'une connexion (à un réseau privé ou public). 'Faire un ping' sur une adresse permet d'envoyer vers celle-ci une requête ICMP. Ces paquets sont les informations de contrôle qui circulent sur le réseau TCP/ IP. Les routeurs laissent passer en priorité les trames TCP et laissent les trames ICMP en basse priorité. En fonction de la réponse, cela peut témoigner de la disponibilité ou non de la machine concernée, toutefois il est préférable d'utiliser des outils de diagnostics plus fins pour déterminer la vitesse de transmission.

#### PORT

Numéro utilisé par TCP/IP pour indiquer quelle application réseau envoie ou reçoit des données (exemple : Port 80 pour le protocole http et 21 pour les transferts de fichiers via FTP).

#### **PSK : PRE-SHARED KEY**

Clé partagée utilisée dans le mécanisme de protection d'accès aux réseaux sans fil (WPA). La même PSK est entrée manuellement sur les points d'accès (AP) ou les passerelles 'wireless' ainsi que chaque PC du même réseau sans fil. Les utilisateurs dont l'équipement sans fil ne peut fournir le mot de passe (ou clé) correct se verront refuser l'accès au réseau. Cette clé étant aussi à l'origine du chiffrement des communications (basé sur TKIP pour WPA et AES pour WPA2), l'interception du mot de passe en clair n'est pas possible.

# REBOOT

Action d'éteindre un périphérique puis de le rallumer.

#### **RESEAU LOCAL**

Mettre en réseau des ordinateurs signifie les relier en termes logiciels afin qu'ils communiquent entre eux et puissent bénéficier des même services (partage de connexion), ou échanger des données. La liaison physique peut être filaire ou passer par la technologie WiFi.

## ROUTEUR

Dispositif matériel permettant de diriger ou de choisir le chemin emprunté par les paquets constituant les différentes informations transitant sur le réseau (e-mails, données, etc).

#### **SSID : SERVICE SET IDENTIFIER**

Chaîne de 32 caractères alphanumériques maximum permettant d'identifier un réseau sans fil (WLAN) et, ainsi, de connecter plusieurs ordinateurs et / ou périphériques à ce réseau.

# **SYNCHRONISATION**

Dans le cadre d'une connexion à Internet en ADSL, il s'agit de la communication et d'un modem avec des équipements spécifiques situés sur la ligne analogique, aboutissant à son identification et à sa connexion au réseau public.

# TCP/IP : TRANSMISSION CONTROL PROTOCOL/ INTERNET PROTOCOL

Protocole de transmission de données basé sur l'attribution d'adresses IP, comprenant le fractionnement des paquets, ainsi que le contrôle des erreurs lors de leur transmission.

# **TKIP : TEMPORAL KEY INTEGRITY PROTOCOL**

Protocole de cryptage utilisé pour le WPA (WiFi Protected Access). Le WPA est utilisé dans le cadre de réseaux WiFi pour corriger la déficience du standard WEP. TKIP a été développé pour remplacer le WEP sans que des modifications matérielles ne soient nécessaires. Le standard WEP ayant été cracké il était nécessaire de disposer d'une solution de cryptage sans pour autant avoir à remplacer les infrastructures en place.

#### WEP : WIRED EQUIVALENT PRIVACY

Système de chiffrement des données permettant de sécuriser une connexion réseau sans fil.

# WiFi : WIRELESS FIDELITY

Standard caractérisant une connexion réseau sans fil 802.11.

# WLAN : WIRELESS LOCAL AREA NETWORK

Réseau local utilisant des transmissions sans fil, radio ou infrarouge à la place des liens câblés traditionnels afin de relier ordinateurs et périphériques.

#### WPA : WiFi PROTECTED ACCESS

Standard de sécurité destiné à protéger les utilisateurs contre le risque de piratage des réseaux sans fil. Destiné à remplacer l'actuel système WEP, car plus fiable, il fonctionne sur toutes les normes actuelles (A, B, G, I). Il fait appel à un nouvel algorithme de cryptage des données s'appuyant, contrairement au WEP, sur une gestion dynamique des clés, et sur un serveur central d'authentification.

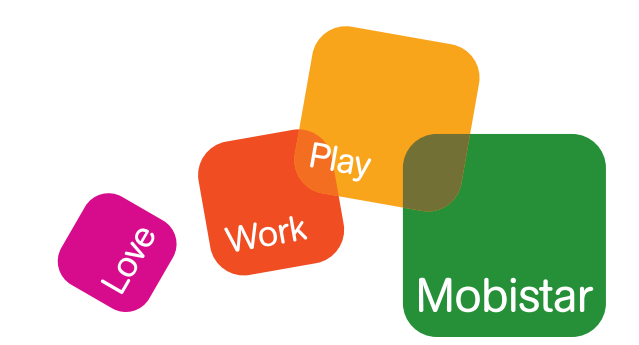